2013年4月19日

本文件為漢字古今字資料庫的簡介,說明目前的收字情況、整體框架、 操作畫面概觀,並以實例示範如何進行楷書檢索以及古漢字檢索,最 後說明檢視檢索結果時,如何進一步設定進階檢視功能。希望能讓使 用者快速地認識本資料庫之各項特色。

漢字古今字資料庫網址: <u>http://xiaoxue.iis.sinica.edu.tw/ccdb</u>

#### 目錄

| - 、 | 系統簡介  |    | . 1 |
|-----|-------|----|-----|
| 二、  | 操作畫面  | 概觀 | . 2 |
|     | 系統選單  |    | . 2 |
|     | 古漢字選. | 單  | . 3 |
|     | 檢索條件  |    | . 4 |
|     | 檢索結果  |    | . 6 |
| 三、  | 楷書檢索  |    | . 9 |
|     | 字號檢索  |    | . 9 |
|     | 字形檢索  |    | 10  |

|   | 部首檢索         | . 11 |
|---|--------------|------|
|   | 筆畫檢索         | . 13 |
|   | 部件檢索         | . 14 |
|   | 國語注音檢索       | 3    |
|   | 漢語拼音檢索       | 5    |
|   | 中古聲調檢索       | 7    |
|   | 中古韻目檢索       | 8    |
|   | 中古字母檢索       | . 10 |
|   | 反切檢索         | . 11 |
|   | 上古韻部檢索       | . 13 |
|   | 選項設定         | . 14 |
|   | 部件查詢是否包含相似部件 | . 14 |
|   | 反切查詢是否包含又切   | . 16 |
|   | 字集大小設定       | . 18 |
| ` | 小篆檢索         | . 19 |
|   | 字號檢索         | . 20 |
|   | 卷數檢索         | . 21 |
|   | 部首檢索         | . 23 |
|   | 重文檢索         | . 24 |

|    | 部件檢索      | . 26 |
|----|-----------|------|
| 五、 | 、楚系簡帛文字檢索 | . 28 |
|    | 字號檢索      | . 28 |
|    | 卷數檢索      | . 29 |
|    | 部件檢索      | . 31 |
|    | 出處檢索      | . 32 |
| 六、 | 、金文檢索     | . 35 |
|    | 字號檢索      | . 35 |
|    | 卷數檢索      | . 36 |
|    | 器名檢索      | . 37 |
|    | 器號檢索      | . 39 |
|    | 部件檢索      | . 41 |
| セ、 | 、甲骨文檢索    | . 42 |
|    | 字號檢索      | . 42 |
|    | 卷數檢索      | . 43 |
|    | 合集號檢索     | . 44 |
|    | 舊著錄檢索     | . 46 |
|    | 部件檢索      | . 46 |
| 八、 | 、進階檢視     | . 47 |

| 以全版畫面顯示檢索結果    | 48 |
|----------------|----|
| 檢索結果的頁面及字形大小調整 | 49 |
| 九、快速取得操作指引     | 51 |

# 一、系統簡介

「漢字古今字資料庫」是一個為方便檢索漢字古今字形而設計的線上 資料庫,可提供使用者根據字頭查詢古今漢字字形及相關資訊,或依 需要設計各種檢索條件做資料分析,並提供字形圖片供使用者自行編 輯使用。

漢字古今字資料庫由甲骨文、金文、戰國文字<sup>1</sup>、小篆及異體字表資 料庫組成,這些資料庫可獨立進行字頭的簡易查詢,也可透過漢字古 今字資料庫進行字頭的進階查詢,使用者可選取進階查詢所列的字頭, 以連結至個別的資料庫。目前各資料庫所收錄的字形總數超過十八萬 字,包含古漢字重文。

漢字古今字資料庫以楷書為主要框架,同時提供字形、部首、筆畫、 部件等字形相關欄位,以及國語注音、漢語拼音、中古聲調、中古韻 目、中古字母、反切、上古韻部等字音相關欄位,供使用者檢索之用。 再透過楷書字頭與古漢字之楷定字對應,將甲骨文、金文、楚系簡帛 文字、小篆等古漢字資料庫與楷書資料庫串連起來,組成完整的漢字 古今字系統。

各古漢字資料庫亦根據其古漢字屬性,提供不同的檢索欄位,除了以 楷書檢索外,使用者亦可利用古漢字欄位檢索,或同時利用楷書及古

<sup>1</sup> 戰國文字目前僅收錄「楚系簡帛文字」,日後若有相關資料將陸續增補。

漢字欄位交叉檢索。

# 二、操作畫面概觀

整個操作畫面的概觀,共分為4大區塊,分別是:

- 系統選單
- 古漢字選單
- 檢索條件
- 檢索結果

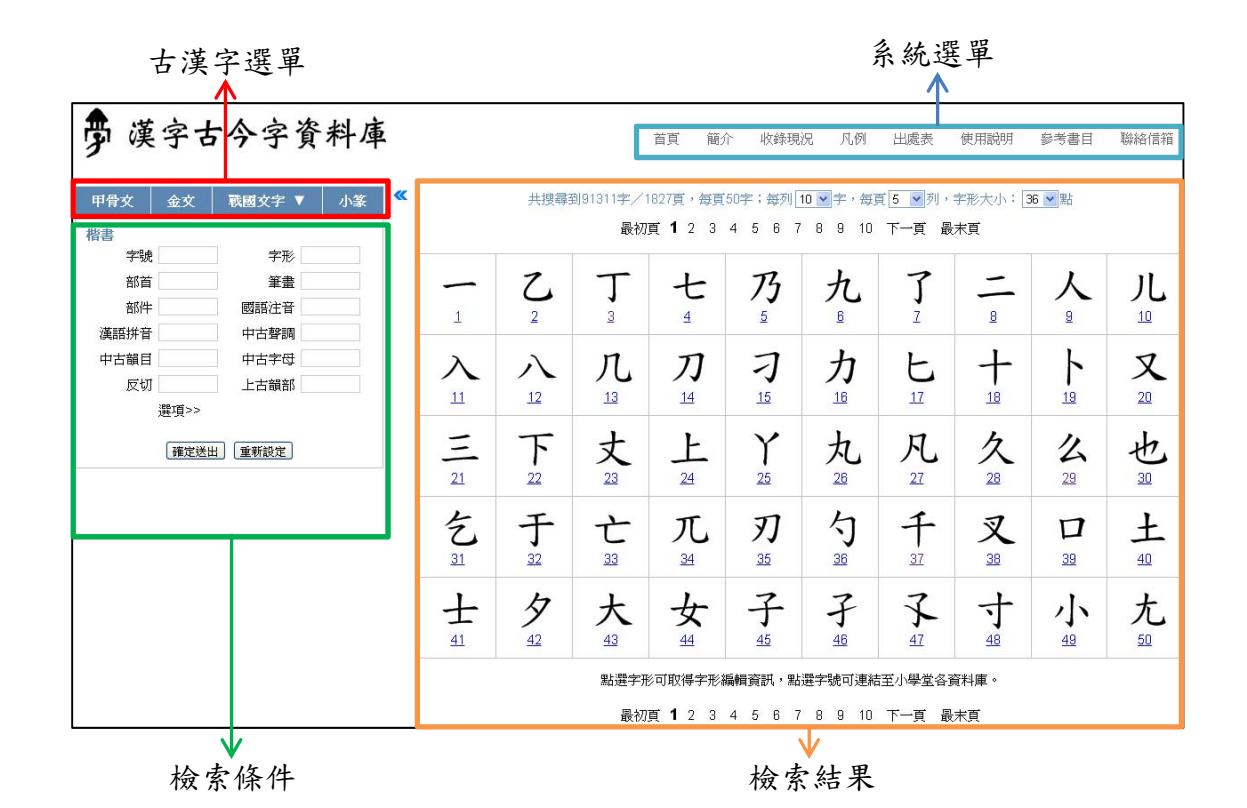

### 系統選單

系統選單的內容主要為系統簡介、收錄現況、凡例、出處表、使用說 明、參考書目等與系統相關之說明。

| 夢 漢                                        | 字古   | 今字資                                                               | 料庫 | ì        | 貢                                                                       | 簡介                                                                                                    | 收錄現況                                                   | 凡例                               | 出處表                                    | 使用說明                                     | 參考書目                          | 聯絡信箱                 |
|--------------------------------------------|------|-------------------------------------------------------------------|----|----------|-------------------------------------------------------------------------|----------------------------------------------------------------------------------------------------|--------------------------------------------------------|----------------------------------|----------------------------------------|------------------------------------------|-------------------------------|----------------------|
| 甲骨文                                        | 金文   | 戰國文字 ▼                                                            | 小篆 | <b>«</b> | 是新消息                                                                    | 包                                                                                                    |                                                        |                                  |                                        |                                          |                               |                      |
| 楷書<br>字號<br>部首<br>部件<br>漢語拼音<br>中古韻目<br>反切 | 選項>> | 字形         筆畫         國語注音         中古聲調         中古字母         上古韻部 |    | t        | ・<br>漢<br>:<br>:<br>:<br>:<br>:<br>:<br>:<br>:<br>:<br>:<br>:<br>:<br>: | 字古今學研<br>開料庫<br>門<br>制<br>間<br>開<br>制<br>間<br>器<br>一<br>一<br>一<br>一<br>一<br>一<br>一<br>一<br>一<br>一<br>一<br>一<br>一 | ·資料庫由行政<br>院所共同開發<br>前仍在開發階<br>。: IE 8.0 以上<br>1文字方塊內接 | 院國家科<br>。<br>。<br>段,部分<br>版本、Fir | 學委員會絕<br>一已完成的功<br>refox 4 以上<br>可快速取得 | 3費補助,中4<br>f能,歡迎大家<br>版本、Google<br>操作指引。 | R研究院歴史部<br>記用!<br>e Chrome、Sa | 晉言研究所、<br>afari 5 以上 |
|                                            | 確定送出 | 重新設定                                                              |    |          |                                                                         |                                                                                                    |                                                        |                                  |                                        |                                          |                               |                      |

以滑鼠點選需要查看的部分,相關說明即會出現在下方的區塊。

| 首頁 | 簡介                   | 收錄現況      | 凡例           | 出處表    | 使用說明     | 參考書目     | 聯絡信箱          |
|----|----------------------|-----------|--------------|--------|----------|----------|---------------|
|    |                      |           |              |        |          |          |               |
| 簡介 |                      |           |              |        |          |          |               |
|    |                      |           |              |        |          |          |               |
|    | 「漢字古←                | ⊱字資料庫」    | 的前身即         | 爲「漢字構] | 形資料庫」。淄  | 漢字構形資料[  | 庫的研發,         |
| 最早 | 『可追溯到1               | 972年交通大   | 學所開發         | 的字根系統  | ;1996年,中 | 央研究院資訊   | 科學研究所         |
| 謝濯 | <b>皆俊研究員</b> 摄       | 避採用漢字構    | 形的原理         | 來解決電子  | 古籍的缺字問題  | 題,於是參考:  | 交大字根系         |
| 統, | 建立漢字棒                | <br>勝資料庫。 |              |        |          |          |               |
|    | <u>`++_+_</u> ]++_+_ |           | ++           |        |          | ÷. →     |               |
|    | <b>漢字構形</b> 會        | 資料庫除了做    | <b>溝子的</b> 表 | 達與識別外  | ,遠做「兩件哥  | 事:一是古今:  | <b>デ</b> 形與古今 |
| 構計 | 的銜接和對                | 討應,二是異    | 體字形的         | 表達和處理  | 。2002年起, | 在北京師範大   | 學王寧教          |
| 授、 | 中央研究                 | 完歷史語言研    | 究所陳昭         | 容、袁國華  | 、李宗焜等研究  | 29人員的協助  | 下,漢字構         |
| 形資 | ¥科庫陸續4               | 曾收小篆、金    | 文、<br>楚系     | 簡帛文字及  | ₱骨文;截至2  | 2012年底,漢 | 字構形資料         |
| 庫嶋 | 战争的古今3               | 文字已超過十    | 八萬個。         |        |          |          |               |
|    |                      |           |              |        |          |          |               |

# 古漢字選單

最上方為新增古漢字檢索所用的古漢字選單。

| <b>甲骨文</b> | 金文 | 戰國文字 ▼        | 小篆 |
|------------|----|---------------|----|
| 書          |    | <b>今</b> 11/2 |    |
| 子奶         |    | 子形            |    |
| 部首         |    | 筆畫            |    |
| 部件         |    | 國語注音          |    |
| 漢語拼音       |    | 中古聲調          |    |
| 中古韻目       |    | 中古字母          |    |
| 反切         |    | 上古韻部          |    |

將滑鼠遊標移至古漢字選單上方,可往下展開古漢字選單。

| 甲骨文      | 金文   | 戰國文字 ▼ | 小篆 |  |  |  |  |  |
|----------|------|--------|----|--|--|--|--|--|
| 楷書       |      | 楚系簡帛文字 | )  |  |  |  |  |  |
| 字號       |      | 子形     |    |  |  |  |  |  |
| 部首       |      | 筆畫     |    |  |  |  |  |  |
| 部件       | :    | 國語注音   |    |  |  |  |  |  |
| 漢語拼音     |      | 中古聲調   |    |  |  |  |  |  |
| 中古韻目     |      | 中古字母   |    |  |  |  |  |  |
| 反切       |      | 上古韻部   |    |  |  |  |  |  |
|          | 選項>> |        |    |  |  |  |  |  |
| 確定送出重新設定 |      |        |    |  |  |  |  |  |

點選古漢字名稱,可增加該古漢字的相關檢索條件。

| 甲骨文   | 金文   | 戰國文字 ▼ | 小篆 |  |  |  |  |  |
|-------|------|--------|----|--|--|--|--|--|
| 楷書    |      | 楚系簡帛文字 |    |  |  |  |  |  |
| 字號    |      | 字形     |    |  |  |  |  |  |
| 部首    |      | 筆畫     |    |  |  |  |  |  |
| 部件    | :    | 國語注音   |    |  |  |  |  |  |
| 漢語拼音  |      | 中古聲調   |    |  |  |  |  |  |
| 中古韻目  |      | 中古字母   |    |  |  |  |  |  |
| 反切    |      | 上古韻部   |    |  |  |  |  |  |
|       | 選項>> |        |    |  |  |  |  |  |
| 楚系簡帛了 | 文字   |        | X  |  |  |  |  |  |
| 字號    |      | 卷數     |    |  |  |  |  |  |
| 部件    |      | 出處     |    |  |  |  |  |  |
| 確定送出  |      |        |    |  |  |  |  |  |

檢索條件

古漢字選單之下,是楷書的檢索條件,以及使用者從古漢字選單中加

入的其他古漢字檢索條件。

檢索條件之最下方為「確定送出」與「重新設定」按鈕。

| 甲骨文   | 金文   | 戰國文字 ▼ | 小篆 |               |
|-------|------|--------|----|---------------|
| 楷書    |      |        |    |               |
| 字號    | j    | 字形     |    |               |
| 部首    |      | 筆畫     |    |               |
| 部件    | •    | 國語注音   |    |               |
| 漢語拼音  |      | 中古聲調   |    | $\rightarrow$ |
| 中古韻目  |      | 中古字母   |    |               |
| 反切    | 1    | 上古韻部   |    |               |
|       | 選項>> |        |    |               |
| 楚系簡帛す | 文字   |        | X  |               |
| 字號    | 3    | 卷數     |    | $\rightarrow$ |
| 部件    | :    | 出處     |    |               |
|       | 確定送出 | 出し重新設定 |    | $\rightarrow$ |

設定完檢索條件後,按下「確定送出」,檢索結果會呈現在右方區塊。

| 旁 漢字   | 2古今字資       | 料庫         | 首頁 簡介                                   | 收錄現況 凡例         | 出處表 使        | 用説明 参考書  | 目 聯絡信箱          |  |  |
|--------|-------------|------------|-----------------------------------------|-----------------|--------------|----------|-----------------|--|--|
| 甲骨文 金  | 这   戰國文字 ▼  | 小篆 🔍       | 共搜尋到269字/                               | /11頁,毎頁25字;     | ; 每列 5 💌 字,角 | 頭5 ▼列,字飛 | (大小: 36 ▼點      |  |  |
| 楷書     |             |            | 取1                                      | 労員 ▮ 2 3 4      | 20/89        |          | 7具              |  |  |
| 字號     | 字形 二        |            | 51                                      | 24              | 13           | -5       | ւրդ             |  |  |
| 部首     | <u>筆畫</u>   |            | 肛                                       | 114             | 圳            | 嚤        | 緟               |  |  |
| 部件     | 國語注音        |            | 20                                      | 20              | 20           | 46       | 106             |  |  |
| 漢語拼音   | 中古聲調        |            |                                         |                 |              |          |                 |  |  |
| 中古韻目   | 中古字母        |            | 薪                                       | 蒼               | 颉            | 渋        | ᅝ               |  |  |
| 反切     | 上古韻部        |            |                                         | <u>3</u><br>111 | 123          | 149      | <b>少</b><br>159 |  |  |
| 選項     | <b>莨</b> >> |            |                                         |                 | 140          |          | 100             |  |  |
| 楚系簡帛文字 |             | X          | 14                                      | 弦               | 莽            | 荃        | 藚               |  |  |
| 字號     | 卷數          |            | 167                                     | 175             | 187          | 194      | 221             |  |  |
| 部件 土   | 出處          |            | 15                                      |                 | F            | الب ا    | -               |  |  |
|        |             |            | 瑷                                       | <b>1</b> 92     | 佐            | Ł        | 致               |  |  |
|        | 重定送出」重新設定」  |            | 239                                     | <u>242</u>      | 2 <u>42</u>  | 273      | 300             |  |  |
|        |             | $\searrow$ |                                         | 選387            | 唐            | 逐        | <b>法</b>        |  |  |
|        |             |            | 點選字形                                    | 可取得字形編輯資        |              | 結至楚系簡帛文字 | 資料庫。            |  |  |
|        |             |            | 最初頁 <b>1</b> 2 3 4 5 6 7 8 9 10 下一頁 最末頁 |                 |              |          |                 |  |  |

若想清除已輸入的檢索條件,按下「重新設定」按鈕,即會清空所有

檢索條件的欄位內容。

| 甲骨文   | 金文   | 戰國文字 ▼ | 小篆 | 甲骨文   | 金文   | 戰國文字 ▼ | 小篆 |
|-------|------|--------|----|-------|------|--------|----|
| 楷書    |      |        |    | 楷書    |      |        |    |
| 字號    | 3    | 字形     |    | 字號    | 3    | 字形     |    |
| 部首    | ī    | 筆畫     |    | 部首    | i    | 筆畫     |    |
| 部件    | :    | 國語注音   |    | 部件    | •    | 國語注音   |    |
| 漢語拼音  | -    | 中古聲調   |    | 漢語拼音  |      | 中古聲調   |    |
| 中古韻目  | i i  | 中古字母   |    | 中古韻目  |      | 中古字母   |    |
| 反切    | I    | 上古韻部   |    | 反切    | I    | 上古韻部   |    |
|       | 選項>> |        |    |       | 選項>> |        |    |
| 楚系簡帛玄 | 文字   |        | X  | 楚系簡帛了 | 文字   |        | X  |
| 字號    | 3    | 卷數     |    | 字號    |      | 卷數     |    |
| 部件    | ±    |        |    |       |      | 出處     |    |
|       | 確定送出 | 出重新設定  |    |       | 確定送出 | 出重新設定  |    |

# 檢索結果

操作畫面的右方用於顯示檢索結果,當使用者未點選古漢字選單時, 檢索結果以楷書呈現,若使用者已點選古漢字選單,則檢索結果以所 選取之古漢字呈現。

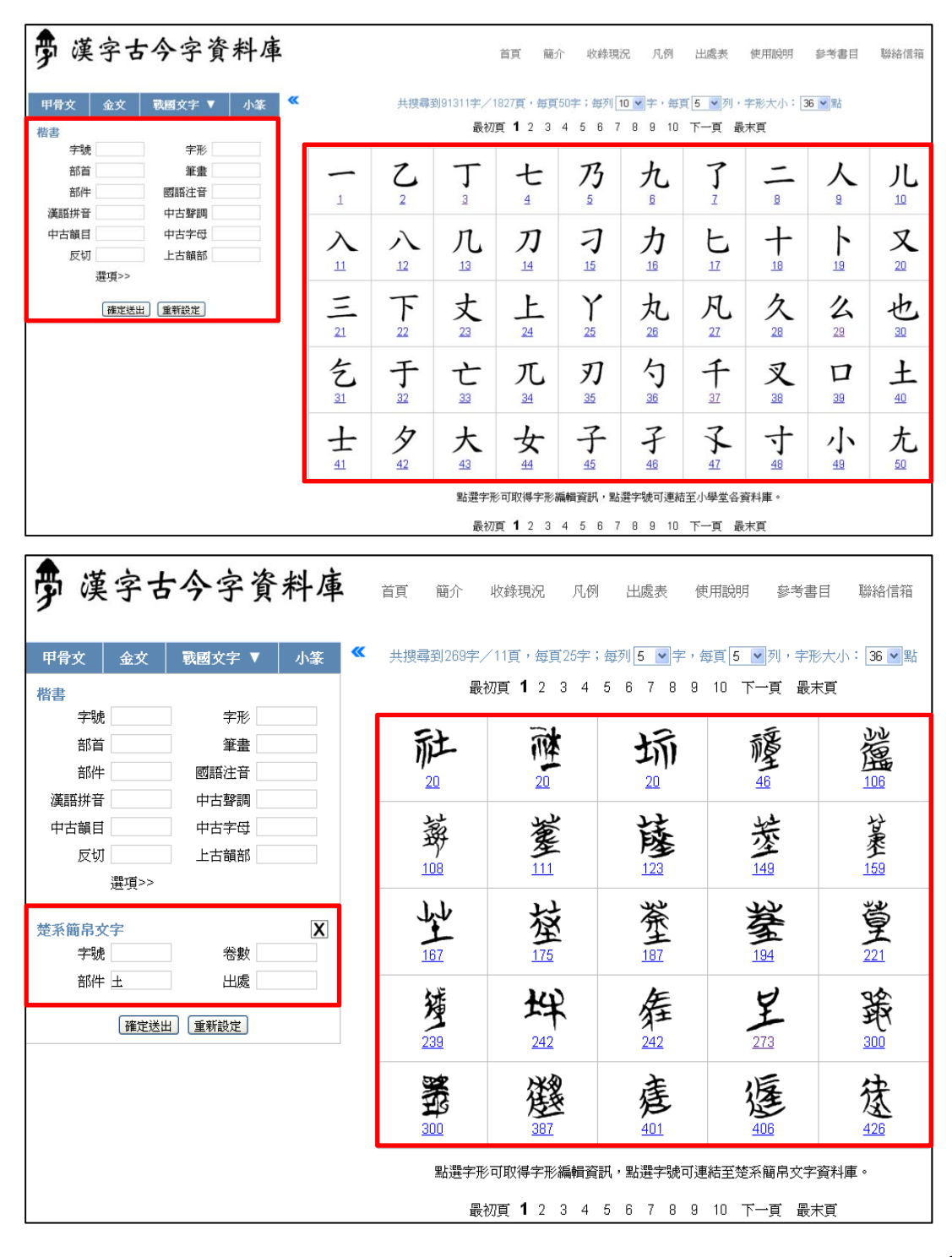

檢索結果會將字形依字號排序,以表格方式列出;字形皆以圖片顯示, 每個字形底下會列出其字號。點選字形可取得字形編輯資訊<sup>2</sup>,點選 字號則可連結至各個相關字形資料庫,楚系簡帛文字即連結至楚系簡 帛文字資料庫、金文字形即連結至金文資料庫......依此類推。

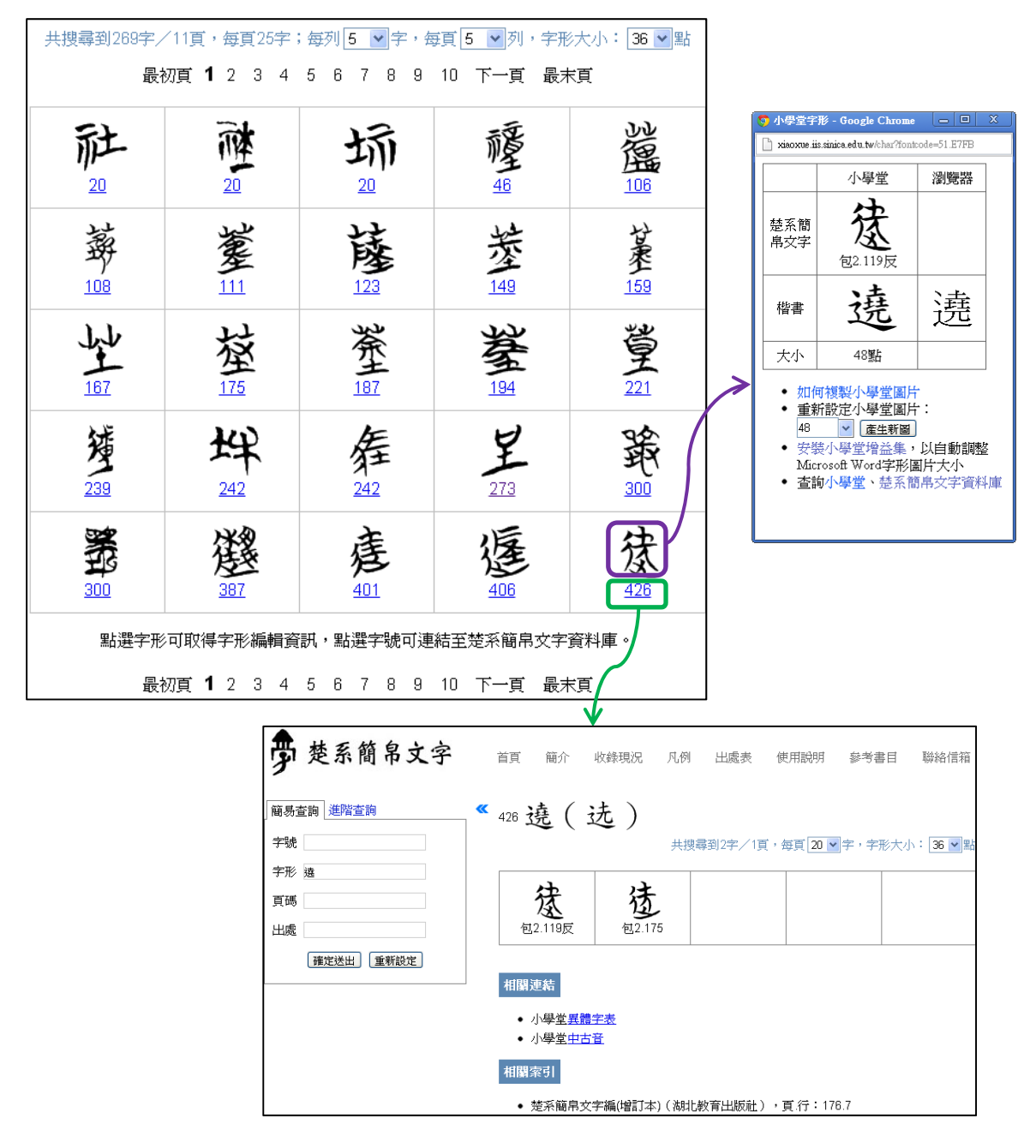

甲骨文、金文、楚系簡帛文字、小篆等古漢字多有重文現象,由於漢

<sup>&</sup>lt;sup>2</sup> 字形編輯的詳細說明請參閱「小學堂字形處理簡介」一文

字古今字資料庫著重於古今漢字的字形對應,因此不會列出所有的古 漢字重文,僅會列出重文中部件有別、楷定不同的異體字,若要檢視 所有古漢字重文字形,須點選字號連結至獨立的古漢字資料庫觀看。 例如,檢索楚系簡帛文字的「社」字,只會出現「社(社)」、「碰(社)」、 「「「(坛)」三個楷定不同的楚系簡帛文字字形;若點選字號連結至 楚系簡帛文字資料庫,則會詳細列出「社」字底下收錄的 31 個重文。

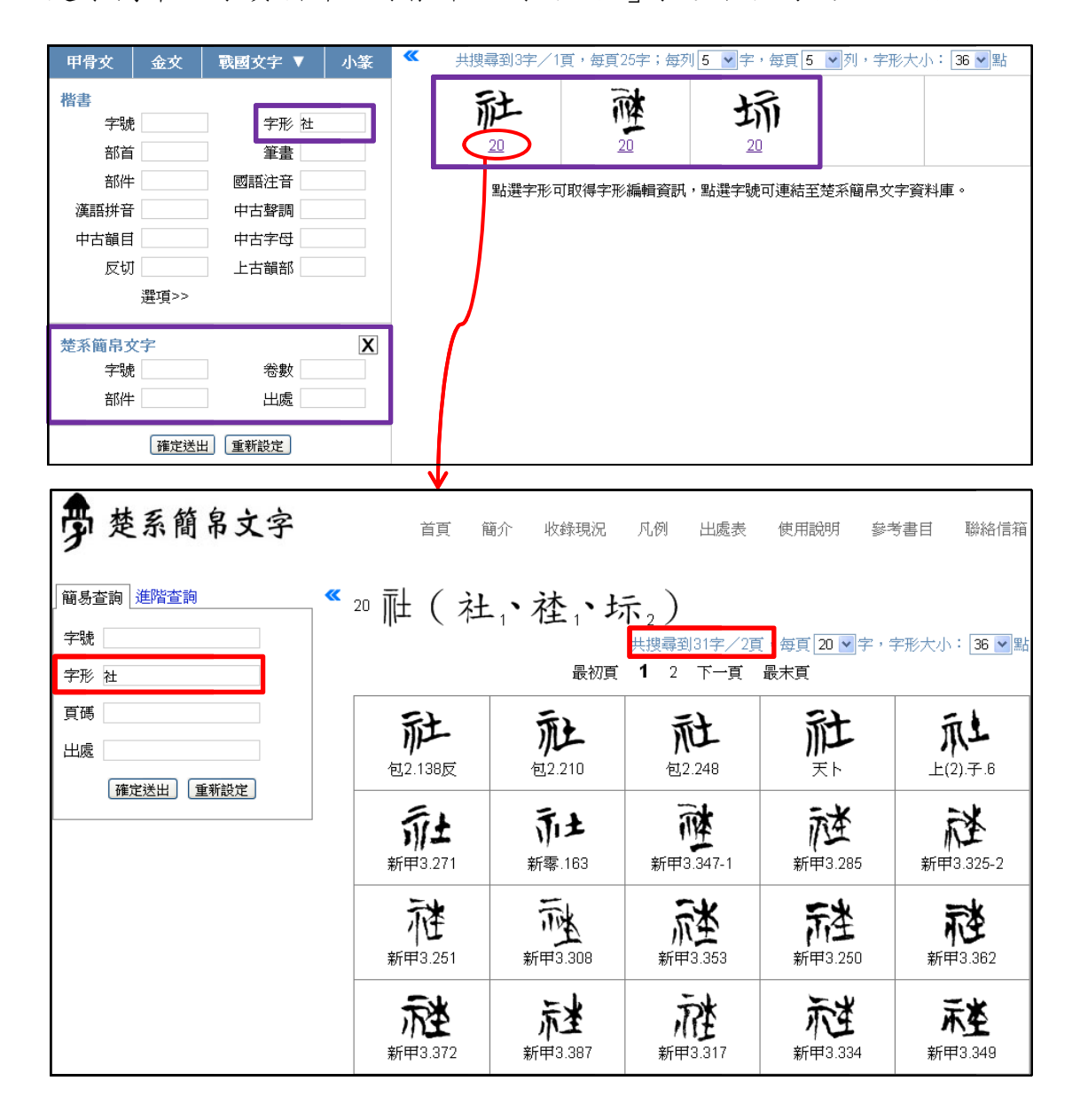

檢索結果的上下方都有換頁區,以便於換頁。

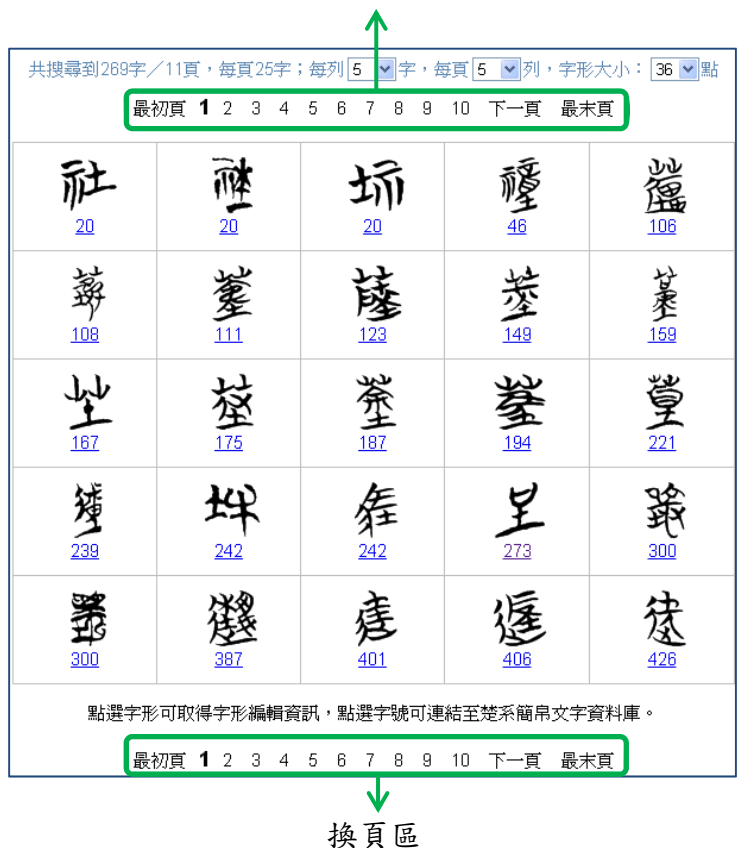

換頁區

# 三、楷書檢索

楷書檢索即是針對楷書字頭的各個屬性進行檢索,底下即對楷書的字號、字形、部首、筆畫、部件、國語注音、漢語拼音、中古聲調、中 古韻目、中古字母、反切以及上古韻部,分別以範例介紹其檢索方式。 字號檢索

楷書字號是該字在本資料庫內部使用的代號,此欄位提供多筆檢索的 功能,使用者可輸入1筆以上的字號檢索。當輸入檢索的字號為1筆 以上時,為了區別起見,字號之間需要加上半形逗號分隔,例如在「字 中央研究院歷史語言研究所、資訊科學研究所 號」的欄位中輸入「1,3,6」,代表檢索字號1的「一」字、3的「丁」 字,以及6的「九」字。

| 甲骨文                   | 金文      | 戰國文字 ▼    | 小篆 | ~  | 共搜尋到3字/1 | 頁,每頁25字;每3                             | 刘 5 💌 字,每頁 5 | ✔列,字形大小: 36 ✔ 點 |
|-----------------------|---------|-----------|----|----|----------|----------------------------------------|--------------|-----------------|
| <b>楷書</b><br>字號<br>部首 | š 1,3,6 | 子形        |    | -> | <u>1</u> | J                                      | 九            |                 |
| 部件                    | •       | 國語注音      |    |    | 點選字刑     | 12111111111111111111111111111111111111 | 訊,點選字號可連結    | 至小學堂各資料庫。       |
| (集計) 一<br>中古韻目        |         | 中古聲調 中古字母 |    |    |          |                                        |              |                 |
| 反切                    | J       | 上古韻部      |    |    |          |                                        |              |                 |
|                       | 選項>>    |           |    |    |          |                                        |              |                 |
|                       | 確定送出    | 出   重新設定  |    |    |          |                                        |              |                 |

若要檢索某一區段的字,請輸入區段始尾之字號,中間以破折號隔開。 例如輸入「1-6」,可檢索字號1至6的字。

| 甲骨文  | 金文    | 戰國文字 ▼ | 小篆 | ~ | 共搜尋到6字/  | 1頁,毎頁25字; | 每列 5 🖌 字,每]             | 頁 5 💌 列,字形7      | 七小:36 🔽 點 |
|------|-------|--------|----|---|----------|-----------|-------------------------|------------------|-----------|
| 楷書   | j 1-6 |        |    | → | 1        | 乙         | Ţ                       | t                | 乃         |
| 部首   | ·     | 筆畫     |    |   | 1        | <u> </u>  | <u>2</u>                |                  | <u> </u>  |
| 部件   | •     | 國語注音   |    |   | 4        |           |                         |                  |           |
| 漢語拼音 | ·     | 中古聲調   |    |   |          |           |                         |                  |           |
| 中古韻目 |       | 中古字母   |    | l | <u>6</u> |           |                         |                  |           |
| 反切   |       | 上古韻部   |    |   | 點彈字      | 形可取得字形編輯  | 容訊,點彈字號可                | 連結至小學尚么咨         | 料庫。       |
|      | 選項>>  |        |    |   | mpper 1  |           | 19610 4 million 1 100-0 | 2011-0 - FE 1 50 | 11.       |
|      | 確定送出  | 出 重新設定 |    |   |          |           |                         |                  |           |

# 字形檢索

字形是指楷書字頭,包含現代漢字以及古漢字的楷定字形。 例如,若想檢索「飛」字的楷書字形,只要在「字形」欄位內輸入「飛」, 按下「確定送出」即可;若想檢索楷定字為「飛」的小篆字形,只要 在「字形」欄位內輸入「飛」,並於古漢字選單點選「小篆」後,按 下「確定送出」即可。

| 甲骨文                                                                         | 金文                                                                                               | 戰國文字 ▼                                                                              | 小篆 | ≪ 共搜尋到1字/1頁,每頁25字;每列5 ♥字,每頁5 ♥列,字形大小: 36 ♥點                                                                                                    |
|-----------------------------------------------------------------------------|--------------------------------------------------------------------------------------------------|-------------------------------------------------------------------------------------|----|----------------------------------------------------------------------------------------------------|
| 楷書<br>字號<br>部首<br>部首<br>漢語拼音<br>中古韻目<br>反切                                  | ·<br>·<br>·<br>·<br>·<br>·<br>·<br>·<br>·<br>·<br>·<br>·<br>·<br>·<br>·<br>·<br>·<br>·<br>·      | 字形 飛<br>筆畫<br>國語注音<br>中古聲調<br>中古字母<br>上古韻部                                          |    | 武力     北京     北京     北     北京     北     北京     北     北  |
|                                                                             | 確定送出                                                                                             | 重新設定                                                                                |    |                                                                                                    |
| 甲骨文       楷書       字號       部首       部       第       漢語       中古韻目       反切 | 金文<br> <br> <br> <br> <br> <br> <br> <br> <br> <br> <br> <br> <br> <br> <br> <br> <br> <br> <br> | 戰國文字 ▼          字形 飛         筆畫         國語注音         中古聲調         中古字母         上古韻部 | 小篆 | 《 共搜尋到1字/1頁,每頁25字;每列 5 ▼字,每頁 5 ▼列,字形大小: 36 ▼點     八百万万元     八百万元     八百万元     八百万元     八百万元     八百万元     八百元     八百元     八     八     八     八     八     八     八     八     八     八     八     八     八     八     八     八     八     八     八     八     八     八     八     八     八     八     八     八     八     八     八     八     八 |
| 小篆<br>字號<br>部首<br>部件                                                        | 「<br>確定送出                                                                                        | 卷數<br>重文<br>重新設定                                                                    | X  |                                                                                                    |

字形欄位可同時檢索多個字,直接將欲檢索之字串輸入於字形欄位即 可。例如,若想同時檢索「千山鳥飛絕」五個字,只要在「字形」欄 位內輸入「千山鳥飛絕」,按下「確定送出」即可。

| 甲骨文                      | 金文           | 戰國文字 ▼                       | 小篆   | ≪ 共搜尋到5字             | /1頁,每頁25字;每            | 要列 5 ♥字,每                | 頁 5 🖌 列,字积             | 形大小: 36 💌 點 |
|--------------------------|--------------|------------------------------|------|----------------------|------------------------|--------------------------|------------------------|-------------|
| <b>楷書</b><br>字號<br>部首    | i            | 字形 千山<br>筆畫                  | 」鳥飛絕 | → <del>1</del><br>37 | 山<br>52                | 飛<br>1500                | <u>鳥</u><br>2448       | 絕<br>2752   |
| 部件<br>漢語拼音<br>中古韻目<br>反切 |              | 國語注音<br>中古聲調<br>中古字母<br>上古韻部 |      |                      | (點選字形可取得字形制<br>中央研究院歴史 | 編輯資訊,點選字號。<br>E語言研究所、資訊和 | 可連結至小學堂名資<br>斗學研究所共同開發 | 料庫。)<br>:   |
|                          | 選項>><br>確定送出 | 山重新設定                        |      |                      |                        |                          |                        |             |

# 部首檢索

楷書部首採用 CNS11643 中文全字庫授權之部首屬性資料,此欄位提

供多筆檢索的功能,直接將欲檢索的單個或多個部首輸入於部首欄位 即可。

例如,若想檢索部首為「龜」或「龍」的楷書字形,只要在「部首」 欄位內輸入「龜龍」,再按下「確定送出」即可。

| 甲骨文 金文 | 戦國文字 ▼          | 小篆 🔍          | ≪ 共搜尋到73字/3頁,每頁25字;每列 5 ♥字,每頁 5 ♥列,字形大小: 36 ♥點 |                  |                  |              |              |  |  |  |
|--------|-----------------|---------------|------------------------------------------------|------------------|------------------|--------------|--------------|--|--|--|
| 楷書     |                 |               |                                                | 最初頁              | <b>1</b> 2 3 下一頁 | 最末頁          |              |  |  |  |
| 字號     | 字形              |               | +-                                             | 12               | 立与               | 立与           | 立与           |  |  |  |
| 部首 龜龍  | 筆畫              |               | 能                                              | 噩                | 聖                | 聖            | 聖            |  |  |  |
| 部件     |                 |               | 4448                                           | 4449             | <u>5283</u>      | 12403        | <u>12582</u> |  |  |  |
| 漢語拼音   | 中古聲調            |               |                                                |                  |                  |              |              |  |  |  |
| 中古韻目   | 中古字母            | $\rightarrow$ | 龕                                              | <b>音</b> 色<br>逝逝 | 翁                | 龜            | 龜            |  |  |  |
| 反切     | 上古韻部            |               | 12732                                          | 月5月5<br>13053    | 41182            | 48442        | 49288        |  |  |  |
| 選項>>   | •               |               |                                                |                  |                  |              |              |  |  |  |
| 確守     | 关中 <b>电</b> 电电子 |               | 邗語                                             | 龍                | 龍                | 龍            | 雒            |  |  |  |
| (TELE) | 《山] 【里利設定】      |               | 7月5                                            | <del>)</del>     | <del>父</del>     | <b>叩</b>     | 7月5          |  |  |  |
|        |                 |               | 00419                                          | 00420            | 00421            | 00422        | 00423        |  |  |  |
|        |                 |               | 龙                                              | 山站               | 会                | 国站           | 令            |  |  |  |
|        |                 |               | 夭                                              | 加毛               | 黿                | 力爬           | 黿            |  |  |  |
|        |                 |               | <u>60425</u>                                   | <u>60427</u>     | <u>60428</u>     | <u>60429</u> | <u>60430</u> |  |  |  |
|        |                 |               | 音                                              | ŦŦ               | TULT             | 上社           | だ            |  |  |  |
|        |                 |               | 睅                                              | 龍                | TIET             | 逋            | チ            |  |  |  |
|        |                 |               | <u>60431</u>                                   | 60432            | <u>60433</u>     | <u>60434</u> | 60435        |  |  |  |

除了直接打字輸入外,部首欄位亦提供輔助輸入功能,同樣也可同時 輸入多個部首。只要將滑鼠指標移至「部首」欄位內點擊滑鼠左鍵2 下,即可開啓輔助輸入視窗;輔助輸入視窗開啓後,若要關閉,只須 按下視窗右上角的叉號即可。<sup>3</sup>

「部首」輔助輸入表為方便使用者檢索使用,故將214個部首依筆畫 數排序並分為四個區塊,使用者可先選擇筆畫區塊,再點選其下包含 之部首。例如,若想檢索部首為「龜」或「龍」的楷書字形,只要在

<sup>&</sup>lt;sup>3</sup> 輔助輸入視窗亦可透過快速操作指引視窗切換,詳細操作方式請見本文「快速取得操作指引」 一節,此處不另贅述。

「部首」的欄位內點擊滑鼠左鍵2下,開啓輔助輸入視窗後,點選 「9~17 劃」的區塊,在其下的表格中找到「龍」和「龜」,分別以滑 鼠左鍵點選,再按視窗右上的叉號關閉輔助輸入視窗;再按下「確定 送出」,即可見到符合檢索條件之結果。

|         |     | T   |     |         |     |     |    |       |    |             |       |       |               |       |                     |        |
|---------|-----|-----|-----|---------|-----|-----|----|-------|----|-------------|-------|-------|---------------|-------|---------------------|--------|
| 甲骨文     | 金女  | τ   | 戰國  | 文字      | ▼   | 小   | 篆  | ~     | 最新 | 消息          |       |       |               |       |                     |        |
| 楷書      |     |     |     | <u></u> | 2   |     |    |       | •  | 漢字古<br>宋 (1 | 5今字   | 資料國   | 車由行           | 政院國   | 家科                  | 學委員    |
| 玩       |     |     |     | ÷л      | ž 🔄 |     |    |       |    | 究所、         | 、貧訊   | 科學的   | 外究所           | 共同時   | 観鑁。                 |        |
| 部首      |     |     |     | 筆書      | ŧ   |     |    |       | •  | 本資料         | 計庫目   | 前仍初   | 11月發          | 階段,   | 部分                  | 已完成    |
| 部件      | :   |     |     |         |     |     | 部首 |       |    |             |       |       |               |       | ? X                 |        |
| (猫冠+分支  |     | 1~: | 3劃  |         |     | 4~5 | 劃  | 6~8畫) |    |             |       |       | 9~17 <u>劃</u> |       |                     |        |
| (美丽)//日 | 面   | 革   | 韋   | 韭       | 音   | 頁   | 風  | 飛     | 食  | 首           | 香     | 馬     | 骨             | 高     | 髟                   | Iŧ₽    |
| 中古韻目    | ĕ   | 鬲   | 鬼   | 魚       | 鳥   | 感   | 鹿  | 麥     | 麻  | 黃           | 黍     | 黑     | 黹             | 黽     | 鼎                   | 鼓      |
| 反切      | 鼠   | 鼻   | 齊   | 齒       | 寵   | 龜   | 龠  |       |    |             |       |       |               |       |                     |        |
|         | 選項≍ | >>  |     |         |     |     |    |       | -  | 100 21 210  | ALLAS | ~ , / | J-VBI J       | · · · | 99 <del>0</del> 2 . | UTX AL |
|         | 確定  | 送出  | 〕重新 | 新設定     | ]   |     |    |       |    |             |       |       |               |       |                     |        |

在部首的欄位空白處點2下,開啟輔助輸入視窗。

# 筆畫檢索

筆畫是指字形包含部首的總筆畫數,例如「字」為6劃。 此欄位提供多筆檢索的功能,使用者可輸入1筆以上的筆畫檢索。當 輸入檢索的筆畫為1筆以上時,為了區別起見,筆畫之間需要加上半 形逗號分隔,例如在「筆畫」的欄位中輸入「35,39」,代表檢索筆畫 數為「35」或「39」的字。

| 甲骨文                | 金文   | 戰國文字 ▼               | 小篆 | * | 共搜尋到19字/1                | 頁,每頁25字;4                                  | 毎列 5 💌 字・毎               | 頁 5 🔽 列,字册         | 》大小:36 💌 點         |
|--------------------|------|----------------------|----|---|--------------------------|--------------------------------------------|--------------------------|--------------------|--------------------|
| 楷書<br>字號<br>部首     |      | 字形 室書 35,3           | 19 |   | <b>獻</b><br><u>13051</u> | - <del>鹿</del> 鹿<br>- <u>23408</u>         | 費<br>32041               | 馬馬<br>40047        | 矡                  |
| 部件<br>漢語拼音<br>中古韻目 |      | 國語注音<br>中古聲調<br>中古字母 |    |   | <u>龍龍</u><br>52303       | 雷<br>雷雷<br>52802                           | 集<br>佳集<br>消<br>53092    | 靈鳥                 | <b>鷹</b>           |
| 反切                 | 選項>> | 上古韻部                 |    | > | <b>齿款</b><br>60413       | 齿服<br>60414                                | <u>龍龍</u><br>フト<br>62558 | <b>鐑淦</b><br>64406 | <b>虚磁</b><br>78261 |
|                    |      |                      |    |   | <b>馬龍</b><br>92698       | <u> 광</u> 고<br>고<br>교<br>모<br><u>96982</u> | <u> 金欒</u><br>97599      | 鷹鳥<br>98747        |                    |

若要檢索筆畫數為某一區段的字,請輸入區段始尾之筆畫數,中間以

| 甲骨文  | 金文    | 戰國文字 ▼  | 小篆 | そ ≪ 共搜尋到59字/3頁,每頁25字;每列 5 ♥字,每頁 5 ♥列,字形大小: 36 ♥點 |                                  |                      |                         |                    |                                 |  |  |  |  |
|------|-------|---------|----|--------------------------------------------------|----------------------------------|----------------------|-------------------------|--------------------|---------------------------------|--|--|--|--|
| 楷書   |       |         |    |                                                  |                                  | 最初頁                  | <b>1</b> 2 3 下一頁        | 最末頁                |                                 |  |  |  |  |
| 字號   |       | 字形      |    |                                                  | -51                              | 6 <del>*</del>       | 1 1                     | ·市)                | rip.                            |  |  |  |  |
| 部首   |       | 筆畫 35-3 | 39 |                                                  | 壓                                | 量量                   | 土毘                      | 城                  | 悉                               |  |  |  |  |
| 部件   |       | 國語注音    |    |                                                  | 区<br>13051                       | フォネス<br><u>13052</u> | 23407                   | /印尼<br>23408       | <del>然然</del><br>27346          |  |  |  |  |
| 漢語拼音 |       | 中古聲調    |    |                                                  |                                  |                      |                         |                    |                                 |  |  |  |  |
| 中古韻目 |       | 中古字母    | \  |                                                  | 蠿                                | 春春                   | 泉泉                      | 田周                 | 馬馬馬                             |  |  |  |  |
| 反切   |       | 上古韻部    |    | ~                                                | <b>日</b> 貝<br>32041              | <b>春春</b><br>32042   | 泉泉<br>33150             | <b>田田</b><br>39262 | <del>示</del><br>40047           |  |  |  |  |
|      | 選項>>  |         |    |                                                  |                                  |                      |                         |                    |                                 |  |  |  |  |
|      | [確定送] | 出重新設定   |    |                                                  | 猥                                | <b>骤</b>             | 龍龍<br>衣<br><u>44904</u> | 韄<br>44905         | だ<br><i>鹿</i> 鹿<br><u>46850</u> |  |  |  |  |
|      |       |         |    |                                                  | <b>豕</b> 系<br>示虫<br><u>49020</u> | <b>雚見</b><br>48532   | 路<br>50086              | <u>龍龍</u><br>52303 | <b>雲</b> 雲<br>52800             |  |  |  |  |
|      |       |         |    |                                                  | 52801                            | 雷雷<br>52802          | 集<br>集<br>消<br>53092    | <b>苹果</b><br>55033 | 風風<br>風風<br><u>56707</u>        |  |  |  |  |

破折號隔開。例如輸入「35-39」,可檢索筆畫數為35至39的字。

### 部件檢索

部件是構成漢字的組件,例如「俱」的部件為「亻其」。

此欄位提供多筆檢索的功能,只要將欲檢索的單個或多個部件輸入於 欄位中即可;當部件為部首的附形時,也可使用對應的部首來查詢。 例如以「水」替代「氵」、「人」替代「亻」。<sup>4</sup>。例如,若想檢索同時

<sup>&</sup>lt;sup>4</sup> 部首附形(如「亻」)和其對應部首(如「人」)為相似部件關係,此處兩者可通用於查詢之功 能是基於系統預設檢索時包含相似部件;詳情請參閱本文「部件查詢是否包含相似部件」一節。

包含「イ」和「其」的所有字形,只要在部件欄位中輸入「イ其」或 「人其」,再按下「確定送出」,即可見到符合檢索條件之結果。

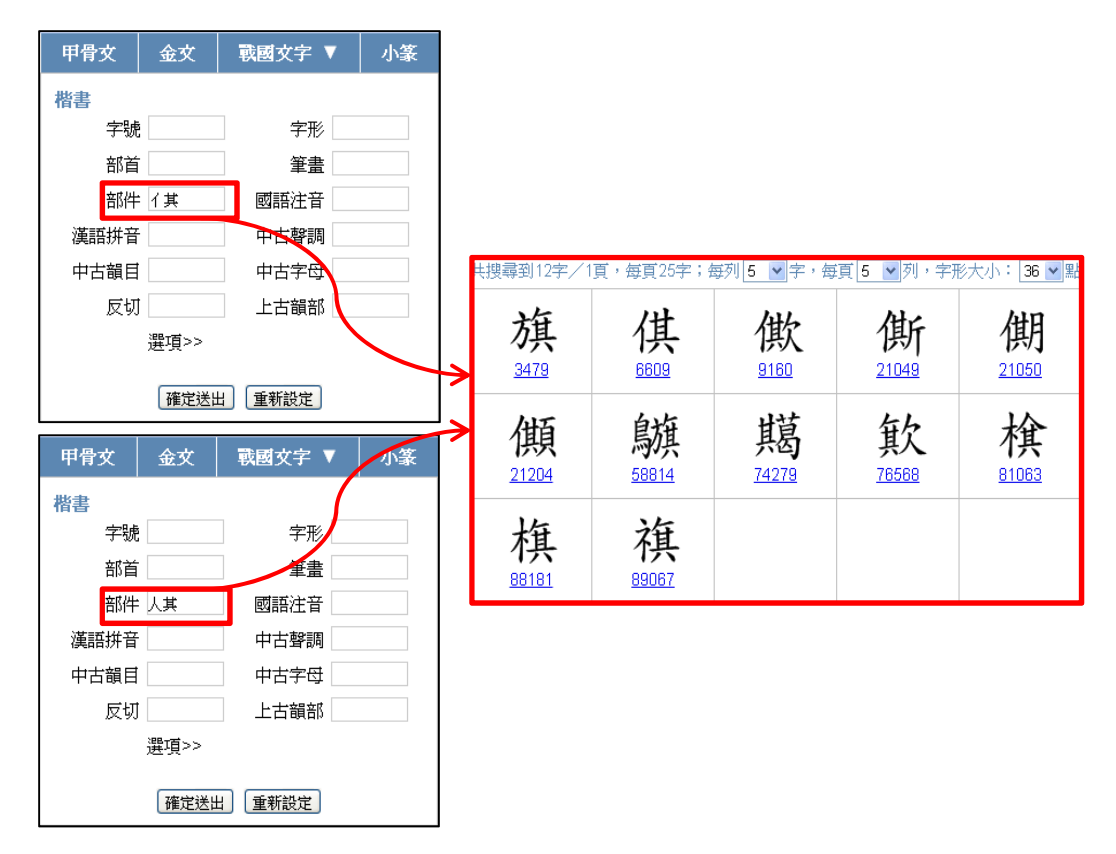

若要查詢已知完整構字部件的特定單字,則查詢時需在部件前後加括號;例如,若想檢索「供」這個單字,可在部件欄位中輸入「(1其)」 或「(人其)」,再按下「確定送出」,即可見到符合檢索條件之結果。

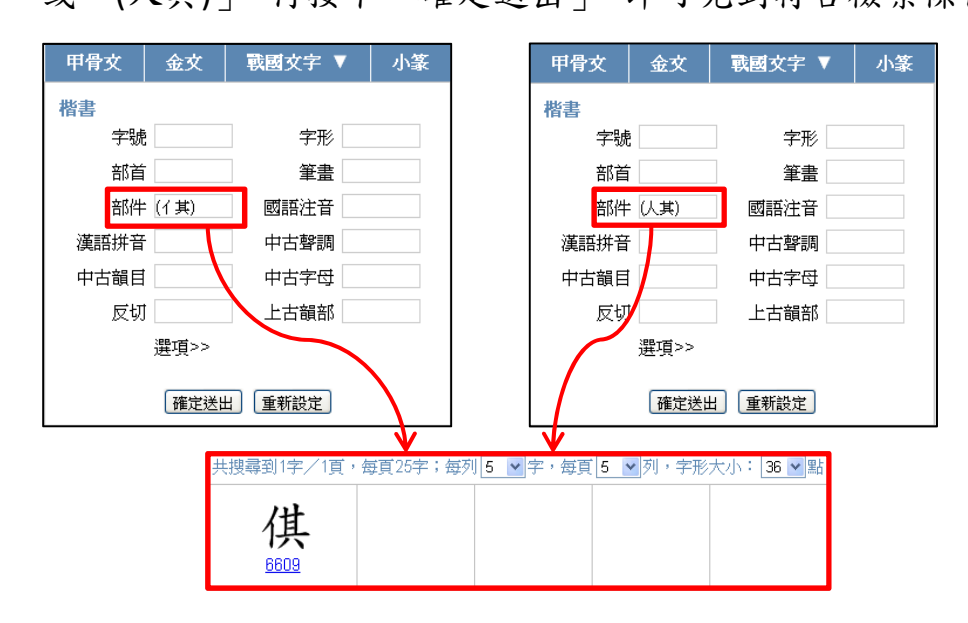

### 國語注音檢索

注音欄位可直接輸入國語注音符號查詢,聲調符號可直接輸入「<> 、•」(一聲無調號)的注音調號,或將輕聲符號以數字「0」取代, 一到四聲則分別以1、2、3、4 表示。

例如,若想知道哪些字的注音為「《乂乙ノ」,可於欄位內輸入「《 乂乙ノ」或「《乂乙2」,按下「確定送出」後,即可見到符合檢索 條件之結果。

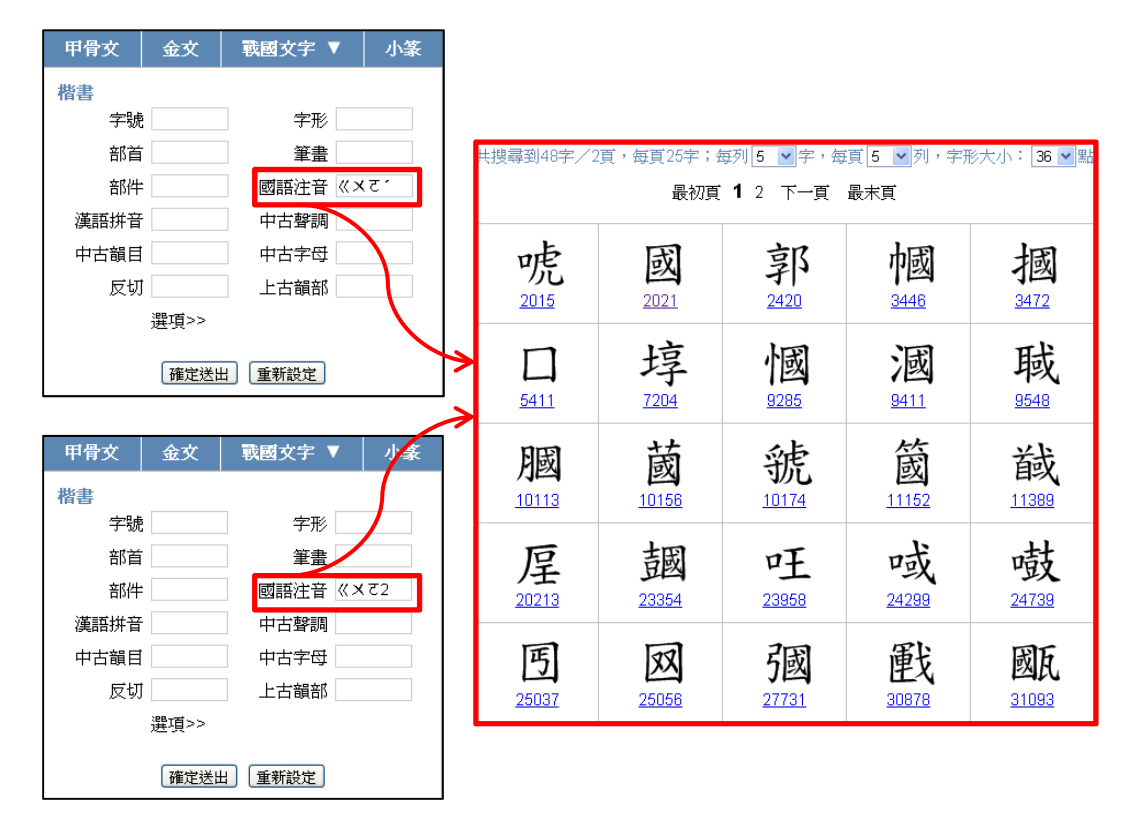

此欄位提供多筆檢索的功能,欲檢索1組以上的注音時,為求區隔, 中間需以半形逗號分隔。例如,若想知道哪些字的注音為「《メご/」 或「凵/」,可於欄位內輸入「《メご/,凵/」或「《メご2,凵3」, 按下「確定送出」後,即可見到符合檢索條件之結果。

| 甲骨文  | 金文   | 戰國文字 ▼   | 小篆     |    |             |                |             |                         |             |
|------|------|----------|--------|----|-------------|----------------|-------------|-------------------------|-------------|
| 楷書   |      |          |        |    |             |                |             |                         |             |
| 字號   | i    | 字形       |        |    |             |                |             |                         |             |
| 部首   |      | 筆畫       |        | 共搜 | 尋到129字/     | 16頁,每頁25字;     | 每列 5 🖌 字,每  | 項 <mark>5 ∨</mark> 列,字7 | 形大小: 36 🔽 點 |
| 部件   | :    | 國語注音 🛛 🗙 | ₹1,Ц1  |    |             | 最初頁 <b>1</b> 2 | 3456下       | 一頁 最末頁                  |             |
| 漢語拼音 |      | 中古聲調     |        |    |             |                |             |                         |             |
| 中古韻目 |      | 中古字母     |        |    | 予           | 字              | FE          | 芏                       | 由           |
| 反切   |      | 上古韻部     |        |    | 72          | 367            | 425         | 692                     | 1061        |
|      | 選項>> |          |        |    |             |                |             |                         |             |
|      | 確定送出 | 日朝新聞店    |        | ≯  | 雨           | 禹              | 吾           | 栩                       | 唬           |
|      |      |          |        |    | <u>1102</u> | <u>1393</u>    | <u>1577</u> | <u>1694</u>             | 2015        |
|      | 4 1  |          |        | 7  |             |                |             | 1_                      | مرطر        |
| 甲骨交  | 金文   | ■ 戦國文字 ▼ | リ豪     |    | 或           | 幸              | 庾           | 梧                       | 郭           |
| 楷書   |      |          |        |    | 2021        | 2022           | 2082        | <u>2183</u>             | <u>2420</u> |
| 字號   | ;    | 字形       |        |    | 1.6         | 1-             | lm          | 1-2                     | sta         |
| 部首   | ·    | 筆畫       |        |    | 偷           | 嫗              | <b> </b>    | 摑                       | 與           |
| 部件   | :    | 國語注音《×   | .₹2,µ1 |    | <u>2563</u> | <u>3425</u>    | <u>3446</u> | <u>3472</u>             | 3628        |
| 漢語拼音 | •    | 中古聲調     |        |    | 11          | -              | 1.45        | 4                       | -           |
| 中古韻目 |      | 中古字母     |        |    | 語           | 喫              | 嶼           | 齒音                      |             |
| 反切   |      | 上古韻部     |        |    | <u>3669</u> | <u>4175</u>    | <u>4471</u> | <u>5281</u>             | <u>5411</u> |
|      | 選項>> |          |        |    |             |                |             |                         |             |
|      | 確定送出 | 日重新設定    |        |    |             |                |             |                         |             |

當只需檢索國語注音部分符合的字時,可用「\*」代替不固定之注音 符號。例如,若只想檢索注音韻母為「乂乙」(聲母及聲調不論)的 字時,可於欄位內輸入「\*乂乙\*」,按下「確定送出」後,即可見到 符合檢索條件之結果。

| 甲骨文  | 金文   | 戰國文字 ▼     | 小篆 | <b>«</b> | 共搜尋到1464字/  | ~59頁,毎頁25字     | ;每列 5 💌 字, | 每頁 5 🖌 列,字                              | 形大小: 36 ▼點 |
|------|------|------------|----|----------|-------------|----------------|------------|-----------------------------------------|------------|
| 楷書   |      |            |    |          | 最初          | 頂 <b>1</b> 234 | 56789      | 10 下一頁 最近                               | 有          |
| 字號   |      | 字形         |    |          | 1.          |                | A          | 1.                                      | 1-         |
| 部首   |      | 筆畫         | _  |          | 勺           | 化              | 大          | 火                                       | F          |
| 部件   | :    | 國語注音 *× ₹* |    |          | <u>36</u>   | 101            | <u>115</u> | <u>148</u>                              | <u>163</u> |
| 漢語拼音 |      | 中古聲調       |    |          |             |                |            |                                         |            |
| 中古韻目 |      | 中古字母       |    |          | 仙           | 它              | た          | 小                                       | 钊          |
| 反切   |      | 上古韻部       |    |          | 170         | 226            | 230        | 295                                     | 320        |
|      | 選項>> |            |    | >        |             | 220            | 200        | 200                                     |            |
|      | 確定送出 | 重新設定       |    |          | <b>3</b> 55 | 约<br>364       | 托          | 朵<br>400                                | 池          |
|      |      |            |    |          | •           | • •            | • • •      | ~~~~~~~~~~~~~~~~~~~~~~~~~~~~~~~~~~~~~~~ |            |
|      |      |            |    |          | 伦<br>456    | 佐<br>462       | 作<br>472   | 兒<br>481                                | 呐<br>519   |
|      |      |            |    |          | 坐<br>538    | 妥<br>554       | 我          | 抄                                       | 扮          |

除了直接打字輸入外,國語注音欄位亦提供輔助輸入功能。只要將滑

鼠指標移至「國語注音」欄位內點擊滑鼠左鍵2下,即可開啓輔助輸入視窗;輔助輸入視窗開啓後,若要關閉,只須按下視窗右上角的叉號即可。例如,若想檢索國語注音為「《乂乙ノ」的字形,可於欄位內點擊滑鼠左鍵2下開啓輔助輸入視窗,於視窗內分別點選「《乂乙ノ」後,按右上角的叉號關閉視窗,最後按下「確定送出」,即可見到符合檢索條件之結果。

|          |      |                | _ | <u> </u>      |    |   | _  |           | _        |            |            |            |              |
|----------|------|----------------|---|---------------|----|---|----|-----------|----------|------------|------------|------------|--------------|
| 甲骨文      | 金文   | <b>戰國</b> 文字 🔻 | 7 | _ <b>/</b> ∖≦ | 篆  | ~ | 最  | 新消.       | 息        |            |            |            |              |
| 楷書<br>字號 |      | 字形             |   | J             |    |   |    | • 漢<br>所  | 字古<br>、資 | 今字到<br>訊科學 | 資料属<br>學研系 | ■由行<br>宅所≠ | 行政院<br>失同開   |
| 部首       | -    | 筆畫             |   |               |    |   |    | • 本       | 資料       | 庫目詞        | 前仍花        | E開發        | <b>劉</b> 階段  |
| 部件       | :    | 國語注音           |   |               |    |   |    | क्षेत्र व | AA       |            |            |            |              |
| 漢語拼音     | -    | 中古聲調           |   |               |    | [ | 或語 | 主音        |          |            |            | ?          | X            |
| 中古韻目     |      | 中古字母           | 5 | ㄉ             | (( | પ | 屮  | 77        | Y        | 刃          | 3          | 儿          | 1            |
|          |      |                | 攵 | ょ             | 5  | < | 彳  | ち         | ਟ        | $\sim$     | 4          |            | ř            |
|          |      | 「「「」」「」「」」     | П | 3             | Г  | T | 7  | 4         | さ        | 幺          | Ł          | X          | $\mathbf{x}$ |
|          | 選項>> |                | С | 竻             |    |   | ៀ  |           | ť        | ヌ          | 4          | Ц          | •            |
|          | 確定送出 | 上重新設定          |   |               |    |   |    |           |          |            |            |            |              |

在國語注音的欄位空白處點2下,開啟輔助輸入視窗。

### 漢語拼音檢索

漢語拼音欄位可直接輸入漢語拼音符號查詢,聲調符號可直接輸入 「- 、、」(輕聲無調號)的拼音調號,或將輕聲以「0」表示,一到四 聲調號分別以1、2、3、4 取代。例如,若想知道哪些字的漢語拼音 為「guó」,可於欄位內輸入「guó」或「guo2」,按下「確定送出」 後,即可見到符合檢索條件之結果。

| 甲骨女      | 金文     | 戰國文字 ▼ | 小篆 |              |                    |                    |                          |                     |
|----------|--------|--------|----|--------------|--------------------|--------------------|--------------------------|---------------------|
| 楷書<br>字號 | 5      | 字形     |    |              |                    |                    |                          |                     |
| 部首       | ī      | 筆畫     |    | 共搜尋到48字/2    | 頁,每頁25字;4          | 每列 5 🔽 字,每         | 頁5 ┏列,字册                 | ◎大小: 36 💌 點         |
| 部件       | •      | 國語注音   |    |              | 最初頁                | <b>1</b> 2 下一頁     | 最末頁                      |                     |
| 漢語拼音     | f guó  | 中古聲調   |    | F            |                    | 上口                 | LEN                      | 1-21                |
| 中古韻目     |        | 中古字母   |    | 呃            | 或                  | 郢                  | 71或                      | 摑                   |
| 反切       | J      | 上古韻部   |    | <u>2015</u>  | <u>2021</u>        | <u>2420</u>        | <u>3446</u>              | <u>3472</u>         |
|          | 選項>>   |        |    |              | 占                  | 1                  | )E                       | 形                   |
|          | 確定送出   | 且重新設定  | ]  | <u>5411</u>  | 7 <u>7</u><br>7204 | <b>1 四</b><br>9285 | <b>)四</b><br><u>9411</u> | <b>म</b> 92<br>9548 |
| 甲骨文      | 金文     | 戰國文字 ▼ | 小篆 | 膕            | 蔵                  | 虢                  | 箴                        | 馘                   |
| 間書<br>字號 | 3      | 字形     |    | <u>10113</u> | <u>10156</u>       | <u>10174</u>       | <u>11152</u>             | <u>11389</u>        |
| 部首       | ī      | 筆畫     |    | Б            | 士田                 | - <b>T</b>         | -F                       | tł                  |
| 部件       | =      | 國語注音   |    | 厓            | 卫区                 | 吐                  | 则                        | 政                   |
| 漢語拼音     | f guo2 | 中古聲調   |    | 20213        | 23354              | 23958              | 24299                    | 24739               |
| 中古韻目     | 1      | 中古字母   |    | 国            | 22                 | 副                  | 電台                       | 威匠                  |
| 反切       | J      | 上古韻部   |    | 25037        | 25056              | ノビペ<br>27731       | 30878                    | 31093               |
|          | 選項>>   |        |    |              | 20000              | 21101              | 00010                    | <u></u>             |
|          | 確定送出   | 日重新設定  |    |              |                    |                    |                          |                     |

此欄位提供多筆檢索的功能,欲檢索1組以上的漢語拼音時,為求區 隔,中間需以半形逗號分隔。例如,若想知道哪些字的漢語拼音為 「guó」或「yǔ」,可於欄位內輸入「guó,yǔ」或「guo2,yu3」,按 下「確定送出」後,即可見到符合檢索條件之結果。

| 楷書   |            |              |    |     |             |                |        |            |            |           |             |
|------|------------|--------------|----|-----|-------------|----------------|--------|------------|------------|-----------|-------------|
| 字號   | 3          | 字形           |    |     |             |                |        |            |            |           |             |
| 部首   | ī          | 筆畫           |    | 共搜尋 | 到129字/      | ~6頁,毎頁25字      | ; 每列 5 | ▶ 字,每      | 頭 5 💌      | 列,字       | 形大小: 36 💌 點 |
| 部件   | <u>-</u>   | 國語注音         |    |     |             | 最初頁 <b>1</b> 2 | 234    | 567        | 一頁 最       | 末頁        |             |
| 漢語拼音 | guó,yŭ     | 中古聲調         |    |     |             |                |        |            |            |           |             |
| 中古韻目 | 1          | 中古字母         |    |     | 予           | 空              | 5      | E          | +          | ŧ         | 由           |
| 反切   | 1          | 上古韻部         |    |     | J<br>72     | 367            |        | 171<br>125 | 69         | 2         | 1061        |
|      | 選項>>       |              |    |     |             |                |        |            |            | =         |             |
|      | 7/52-224   |              |    | ⋟   | 雨           | 禹              | Ī      | 吾          | 权          | 5         | 嘘           |
|      | 惟正达日       | 且」「里新設定」     |    |     | <u>1102</u> | <u>1393</u>    | 1      | <u>577</u> | <u>169</u> | <u>14</u> | 2015        |
|      |            |              |    |     | _           |                |        | -          |            | _         | <u> </u>    |
| 甲骨文  | 金文         | 載國文字 ▼       | 小篆 | ≯   | 或           | 幸              | ] ]    | 臾          | 村          | <u>F</u>  | 郭           |
| 楷書   |            |              |    |     | 2021        | 2022           | 2      | 082        | 218        | 33        | 2420        |
| 字號   | č          | 字形           |    |     |             | 1              | ,      |            | ,          | -         |             |
| 部首   | ī          | 筆畫           |    |     | 渝           | 嫗              | η      | 囤          | 拒          | 或         | 與           |
| 部件   | •          | 國語注音         |    |     | 2563        | 3425           | 3      | 446        | 347        | 2         | 3628        |
| 漢語拼音 | f guo2,yu3 | 中古聲調         |    |     |             | 4              |        |            |            | -         |             |
| 中古韻目 | 1          | 中古字母         |    |     | 語           | 興              | 1      | 與          | 齒          | 吾         |             |
| 反切   | J          | 上古韻部         |    |     | 3669        | 4175           | 4      | <u>471</u> | <u>528</u> | <u>31</u> | <u>5411</u> |
|      | 選項>>       |              |    |     |             |                |        |            |            |           |             |
|      | 7/2        | L) Fratience |    |     |             |                |        |            |            |           |             |
|      | 「唯正法出      | 4 単初設定       |    |     |             |                |        |            |            |           |             |

中央研究院歷史語言研究所、資訊科學研究所

甲骨女 ☆女 戦闘女字 ▼ 小篆

當只需檢索漢語拼音部分符合的字時,可用「\*」代替不固定之拼音符號。例如,若只想檢索漢語拼音韻母為「UO」(聲母及聲調不論) 的字時,可於欄位內輸入「\*UO\*」,按下「確定送出」後,即可見到 符合檢索條件之結果。

| 甲骨女  | 金文   | 戰國文字 ▼ | 小篆 | <b>«</b> | 共搜尋到1364字/ | ~55頁,每頁25字   | ;每列 5 🖌字,;              | 每頁 5 🖌 列,字         | 形大小: 36 💌 點            |
|------|------|--------|----|----------|------------|--------------|-------------------------|--------------------|------------------------|
| 楷書   |      |        |    |          | 最初         | <b>頂1234</b> | 56789                   | 10 下一頁 最新          | 末頁                     |
| 字號   | č    | 字形     |    |          |            |              |                         | •                  |                        |
| 部首   | ī    | 筆畫     |    |          | 勺          | 化            | 火                       | 乍                  | 他                      |
| 部件   | -    | 國語注音   |    |          | 36         | 101          | 148                     | <u>163</u>         | 170                    |
| 漢語拼音 | *uo* | 中古聲調   |    |          |            |              |                         |                    |                        |
| 中古韻目 |      | 中古字母   |    |          | 它          | た            | 伙                       | 刊                  | 名                      |
| 反切   | J    | 上古韻部   |    |          | 226        | 230          | 295                     | 320                | <b>y</b><br>355        |
|      | 選項>> |        |    |          | 220        | 200          | 200                     | 320                | 000                    |
|      | 確定送出 | 出 重新設定 |    |          | 妁          | 托            | <u>유</u>                | 池                  | 佗                      |
|      |      |        |    |          | 364        | 388          | <u>400</u>              | <u>409</u>         | <u>456</u>             |
|      |      |        |    |          | 仕          | 作            | 台                       | пХ                 | بمالد                  |
|      |      |        |    |          | 462        | <u>472</u>   | <u>メし</u><br><u>481</u> | -7-5<br><u>519</u> | <u>ل</u><br><u>538</u> |
|      |      |        |    |          | 妥          | 抄            | 扮                       | 杓                  | 沙                      |
|      |      |        |    |          | <u>554</u> | <u>593</u>   | <u>608</u>              | <u>629</u>         | <u>635</u>             |

# 中古聲調檢索

中古音的聲調分類,分為平、上、去、入。

此欄位提供多筆檢索的功能,可直接輸入欲查詢的單個或多個聲調。 例如,若想檢索中古聲調為「上」或「入」的字形,可於此欄位內輸 入「上入」,按下「確定送出」後,即可見到符合檢索條件之結果。

| 甲骨文  | 金文 🖣 | 【國文字 ▼          | 小篆 | « | 共搜尋到11552字     | /463頁,毎頁255     | 字;每列 <mark>5 ▼</mark> 字<br>點 | ,每頁 5 💌 列,     | 字形大小: 36 💌 |
|------|------|-----------------|----|---|----------------|-----------------|------------------------------|----------------|------------|
| 楷書   |      | マジ              |    |   | 最初             | 初頁 <b>1</b> 234 | 56789                        | 10 下一頁 最       | 末頁         |
| デジロ  |      | 筆畫              |    |   |                | 7               | F                            | П              | 4          |
| 部件   |      | 國語注音<br>中古聲調 上2 |    |   | 1              | 2               | 4                            | 5              |            |
| 中古韻目 |      | 中古字母            |    |   | 7              | λ               | $\mathbf{N}$                 | п              | ħ          |
| 反切   | 選項>> | 上古韻部            |    | ≽ | J<br>Z         | <u>11</u>       | <u>12</u>                    | <u>13</u>      | <u>16</u>  |
|      | 確定送出 | 重新設定            |    |   | Ŀ              | +               | <b>ا</b>                     | <del>ا</del>   | 丈<br>23    |
|      |      |                 |    |   | <u></u>        | 久<br>28         | 也                            | 乞<br><u>31</u> | 兀<br>34    |
|      |      |                 |    |   | <b>勺</b><br>36 | <b>D</b><br>39  | 上<br>40                      |                | 夕<br>42    |

除了直接打字輸入外,中古聲調欄位亦提供輔助輸入功能。只要將滑 鼠指標移至「中古聲調」欄位內點擊滑鼠左鍵2下,即可開啓輔助輸 入視窗;輔助輸入視窗開啓後,若要關閉,只須按下視窗右上角的叉 號即可。

| 甲骨文  | 金文   | 戰國文字 ▼ |   | 小篆  | ≪ 最新 |
|------|------|--------|---|-----|------|
| 楷書   |      |        |   | /   |      |
| 字號   |      | 字形     | 1 |     |      |
| 部首   |      | 筆畫     |   |     |      |
| 部件   |      | 國語注音   |   |     | th:  |
| 漢語拼音 |      | 中古聲調   |   |     |      |
| 中古韻目 |      | 中古字母   | 中 | 古聲調 | ? X  |
| 反切   |      | 上古韻部   | 平 | 上   | 去一入  |
|      | 選項>> |        |   |     | 1    |
|      |      |        |   |     |      |
|      | 確定送出 | 土重新設定  |   |     |      |

在中古聲調的欄位空白處點2下,開啟輔助輸入視窗。

# 中古韻目檢索

中古韻目是由《漢語大字典》5收錄之中古音歸納整理出的 206 個韻

<sup>&</sup>lt;sup>5</sup> 徐中舒:《遠東·漢語大字典》(全八冊)〈臺北:遠東圖書公司,1991年〉

目。此欄位提供多筆檢索的功能,可直接輸入欲查詢的單個或多個韻
目。例如,若想檢索中古韻目為「止」或「梗」的字形,可於此欄位
內輸入「止梗」,按下「確定送出」,即可見到符合檢索條件之結果。

| 甲骨文  | 金文   | 戰國文字 ▼ | 小篆 | *        | 共搜尋到30    | 2字/7頁,每              | 頭50字;每       | 列 10 💌字,          | 每頁 5 💌    | 列,字形大小              | 、: 36 🕶 點           |
|------|------|--------|----|----------|-----------|----------------------|--------------|-------------------|-----------|---------------------|---------------------|
| 楷書   |      |        |    |          |           | 最初                   | <b>頁1</b> 23 | 4567              | 下一頁       | 最末頁                 |                     |
| 字版   | 老    | 字形     |    |          | •         |                      | -            | -                 |           |                     | _                   |
| 部首   | Í    | 筆畫     |    |          | +         | Ŧ                    | <b>P</b> .   | P.                | P.        | IF                  | 丙                   |
| 部件   | ŧ    | 國語注音   |    |          | 41        | 45                   | 55           | 56                | 57        | 141                 | 157                 |
| 漢語拼音 | f    | 中古聲調   |    |          |           |                      |              |                   |           |                     |                     |
| 中古韻目 | 1 止梗 | 中古字母   |    |          | 中         | 市                    | tr           | i                 | m         | 冝                   | 心                   |
| 反切   | រ    | 上古韻部   |    |          | 2112      | 221                  | J J<br>240   |                   | 275       | 420                 | 480                 |
|      | 選項>> |        |    |          | 212       | 201                  | 240          | 200               | 210       | 430                 | 403                 |
|      | 確定送出 | 出重新設定  |    | <b>^</b> | 李         | 杏<br>620             | 杞<br>625     | <u>矣</u>          | 里<br>720  | 使<br><sup>738</sup> | 始<br><sup>830</sup> |
|      |      |        |    |          | 芷<br>1078 | 俟<br><sup>1119</sup> | 俚<br>1126    | 峙<br>1209         | 恃<br>1240 | 洱<br>1317           | 炳                   |
|      |      |        |    |          | 更<br>1574 | 埂<br>1578            | <u>娌</u>     | <b>耳心</b><br>1635 | 祠<br>1798 | <u>紕</u>            | <u></u> 非           |

除了直接打字輸入外,中古韻目欄位亦提供輔助輸入功能,同樣也可 同時輸入多個條件。只要將滑鼠指標移至「中古聲調」欄位內點擊滑 鼠左鍵2下,即可開啓輔助輸入視窗;輔助輸入視窗開啓後,若要關 閉,只須按下視窗右上角的叉號即可。

「中古韻目」輔助輸入表為方便使用者檢索使用,故將206 個韻目依 聲調分為平、上、去、入四類,使用者可先選擇聲調分類,再點選其 下包含之韻目。例如,若想檢索中古韻目為「止」或「梗」的楷書字 形,只要在「中古韻目」的欄位內點擊滑鼠左鍵2下,開啓輔助輸入 視窗後,先點選「平」聲再於其下找到「止」、「梗」兩韻,分別以滑 鼠左鍵點選,再按視窗右上的叉號關閉輔助輸入視窗;最後按下「確

9

定送出」,即可見到符合檢索條件之結果。

|                                     |    |   | •  |           |   |   |   |          |              |                |                          |                                      |                   |            |                            |                      |
|-------------------------------------|----|---|----|-----------|---|---|---|----------|--------------|----------------|--------------------------|--------------------------------------|-------------------|------------|----------------------------|----------------------|
| 甲骨文                                 | 金び | ζ | 戰國 | 文字        | ▼ | 小 | 篆 | <b>«</b> | 最新           | 消息             |                          |                                      |                   |            |                            |                      |
| <b>楷書</b><br>字號<br>部首<br>部件<br>漢語拼音 |    |   | 國  | 字刑 筆書 古 七 |   |   |   | I        | •<br>•<br>快速 | 漢字古<br>所、<br>子 | 5今字<br>資訊科<br>単庫目<br>劉覽器 | 資料<br>學研<br>新<br>仍<br>石<br>:<br>IE 8 | ■由行<br>5所共<br>E開發 | 政 同 階段 切 版 | 「家科<br>き。<br>部分)<br>:、Fire | 學委員<br>已完成<br>efox 4 |
|                                     |    |   |    |           | ¥ |   | ¢ | 古韻       | Ħ            |                |                          |                                      |                   |            |                            | ? X                  |
| 12.95                               |    | 2 | 平  |           |   | _ | F |          |              | -              | 去                        |                                      |                   | ,          | λ                          |                      |
|                                     | 董  | 腫 | 講  | 紙         | 旨 | 止 | 尾 | 語        | 麌            | 姥              | 薺                        | 蟹                                    | 駭                 | 賄          | 海                          | 軫                    |
|                                     | 準  | 吻 | 隠  | 阮         | 混 | 很 | 早 | 緩        | 潸            | 產              | 銑                        | 獮                                    | 篠                 | 小          | 巧                          | 晧                    |
|                                     | 哿  | 果 | 馬  | 養         | 蕩 | 梗 | 耿 | 靜        | 迥            | 拯              | 等                        | 有                                    | 厚                 | 黝          | 寑                          | 感                    |
|                                     | 敢  | 琰 | 忝  | 豏         | 檻 | 儼 | 范 |          |              |                |                          |                                      |                   |            |                            |                      |

在中古韻目的欄位空白處點2下,開啟輔助輸入視窗。

# 中古字母檢索

中古字母是由《漢語大字典》收錄之中古音歸納整理出的41個字母。 此欄位提供多筆檢索的功能,可直接輸入欲查詢的單個或多個字母。 例如,若想檢索中古字母為「精」或「莊」的字形,可於此欄位內輸 入「精莊」,按下「確定送出」,即可見到符合檢索條件之結果。

| 甲骨文  | 金文       | 戰國文字 ▼  | 小篆            | <b>«</b> | 共搜尋到116             | 5字/24頁,             | 每頁50字;每  | 彭 10 🖌 字  | ,每頁 5 💌   | ]列,字形大/             | 小: 36 💌 點         |
|------|----------|---------|---------------|----------|---------------------|---------------------|----------|-----------|-----------|---------------------|-------------------|
| 楷書   |          |         |               |          |                     | 最初頁 <b>1</b>        | 2345     | 678       | 9 10 下一   | 頁 最末頁               |                   |
| 字號   | <u>š</u> | 字形      |               |          |                     |                     |          |           |           | •                   | •                 |
| 部首   | Ī        | 筆畫      |               |          | 子                   | オ                   | 井        | 仄         | 打         | E.                  | 爪                 |
| 部件   | •        | 國語注音    |               |          | 45                  | 63                  | 74       | 86        | 130       | 146                 | 149               |
| 漢語拼音 | -        | 中古聲調    |               |          |                     |                     |          |           |           |                     |                   |
| 中古韻目 |          | 中古字母 精莊 |               |          | た                   | 札                   | 重        | tit       | 尘         | 早                   | 次                 |
| 反切   | J        | 上古韻部    | $\overline{}$ |          | 230                 | 250                 | 316      | 362       | 372       | 390                 | - <b>八</b><br>401 |
|      | 選項>>     |         |               |          |                     |                     |          |           |           |                     |                   |
|      | 確定送      | 出重新設定   |               | >        | <b>妝</b><br>543     | 孜<br>556            | 抓<br>610 | 災<br>662  | 走<br>702  | 足<br><sup>703</sup> | 事                 |
|      |          |         |               |          | 姐<br><sup>828</sup> | 姊<br><sup>832</sup> | 宗        | 戕         | 沮<br>992  | 爭<br>1012           | <u>阻</u><br>1098  |
|      |          |         |               |          | <u>俎</u><br>1127    | 前<br>1137           | <u>則</u> | 咨<br>1152 | 哉<br>1154 | 奏<br>1183           | 安<br>1188         |

除了直接打字輸入外,中古字母欄位亦提供輔助輸入功能,同樣也可 同時輸入多個條件。只要將滑鼠指標移至「中古字母」欄位內點擊滑 鼠左鍵2下,即可開啓輔助輸入視窗;輔助輸入視窗開啓後,若要關 閉,只須按下視窗右上角的叉號即可。

|      |       |        |     | T  |          |            |              |          |     |        |     |     |
|------|-------|--------|-----|----|----------|------------|--------------|----------|-----|--------|-----|-----|
| 甲骨文  | 金文    | 戰國文字 ▼ | / 小 | 篆  | <b>«</b> | 最          | 新消息          | 1.       |     |        |     |     |
| 楷書   |       |        |     |    |          |            | • 漢          | 字古今      | 字資料 | 斗庫由    | 行政  | 完國家 |
| 宇號   |       | 字形     |     |    |          |            | 所            | 、資訊      | 科學研 | 肝究所    | 共同  | 開發。 |
| 部首   |       | 筆畫     |     |    |          |            | ●本译          | 資料庫      | 目前化 | 乃在開    | 發階段 | 没,部 |
| 部件   | :     | 國語注音   |     |    |          | <b>*</b> # | 東入門          | <b>P</b> |     |        |     |     |
| 漢語拼音 |       | 中古聲調   |     |    |          |            | <u>e</u> 7 G | -        |     |        |     |     |
| 中古韻目 |       | 中古字母   |     |    |          |            | • 適月         | 打瀏覽      | 器:  | E 8.0. | 以上版 | 本気  |
| 反切   |       | 上古韻部   |     |    |          | 中で         | 古字母          | ŧ        | -   |        | 1   | ? X |
|      | 湖山耳~~ |        | 原立  | 重層 | Ē        | 幫          | 滂            | 並        | 明   |        |     |     |
|      | 进供~~  |        | 俗百  | 輕層 | F.       | 非          | 敷            | 奉        | 微   |        |     |     |
|      | 確定送出  | 1 重新設定 | 毛立  | 舌頭 | <b>頁</b> | 端          | 透            | 定        | 泥   | 來      |     |     |
|      |       |        | 古百  | 日子 | ÷        | 知          | 徹            | 澄        | 娘   |        |     |     |
|      |       |        |     | 齒頭 | 頁        | 精          | 清            | 從        |     |        | ŵ   | 琊   |
|      |       |        | 齒音  |    | E.       | 莊          | 初            | 崇        |     |        | 生   |     |
|      |       |        |     | 上度 | 원        | 章          | 昌            | 船        | 日   |        | 書   | 禪   |
|      |       |        | म   | 音  |          | 見          | 溪            | 羣        | 疑   |        |     |     |
|      |       |        |     | 音  |          | 影          |              |          | 궄   | 以      | 曉   | 匣   |

在中古字母的欄位空白處點2下,開啟輔助輸入視窗。

# 反切檢索

反切原則上都是以2個字為1組,此欄位提供多筆檢索的功能,欲檢 索1組以上的反切時,為求區隔,中間需以半形逗號分隔。例如,若 想檢索反切為「丁果」或「直珍」的字形,可於欄位內輸入「丁果, 直珍」,按下「確定送出」,即可見到符合檢索條件之結果。

漢字古今字資料庫使用簡介

| 甲骨文      | 金文     | 戰國文字 ▼ | 小篆 | ~ | 共搜尋到23       | 跨/1頁,毎           | €頁50字;每3     | 刘10 🖌 字,     | 每頁 5 💌 🤊     | 刊,字形大小         | : 36 🕶 點     |
|----------|--------|--------|----|---|--------------|------------------|--------------|--------------|--------------|----------------|--------------|
| 楷書<br>字號 |        | 字形     |    |   | 朵            | 陳                | 揣            | 趁            | 塵            | 綞              | 埵            |
| 部首       |        | 筆畫     |    |   | <u>400</u>   | <u>2433</u>      | <u>2577</u>  | <u>2851</u>  | <u>3408</u>  | <u>3982</u>    | <u>7825</u>  |
| 部件       |        | 國語注音   |    |   | TT           | <i>h</i> .       | 山上           | 13           | 山            | ΠŦ             | 24           |
| 漢語拼音     |        | 中古聲調   |    |   | 埋            | 采                | 而文           | 採            | 栭            | 睉              | 袻            |
| 中古韻目     |        | 中古字母   |    |   | <u>28799</u> | <u>29049</u>     | <u>31422</u> | <u>33619</u> | <u>39783</u> | <u>41673</u>   | <u>44669</u> |
| 反切       | 丁果.直珍  | 上古韻部   |    |   | አሜ           | <del>11</del> 11 | ıŁЛ          |              |              |                |              |
|          | 選項>>   |        |    |   | 銱            | 榦                | 茵尔           |              |              |                |              |
|          | 確定送出   | - 重新設定 |    |   | <u>53690</u> | <u>54753</u>     | <u>60263</u> |              |              |                |              |
|          | PEALAD |        |    |   | (명부)         | 嗯 安亚 可加度         | 今下海县次国       |              | 古じ市※キスゴ 小熊   | し、「「「」」「「」」「」」 |              |

當只需檢索某個反切上字時,可用「\*」代替不固定之反切下字,例 如,只想檢索反切上字有「丁」的字時,請輸入「丁\*」;同樣的,當 只需檢索某個反切下字時,可用「\*」代替不固定之反切上字,例如 只想檢索反切下字有「果」的字時,請輸入「\*果」。

| 甲骨文     金文     戰國文字     ▼     小篆     ≪       楷書                                                                                                    | 共 <b>搜尋到</b> 27                                                                                                    | 2字/6頁,每<br>最初                                          | <sub>每頁50字</sub> ;每<br>7 <b>頁 1</b> 2 3             | 列 10 💙 字,<br>4 5 6                                                                 | 毎頁 5 💌                                                                              | 列,字形大小<br><b>末頁</b>                                                                                                    | : 36 💙 點                                                  |
|----------------------------------------------------------------------------------------------------|----------------------------------------------------------------------------------------------------|--------------------------------------------------------|-----------------------------------------------------|------------------------------------------------------------------------------------|-------------------------------------------------------------------------------------|----------------------------------------------------------------------------------------------------|-----------------------------------------------------------|
| 字號     字形       部首     筆畫       部件     國語注音                                                                                                    | <b>刀</b><br>14                                                                                                    | <b>勺</b><br>36                                         | 氏<br>254                                            | 丢<br>285                                                                           | 유<br>400                                                                            | <u>佔</u>                                                                                                    | 佻<br><sup>748</sup>                                       |
| 漢語拼音     中古聲調       中古韻目     中古字母       反切丁*     上古韻部                                                                                                    | <b>玷</b>                                                                                                    | <u>胝</u><br>1429                                       | 訂<br>1463                                           | 涉<br>1729                                                                          | 耽<br>1842                                                                           | 釘<br>1939                                                                                                    | 啄<br>2001                                                 |
| 进度77<br>確定送出 重新設定                                                                                                    | 喙<br>2499                                                                                                    | 奠<br>2512                                              | 揣                                                   | 敦<br>2591                                                                          | 湛<br>2654                                                                           | 登<br>2716                                                                                                    | 著<br>2791                                                 |
|                                                                                                    | <b>省</b><br>3123                                                                                                    | 載<br>3295                                              | 儅<br>3767                                           | <b>綞</b><br>3982                                                                   | 鴆                                                                                   | 擋                                                                                                    | 踹<br>4371                                                 |
|                                                                                                    | <b>鍛</b>                                                                                                    | <u>點</u>                                               | <b>斷</b>                                            | 譡<br>5384                                                                          | <u>枕</u><br>5665                                                                    | 的<br>5711                                                                                                    | 沊                                                         |
|                                                                                                    |                                                                                                    |                                                        |                                                     |                                                                                    |                                                                                     |                                                                                                    |                                                           |
| 甲骨文     金文     戦國文字     ▼     小篆     ≪       楷書                                                                                                    | 共搜尋到15                                                                                                    | 8字/4頁,每                                                | 每頁50字;每<br>最初頁 <b>1</b> 2                           | 列10 <b>、</b> 字,<br>34下,                                                            | 毎頁 5 💌<br>一頁 最末頁                                                                    | 列,字形大小                                                                                                    | : 36 💙 🏦                                                  |
| 甲骨文     金文     載國文字     小篆     ≪       楷書     字號     字形        部首     筆畫        部件     國語注音       滋眠世音                                                                                                    | 共搜尋到16<br><b>厄</b><br><u>107</u>                                                                                               | 8字/4頁,<br>大<br>148                                     | g頁50字;每<br>最初頁 <b>1</b> 2<br><b>朵</b><br><u>400</u> | 列10 ¥字,<br>3 4 下-<br><b>貸P</b><br>498                                              | 每頁 5 ♥<br>-頁 最末頁<br><u>4</u><br><u>538</u>                                          | 的,字形大小<br>妥<br>554                                                                                                    | ·: 36 ♥點<br>果<br>350                                      |
| 甲骨女     金文     載國文字     小篆       楷書     字號     字形       部首     筆畫       部首     筆畫       部件     國語注音       漢語拼音     中古聲調       中古算調     中古字母       反切 课     上古韻部       選項>>                                                                                                    | 共捜尋到16<br>厄<br>107<br><b>捶</b><br>2583                                                                                         | <sup>8年/4頁,</sup><br>火<br>148<br><b>根</b><br>2817      | 頭50字 ; 毎<br>最初頁 1 2<br>条<br><u>400</u>              | <sup>列</sup> 10 ♥≠・<br>3 4 下-<br>卯<br>498<br>3310                                  | 毎頁 5 V<br>-頁 最末頁<br><u>4</u><br>538<br><u>8</u><br>3417                             | 91,字形大小<br>安<br>554<br>瑣<br>3547                                                                                          | ··· 36 • 點<br>果<br>550<br>禍<br>3572                       |
| 甲骨文         金文         載國文字         小袋         ≪           描書         字號         字形 <th><sup>共捜尋到16</sup><br/>107<br/>107<br/>107<br/>107<br/>107<br/>107<br/>107<br/>107<br/>107<br/>107</th> <th>er<br/>火<br/>148<br/>2017<br/>霍<br/>4411</th> <th>最初頁 1 2</th> <th><sup>110</sup> <sup>1</sup><sup>≠</sup>,<br/>3 4 <sup>−</sup><sup>−</sup></th> <th>毎頁 5 ♥<br/>-頁 最末頁<br/><u>4</u><br/>538<br/><b>股</b><br/>3417<br/>4847</th> <th>1)·学形大小<br/>妥<br/>554<br/>項<br/>3547<br/>象<br/>5178</th> <th>··· 36 》<br/>果<br/>50<br/>··································</th> | <sup>共捜尋到16</sup><br>107<br>107<br>107<br>107<br>107<br>107<br>107<br>107<br>107<br>107                                        | er<br>火<br>148<br>2017<br>霍<br>4411                    | 最初頁 1 2                                             | <sup>110</sup> <sup>1</sup> <sup>≠</sup> ,<br>3 4 <sup>−</sup> <sup>−</sup>        | 毎頁 5 ♥<br>-頁 最末頁<br><u>4</u><br>538<br><b>股</b><br>3417<br>4847                     | 1)·学形大小<br>妥<br>554<br>項<br>3547<br>象<br>5178                                                                             | ··· 36 》<br>果<br>50<br>·································· |
| 甲骨文     金文     載國文字     小篆       楷書     字號     字形       部首     筆畫       部首     筆畫       部件     國語注音       博士     中古聲調       中古朝目     中古字母       反切 *果     上去韻部       選項>>     建號設定                                                                                                    | <sup>共携構到16</sup><br><u>ルロ7</u><br><u>107</u><br><u>挿</u><br><u>2583</u><br><u>構</u><br><u>4227</u><br><u>課</u><br><u>7354</u> | 8年/4頁,4<br>148<br>2817<br>2817<br>2817<br>2817<br>2812 | 頭50字:毎<br>最初頁 1 2                                   | <sup>71</sup> 10 ♥≠,<br>3 4 下-<br>99<br>498<br>3310<br>3310<br>4707<br><u>7910</u> | 毎頁 5 ♥<br>-頁 &未頁<br><b>坐</b><br>538<br><b>彩</b><br>3417<br>4847<br><b>股</b><br>7867 | 1)·学形大小<br>妥 554<br>了<br>了<br>了<br>了<br>了<br>了<br>了<br>行<br>章<br>章<br>章<br>章<br>章<br>章<br>章<br>章<br>章<br>章<br>章<br>章<br>章 | ·····································                     |

當使用者於反切欄位只輸入一個字時,系統會視為只檢索反切上字。 例如,當只輸入一個字「丁」時,所得出的檢索的結果和輸入「丁\*」 是一樣的。

### 上古韻部檢索

上古韻部是由《漢語大字典》收錄之上古音歸納整理出的 30 個韻部。 此欄位提供多筆檢索的功能,可直接輸入欲查詢的單個或多個上古韻 部。例如,若想檢索上古韻部為「支」或「脂」的字形,可於此欄位 內輸入「支脂」,按下「確定送出」,即可見到符合檢索條件之結果。

| 甲骨文  | 金文   | 戰國文字 ▼  | 小篆 🕊 | 共搜尋到83    | 3字/17頁・3            | 每頁50字;每  | 鈳 10 ♥字  | ,每頁 5 💌   | 列,字形大小          | \: 36 ▼點        |
|------|------|---------|------|-----------|---------------------|----------|----------|-----------|-----------------|-----------------|
| 楷書   |      |         |      |           | 最初頁 <b>1</b>        | 2345     | 678      | 9 10 下一   | 頁 最末頁           |                 |
| 字號   |      | 字形      |      |           | _                   | _        |          |           | •               |                 |
| 部首   |      | 筆畫      |      | -         | Л.                  | E        | P        | 分         | 支               | EL.             |
| 部件   | :    | 國語注音    |      | 8         | 13                  | 17       | 51       | <u>91</u> | 131             | 144             |
| 漢語拼音 |      | 中古聲調    |      |           |                     |          |          |           |                 |                 |
| 中古韻目 |      | 中古字母    |      | 尼         | F                   | 午        | 壬        | 田         | 仆               | 企               |
| 反切   |      | 上古韻部 支膽 | â    | 227       | 254                 | 279      | 290      | 706       | 306             | 209             |
|      | 選項>> |         |      |           | 204                 | 210      | 200      | 230       | <u></u>         | 000             |
|      | 確定送出 | 重新設定    |      | 上日<br>391 | 次<br><sup>401</sup> | 此<br>402 | 死<br>403 | 米<br>421  | <b>肌</b><br>434 | <b>自</b><br>436 |
|      |      |         |      | 利         | <u></u><br>547      | 妓<br>552 | 岐<br>567 | 庇<br>574  | 弟<br>578        | 技               |
|      |      |         |      | 豕         | 佳                   | 兒<br>755 | 兕<br>756 | <b>卑</b>  | 卦               | 妻<br>822        |

除了直接打字輸入外,上古韻部欄位亦提供輔助輸入功能,同樣也可 同時輸入多個條件。只要將滑鼠指標移至「上古韻部」欄位內點擊滑 鼠左鍵2下,即可開啓輔助輸入視窗;輔助輸入視窗開啓後,若要關 閉,只須按下視窗右上角的叉號即可。

| 甲骨女  | 金文   | 戰國文字 ▼ |   | 小篆 |   | <mark>د</mark> ا | 最新消                                         | 息                                           |     |        |
|------|------|--------|---|----|---|------------------|---------------------------------------------|---------------------------------------------|-----|--------|
| 楷書   |      |        |   |    |   |                  | • 漢                                         | 字古⁴                                         | 今字資 | 料庫由    |
| 字號   | j    | 字形     |   |    |   |                  | 所                                           | 、資調                                         | 汛科學 | 研究所    |
| 部首   | -    | 筆畫     | ( |    |   |                  | • 本                                         | 資料圖                                         | 車目前 | 仍在開    |
| 部件   | :    | 國語注音   |   |    |   | ŧ                | 快速入                                         | <b>P</b> 9                                  |     |        |
| 漢語拼音 | -    | 中古聲調   |   |    |   |                  |                                             |                                             |     |        |
| 中古韻目 |      | 中古字母   |   |    |   |                  | • 這                                         | [用瀏]<br>『ピー                                 | 電器: | IE 8.0 |
| 反切   |      | 上古韻部   |   |    |   |                  | <u>ــــــــــــــــــــــــــــــــــــ</u> | .版本<br>———————————————————————————————————— |     |        |
|      | 選項>> |        |   |    | Ŀ | 古韻音              | 部                                           |                                             |     | ? X    |
|      |      |        | 陽 | 職  | 月 | 質                | 屋                                           | 侯                                           | 微   | 藥      |
|      | 確定送出 | 出 重新設定 | 談 | 歌  | 之 | 魚                | 冬                                           | 支                                           | 侵   | 沃      |
|      |      |        | 錫 | 鐸  | 宵 | 22               | 脂                                           | 耕                                           | 真   | 蒸      |
|      |      |        | 東 | 諄  | 術 | 元                | 盍                                           | 緝                                           |     |        |

在上古韻部的欄位空白處點 2 下,開啟輔助輸入視窗。

### 選項設定

在檢索欄位的下方有「選項>>」可以對檢索欄位做進一步的設定,其 中包括「部件查詢是否包含相似部件」、「反切查詢是否包含又切」、「字 集大小設定」三項,以下將對此三項設定分別加以說明。

### 部件查詢是否包含相似部件

所謂的相似部件,原則上是指同一部件的不同字形寫法,例如:「水」 和「氵」、「人」和「亻」、「牛」和「牛」。

點選檢索欄位下方的「選項>>」開啓選項設定視窗,第一項即為「部件查詢含相似部件」,系統預設該選項為打勾狀態,也就是預設使用 者在「部件」欄位輸入檢索條件時,系統會同時檢索使用者輸入之部 件及其相似部件。 例如,在「部件」欄位內輸入「(氵石)」,按下「確定送出」後,除了「沰」字之外,另外也會檢索出「泵」、「砅」、「沯」這三個包含相似部件「水」的字形。

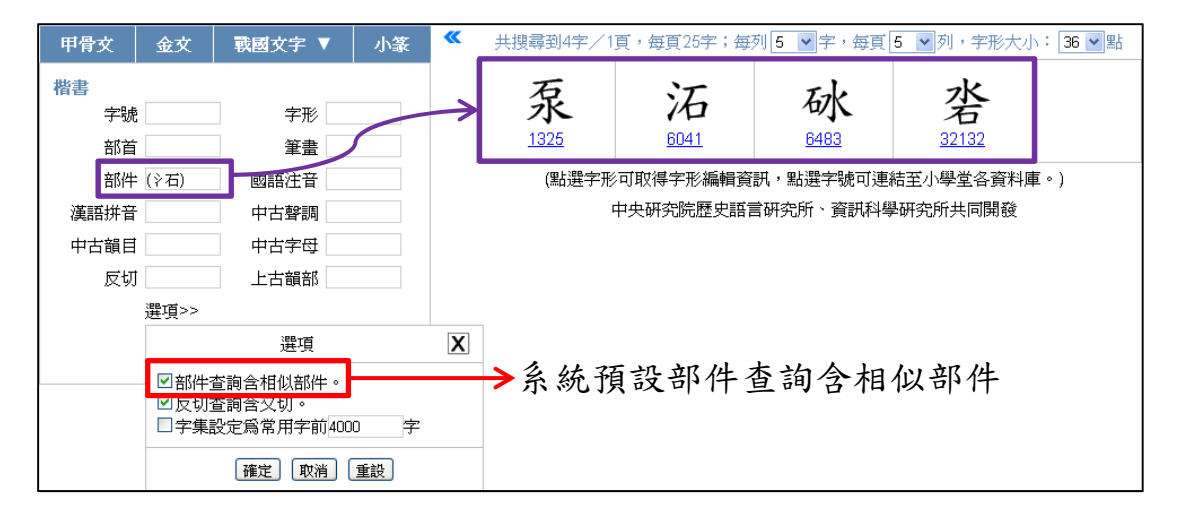

若使用者希望能精確找出完全符合輸入部件原形的字形,可以點選檢 索欄位下方的「選項>>」開啓選項設定視窗,再點擊「部件查詢含相 似部件」項目前的核取方塊,取消勾選後按下「確定」。如此一來, 在使用部件查詢時便不會檢索其他相似部件,只會檢索完全符合輸入 部件的字形。

| 甲骨文  | 金文                                                   | 戰國文字 ▼                           | 小篆  | <b>«</b> |
|------|------------------------------------------------------|----------------------------------|-----|----------|
| 楷書   |                                                      |                                  |     |          |
| 字號   |                                                      | 字形                               |     |          |
| 部首   |                                                      | 筆畫                               |     |          |
| 部件   |                                                      | 國語注音                             |     |          |
| 漢語拼音 |                                                      | 中古聲調                             |     |          |
| 中古韻目 |                                                      | 中古字母                             |     |          |
| 反切   |                                                      | 上古韻部                             |     |          |
|      | 選項>>                                                 |                                  |     |          |
|      |                                                      | 選項                               |     | X        |
|      | <ul> <li>□部件3</li> <li>☑反切3</li> <li>□字集書</li> </ul> | 查詢含相似部件。<br>查詢含又切。<br>设定爲常用字前400 | 0 字 |          |
|      |                                                      | 確定取消                             | 重設  |          |

例如,在選項設定中取消「部件查詢含相似部件」後,再於「部件」 欄位內輸入「(氵石)」,按下「確定送出」後,檢索結果只會出現「沰」 字,不會出現「泵」、「砅」、「沯」這三個包含相似部件「水」的字形。

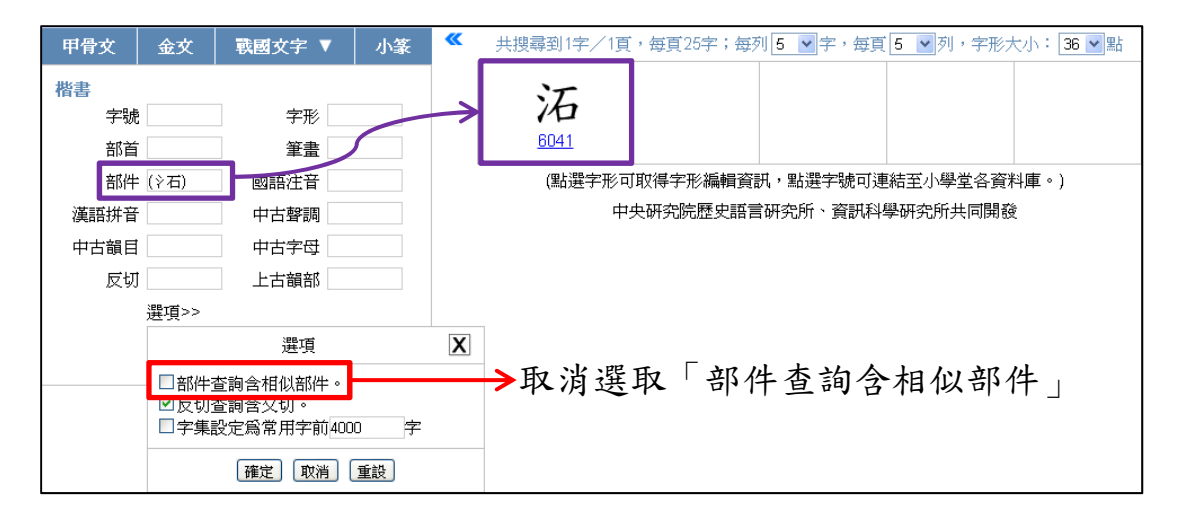

### 反切查詢是否包含又切

由於一個字可能有多個切語,第一組切語稱「反切」,第二組以上則 稱「又切」。

點選檢索欄位下方的「選項>>」開啓選項設定視窗,第二項即為「反 切查詢含又切」,系統預設該選項為打勾狀態,也就是預設使用者在 「反切」欄位輸入檢索條件時,系統會同時檢索反切及又切。

若使用者只想查詢第一組反切,可以點選檢索欄位下方的「選項>>」 開啓選項設定視窗,再點擊「反切查詢含又切」項目前的核取方塊, 取消勾選後按下「確定」。如此一來,在使用反切查詢時便只會檢索 反切,而不包含又切。

| 甲骨文  | 金文                                                    | 戰國文字 ▼                           | 小篆  | ~ |
|------|-------------------------------------------------------|----------------------------------|-----|---|
| 楷書   |                                                       |                                  |     |   |
| 字號   | j                                                     | 字形                               |     |   |
| 部首   | -                                                     | 筆畫                               |     |   |
| 部件   | :                                                     | 國語注音                             |     |   |
| 漢語拼音 | -                                                     | 中古聲調                             |     |   |
| 中古韻目 |                                                       | 中古字母                             |     |   |
| 反切   |                                                       | 上古韻部                             |     |   |
|      | 選項>>                                                  |                                  |     |   |
|      |                                                       | 選項                               |     | X |
|      | <ul> <li>☑部件で</li> <li>☑ 豆切び</li> <li>□ 字集</li> </ul> | 查詢含相似部件。<br>查詢含又切。<br>设定爲常用字前400 | 0 字 |   |
|      |                                                       | 確定取消                             | 重設  |   |

例如,在反切查詢含又切的預設狀態下,於「反切」欄位輸入「丁果」, 按下「確定送出」後,共檢索出 19 個字;但在選項設定中取消「反 切查詢含又切」後,再於「反切」欄位輸入「丁果」,按下「確定送 出」後,只會檢索出 16 個字。

| 甲骨文                   | 金文                                                   | ■ 戰國文字 ▼                         | 小篆 🤇 | ۲ ( | 共搜尋到19字》   | 1頁,每頁25字;         | 每列 5 🖌 字,每           | 頁 5 🔽 列,字形       | 大小: 36 🚽 點        |
|-----------------------|------------------------------------------------------|----------------------------------|------|-----|------------|-------------------|----------------------|------------------|-------------------|
| <b>楷書</b><br>字號<br>部首 |                                                      | 字形                               |      | ≯   | 朵<br>400   | 揣                 | <b>綞</b><br>3982     | <b>埵</b><br>7825 | 趓<br>9048         |
| 部件<br>漢語拼音<br>中古韻目    |                                                      | 國語注音<br>中古聲調<br>中古字母             |      |     | 鍺          | <b>長</b><br>12095 | <del></del><br>28799 | 杂<br>29049       | <b>耑</b><br>31422 |
| 反切                    | 丁果<br>選項>>                                           | 上古韻部<br>選項                       |      | X   | 探<br>33619 | 稿                 | <b>睡</b>             | <u>湍</u>         | <b>綵</b><br>47253 |
|                       | <ul> <li>✓ 部件</li> <li>✓ 反切</li> <li>□ 字集</li> </ul> | 查詢含相似部件。<br>查詢含又切。<br>設定爲常用字前400 | 0 字  |     | <b>躲</b>   | <b>祭</b>          | <del></del> 森        | 齿朵<br>60263      |                   |
|                       |                                                      |                                  | 重設   | _   | (點選字刑      | 8可取得字形編輯]         | 資訊,點選字號可             | 連結至小學堂各資         | 料庫。)              |

系統預設「反切查詢含又切」

| 甲骨文                | 金文                                                | 戰國文字 ▼                           | 小篆  | <b>«</b> | 共搜尋到16字》    | 1頁,每頁25字;:        | 每列 5 💌 字,每        | 頁 5 🔽 列,字形                  | 大小: 36 💙 點        |
|--------------------|---------------------------------------------------|----------------------------------|-----|----------|-------------|-------------------|-------------------|-----------------------------|-------------------|
| 楷書<br>字號<br>部首     |                                                   | 字形                               |     | >        | 朵<br>400    | 揣                 | <b>綞</b><br>3982  | <b>埵</b><br><sup>7825</sup> | 趓<br>9048         |
| 部件<br>漢語拼音<br>中古韻目 |                                                   | 國語注音<br>中古聲調<br>中古字母             |     |          | <b>绪</b>    | <u>長</u><br>12095 | <b></b><br>28799  | 杂<br>29049                  | <b>耑</b><br>31422 |
| 反切                 | 丁果<br>選項>>                                        | 上古韻部                             |     | X        | 探<br>33619  | <b>睡</b><br>41673 | <b>祭</b><br>47253 | <b>躲</b>                    | <b>孬</b>          |
|                    | <ul> <li>☑部件</li> <li>□反切</li> <li>□字集</li> </ul> | 查詢含相似部件。<br>查詢含又切。<br>設定爲常用字前400 | 〕 字 |          | 齿朵<br>60263 |                   |                   |                             |                   |
|                    |                                                   |                                  | 里設  |          | (點選字刑       | )<br>5可取得字形編輯]    | 資訊・點選字號可          | 連結至小學堂各資                    | 料庫。)              |

# 字集大小設定

所謂字集大小是指檢索的字數範圍,系統預設字集大小為資料庫所收錄之全部字形,但使用者若有需求,亦可自行設定字集大小。 例如,若使用者只想以常用字<sup>6</sup>前 1000 字為檢索範圍,可點選檢索欄 位下方的「選項>>」開啓選項設定視窗,再點擊「字集設定為常用字 前 4000 字」前方的核取方塊,使之呈現打勾狀態;然後於方框內將

| 甲骨文  | 金文                                   | 戰國文字 ▼             | 小篆 | ~ | 1 | 甲骨文       | 金文                                   | 戰國文字 ▼             | 小篆  | ~ |
|------|--------------------------------------|--------------------|----|---|---|-----------|--------------------------------------|--------------------|-----|---|
| 楷書   |                                      |                    |    |   |   | 楷書        |                                      | '                  |     |   |
| 字號   |                                      | 字形                 |    |   |   | 字號        |                                      | 字形                 |     |   |
| 部首   |                                      | 筆畫                 |    |   |   | 部首        |                                      | 筆畫                 |     |   |
| 部件   |                                      | 國語注音               |    |   |   | 部件        |                                      | 國語注音               |     |   |
| 漢語拼音 |                                      | 中古聲調               |    |   |   | 漢語拼音      |                                      | 中古聲調               |     |   |
| 中古韻目 |                                      | 中古字母               |    |   |   | 中古韻目      |                                      | 中古字母               |     |   |
| 反切   |                                      | 上古韻部               |    |   |   | 反切        |                                      | 上古韻部               |     |   |
|      | 選項>>                                 | ]                  |    |   |   |           | 選項>>                                 |                    |     |   |
| _    |                                      | 選項                 |    | X |   |           |                                      | 選項                 |     | X |
|      | <ul> <li>☑部件</li> <li>☑反切</li> </ul> | 查詢含相似部件。<br>查詢含又切。 |    |   |   |           | <ul> <li>☑部件</li> <li>☑反切</li> </ul> | 查詢含相似部件。<br>查詢含又切。 |     |   |
|      | □字集                                  | 設定爲常用字前4000        | 〕字 |   |   | $\mapsto$ | ☑字集                                  | 設定爲常用字前100         | 0 字 |   |
|      |                                      | 確定取消               | 重設 |   |   |           |                                      | 確定取消               | 重設  |   |

<sup>&</sup>lt;sup>6</sup> 此處常用字字集乃依林樹先生編著之〈中文電腦基本用字表〉所記錄之字頻排序,由高字頻排 至低字頻字形。

假設使用者於「部件」欄位輸入「水」,按下「確定送出」檢索。若 在系統預設狀態下進行檢索,則會針對資料庫內所有字形檢索,檢索 結果有4881個字形;若使用者已設定字集為常用字前1000字,則檢 索結果會縮減至43字。

| 甲骨文  | 金文     | 戰國文字 ▼              | 小篆 🔍                                          |            | 196頁,每頁25字 | ;每列5マ字,    | 每頁 <mark>5 🖌</mark> 列,字 | 形大小: 36 <b>、</b> 點 |
|------|--------|---------------------|-----------------------------------------------|------------|------------|------------|-------------------------|--------------------|
| 楷書   |        |                     |                                               | 耳页1        | 功員 ┃ 2 3 4 | 50703      | □□ [\`□貝 取/             | 八具                 |
| 子祝   |        | 子形<br>安寺            |                                               | 14         | - 1        | `          | 'n                      | . le               |
|      |        |                     |                                               | 水          | 汀          | 21         | 7C                      | 冰                  |
| 部件   | 7K     |                     |                                               | <u>147</u> | 256        | <u>257</u> | <u>258</u>              | <u>317</u>         |
| 漢語拼音 |        | 中古聲調                | $\searrow$                                    |            |            | _          |                         |                    |
| 中古韻目 |        | 中古字母                |                                               | 汝          | 汗          | 汗          | 江                       | 池                  |
| 反切   |        | 上古韻部                |                                               | 405        | 406        | 407        | 408                     | 409                |
|      | 選項>>   |                     |                                               |            |            |            |                         |                    |
|      |        | 選項                  | X                                             | 沟          | 5.1.       | 沄          | भ                       | 计                  |
|      | ☑部件看   | 皆詢含相似部件。            |                                               | 410        | 704        | 112        | <b>714</b>              |                    |
|      |        | 皆詢含又切。<br>空食常用字前kon | n 🗢                                           | 410        | 411        | 412        | 413                     | 414                |
|      |        |                     | , <u>, , , , , , , , , , , , , , , , , , </u> | 311        | R.         | 王          | 215                     | 205                |
|      |        | [確定] 取消]            | 重設                                            | 17G        | DK         | 水          | 19                      |                    |
|      |        | /                   |                                               | <u>415</u> | <u>565</u> | <u>634</u> | <u>635</u>              | <u>636</u>         |
| 系統   | 預設     | 字集大,                | 卜為資                                           | 1h         | ***        |            | 1                       | `                  |
| 则庄   | 则庄公十合形 |                     |                                               | 沁          | わし         | 沉          | シ中                      | 注                  |
| 杆厘   | 所有     | 子形                  |                                               | <u>637</u> | <u>638</u> | <u>639</u> | <u>640</u>              | <u>641</u>         |

| 甲骨文           | 金文   | 戰國文字 ▼                                          | 小篆 🔍 | 共搜尋到43字》    | 2頁,每頁25字;;<br>奧初百 | 每列 5 🖌 字,每    | 頁 5 🔽 列,字形  | 大小:36 💙 點   |
|---------------|------|-------------------------------------------------|------|-------------|-------------------|---------------|-------------|-------------|
| 楷書            |      |                                                 |      |             | 取17月              | . 【 2   〕 具 . | 取不具         |             |
| 字號            |      | 字形                                              |      | · ·         | •                 |               | . 1         |             |
| 部首            |      | 筆畫                                              |      | 水           | 冰                 | 江             | シゲ          | 沉           |
| 部件            | 水    | 国語注音                                            |      | 147         | 317               | 408           | 635         | 638         |
| 漢語拼音          |      | 中古聲調                                            |      |             |                   |               |             |             |
| 中古韻目          |      | 中古字母                                            | ~ ~  | 计           | 、次                | 治             | 计           | ান          |
| 反切            |      | 上古韻部                                            |      | 示           | X                 | 16            | 江           | 1-1         |
|               | 選項>> |                                                 |      | <u>642</u>  | <u>648</u>        | <u>649</u>    | <u>975</u>  | <u>980</u>  |
|               |      | 選項                                              | X    | 注           | 油                 | 汨             | .JL         | :4          |
|               | ☑部件叠 | 皆詢含相似部件。                                        |      |             | /Щ                | <i>V</i> U    | 10          | / <b>□</b>  |
|               |      | ≦詢含又切。<br>♀==================================== |      | 300         | 330               | <u>331</u>    | 330         | <u>337</u>  |
|               |      | X,(三局) 市 /市 丁 月1 1000                           |      | 兴           | સ્વા              | 法             | JE          | 34          |
|               |      | 確定 取消                                           | 重設   | 一千          | 777               | 加             | 加           | 沅           |
|               |      | /                                               |      | <u>1311</u> | <u>1312</u>       | <u>1314</u>   | <u>1318</u> | <u>1319</u> |
| 勾撰            | 字集   | 設定,す                                            | 长修改  |             |                   |               | 14          | ~           |
|               | 1 1  |                                                 |      | 古           | 派                 | 泊             | 海           | 益           |
| 為常用字前 1000 字。 |      |                                                 |      | <u>1320</u> | <u>1322</u>       | <u>1721</u>   | <u>1725</u> | 1777        |

# 四、小篆檢索

本資料庫除了楷書以外,還收錄了小篆字形,可由古漢字選單中點選

加入小篆檢索條件,即可針對小篆字形屬性進行進一步檢索。

### 字號檢索

小篆字號是該字在《說文解字詁林正補合編》<sup>7</sup>中的順序,例如《說 文解字詁林正補合編》第一個字「一」的字號為1,依此類推至第9831 號。

此欄位提供多筆檢索的功能,使用者可輸入1筆以上的字號檢索。當 輸入檢索的字號為1筆以上時,為了區別起見,字號之間需要加上半 形逗號分隔,例如在「字號」的欄位中輸入「1,3,6」,代表檢索字號 1的「一」字、3的「天」字,以及6的「上」字。

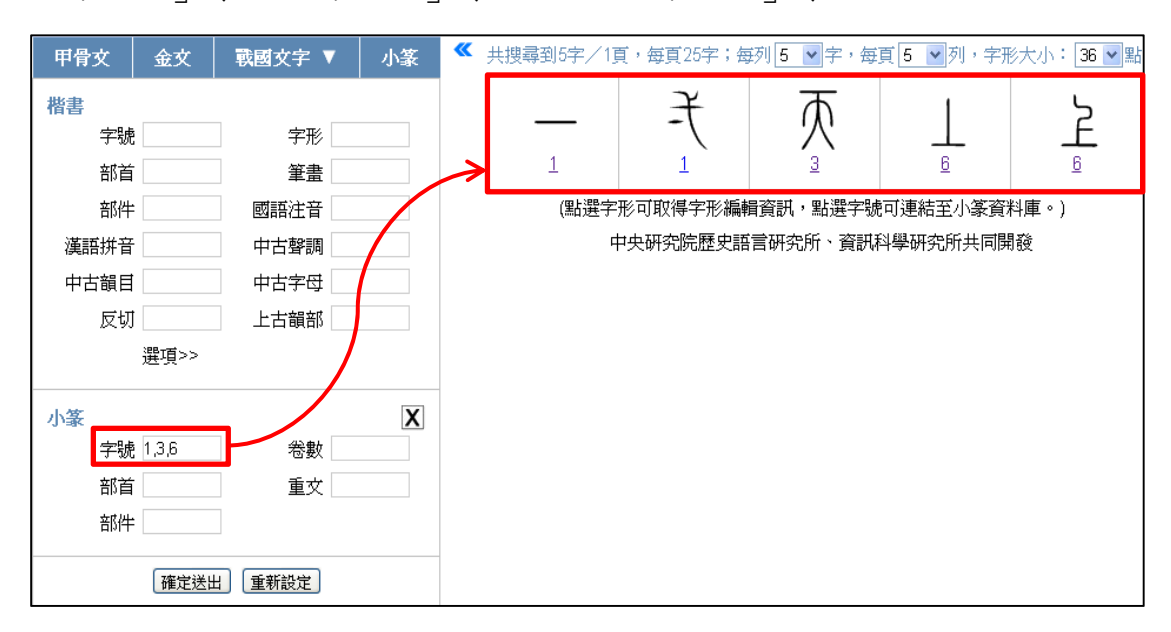

若要檢索某一區段的字,請輸入區段始尾之字號,中間以破折號隔開。 例如輸入「1-6」,可檢索字號1至6的字。

<sup>7</sup> 楊家駱:《說文解字詁林正補合編》(全十二冊) 〈臺北:鼎文書局,1994年〉

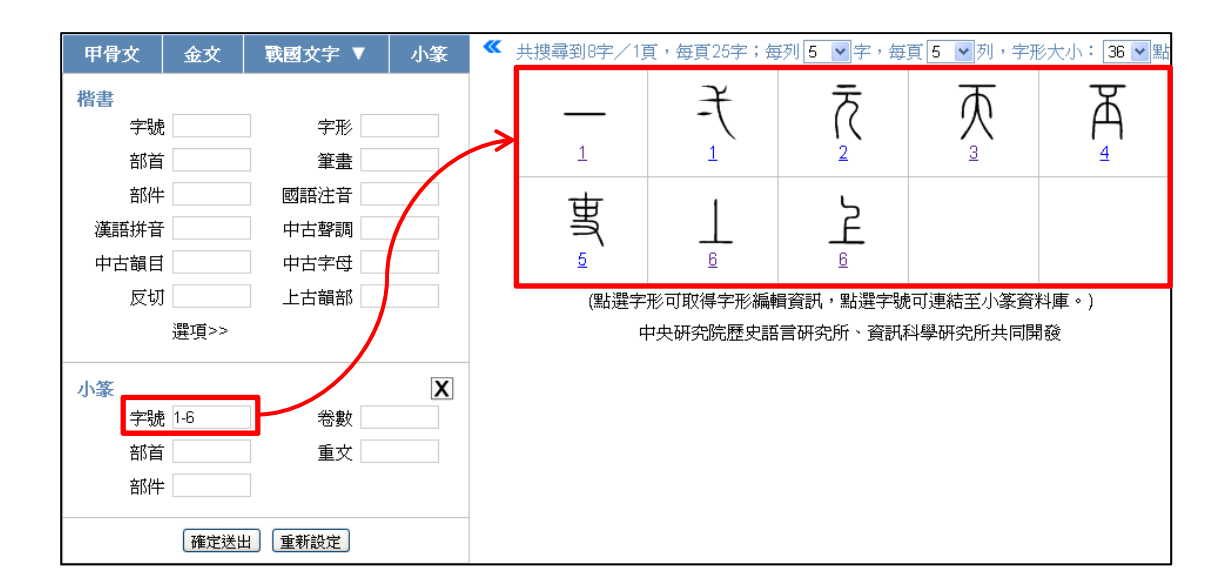

# 卷數檢索

卷數是指《說文解字》之分卷,共分14卷,每卷又分上下。 卷數可查詢一整卷,亦可查詢半卷,卷數的數字部分必須以阿拉伯數 字輸入。例如,若想查詢《說文解字》第1卷收錄的小篆字形,只要 於欄位內輸入「1」,按下「確定送出」即可。若只想查詢《說文解字》 1卷下收錄的小篆字形,只要於欄位內輸入「1下」,按下「確定送出」 即可。

| 甲骨文  | 金文   | 戰國文字 ▼ | 小篆 🔍 | 共搜尋到782字/  | 32頁,每頁25字;     | 每列 5 🖌 字,每                                                                                                    | 頭 5 ♥列,字                                | 形大小: 36 ♥點              |
|------|------|--------|------|------------|----------------|----------------------------------------------------------------------------------------------------|-----------------------------------------|-------------------------|
| 楷書   |      |        |      | 最初         | 頂 <b>1</b> 234 | 56789                                                                                                    | 10 下一頁 最                                | 末頁                      |
| 字號   |      | 字形     |      |            | $\gamma$       | テ                                                                                                    | 초                                       | Ψ                       |
| 部首   |      | 筆畫     |      | —          | 7-             | R                                                                                                    | Ŵ                                       | A                       |
| 部件   |      | 國語注音   |      | 1          | 1              | 2                                                                                                    | 3                                       | 4                       |
| 漢語拼音 |      | 中古聲調   |      | -+-        |                |                                                                                                    |                                         | $\overline{\mathbf{v}}$ |
| 中古韻目 |      | 中古字母   |      | 当          |                | 2                                                                                                    | 斦                                       | 麻                       |
| 反切   |      | 上古韻部   |      | 5          | <u> </u>       | <u>6</u>                                                                                                    | I I                                     | Z                       |
|      | 選項>> |        |      |            | -              | -                                                                                                    | -                                       |                         |
| 小篆   |      |        | X    | ন্ত্রি     | 肉              | 网                                                                                                    | 图                                       |                         |
| 字號   |      | 卷數 1   |      |            | 17 (<br>B      | 8                                                                                                    | <u>8</u>                                | <u>9</u>                |
| 部首   |      | 重文     |      | <u>–</u>   | <del></del>    | m                                                                                                    | 売上                                      | 売曲                      |
| 部件   |      |        |      | f          | 川              | (((                                                                                                    | 三十二十二十二十二十二十二十二十二十二十二十二十二十二十二十二十二十二十二十二 | 灧                       |
|      | 確定送出 | 重新設定   |      | <u>9</u>   | <u>10</u>      | <u>10</u>                                                                                                    | <u>11</u>                               | <u>12</u>               |
|      |      |        |      | <u>m</u> ) | 計下             | at the second second s | 市生                                      | राष्ट्र                 |
|      |      |        |      |            | 剧              | ₩Ĥ                                                                                                    | 下下                                      | 顺                       |
|      |      |        |      | <u>12</u>  | <u>13</u>      | <u>14</u>                                                                                                    | <u>15</u>                               | <u>16</u>               |

| 甲骨文  | 金文   戰國文字 ▼ | 小篆 🔍 | 共搜尋到507字/         | 21頁,每頁25字;       | 每列 5 🖌 字,每      | 要頁 5 🖌 列,字                                                    | 形大小: 36 💌 點             |
|------|-------------|------|-------------------|------------------|-----------------|---------------------------------------------------------------|-------------------------|
| 楷書   |             |      | 最初                | 頂 <b>1</b> 234   | 56789           | 10 下一頁 最                                                      | 末頁                      |
| 字號   | 字形          |      |                   |                  |                 | ч                                                             | date                    |
| 部首   | 筆畫          |      | Ψ                 | मु               | 唐               | 康                                                             | ΨX                      |
| 部件   | 國語注音        |      | <u>233</u>        | (<br><u>234</u>  | 235             | いて<br><u> 236</u>                                             | ₩7<br><u>236</u>        |
| 漢語拼音 | 中古聲調        |      |                   |                  |                 |                                                               |                         |
| 中古韻目 | 中古字母        |      |                   | ψψ<br>1 (1       | 米               | 業                                                             | 巣                       |
| 反切   | 上古韻部        |      | <u>///</u><br>237 | 237              | 238             | ₩<br>10<br>10<br>10<br>10<br>10<br>10<br>10<br>10<br>10<br>10 | <u></u><br>239          |
|      | 選項>>        |      | 201               | 201              | 200             | 200                                                           | 200                     |
| 小篆字號 | 卷數 1下       |      | ΨΨ<br>240         | у́¥<br>∦±<br>241 | 脫<br>241        | <b>尚尚</b><br>242                                              | <b>↓↓</b><br><u>243</u> |
| 部首   | 重交          |      | ΨΨ                | ųΨ               | μų              | ψψ                                                            | ψψ                      |
| 部件   | 確定送出        |      | <b>予</b><br>244   | 甬<br>245         | <b>厥</b><br>246 | 247<br>247                                                    | ₩<br>248                |
|      |             |      | 249<br>249        | 250<br>250       | 251<br>251      | 251                                                           | <b>製</b> た<br>252       |

此欄位提供多筆檢索的功能,使用者可輸入1筆以上的卷數檢索。當 輸入檢索的卷數為1筆以上時,為了區別起見,卷數之間需要加上半 形逗號分隔。例如,若想查詢《說文解字》卷1上及卷2收錄的小篆 字形,只要於欄位內輸入「1上,2」,按下「確定送出」即可。

| 甲骨文      | 金文 戰國   | 文字 ▼   | 小篆 🔍 | 共捜尋到1089字/        | ⁄44頁,每頁25字        | ; 每列 5 🔽字,; | 每頁 5 🖌 列,字    | 形大小: 36 🖌 點 |
|----------|---------|--------|------|-------------------|-------------------|-------------|---------------|-------------|
| 楷書       |         |        |      | 最初                | 7頁 <b>1</b> 2 3 4 | 5 6 7 8 9   | 10 下一頁 最      | 末頁          |
| 字號       |         | 字形     |      |                   | ~                 | _           |               |             |
| 部首       |         | 筆畫     |      |                   | 7-                | চ           | $\mathcal{T}$ | Д           |
| 部件       | 或       | 語注音    |      | 1                 | 1                 |             | 3             | 4           |
| 漢語拼音     | ¢       | 古聲調    |      |                   |                   |             |               |             |
| 中古韻目     | <b></b> | 古字母    |      | 重                 | 1                 | 2           | 斎             | ሕ           |
| 反切       | Ŀ       | 古韻部    |      | 7                 | <u> </u>          | <u> </u>    | 1             | 71/2        |
|          | 選項>>    |        |      | ¥                 | <u> </u>          | <u> </u>    | ±             | <u>_</u>    |
| 小篆字號     |         | 卷數 1上。 | 2    | 園                 | 康                 | 顏           | 團             | <u>в</u>    |
| 部首<br>部件 | 確定送出    | 重文     |      | <del>ک</del><br>۲ | <u> </u>          |             | 耐             |             |
|          |         |        |      | <b>)))))</b>      | <b>派</b> 告<br>13  |             | 藤             |             |

若要檢索某一區段的字,請輸入區段始尾之卷數,中間以破折號隔開。 例如,若想查詢《說文解字》卷1至卷2收錄的小篆字形,只要於欄 位內輸入「1-2」,按下「確定送出」即可。

| 甲骨文  | 金文   | 戰國文字 ▼         | 小篆 | <b>«</b> | 共搜尋到1596字/         | ⁄64頁,每頁25字        | ;每列 5 🖌 字,;       | 每頁 5 🖌 列,字    | 形大小: 36 🖌 點    |   |
|------|------|----------------|----|----------|--------------------|-------------------|-------------------|---------------|----------------|---|
| 楷書   |      |                |    |          | 最初                 | 7頁 <b>1</b> 2 3 4 | 56789             | 10 下一頁 最      | 未頁             |   |
| 字號   |      | 字形             |    |          |                    | $\sim$            | -                 | т             | T              |   |
| 部首   |      | 筆畫             |    |          | —                  | 7-                | $\hat{\alpha}$    | $\mathcal{N}$ | Д              |   |
| 部件   |      | 國語注音           |    |          |                    | 1                 | 1                 | 2             | 3              | 4 |
| 漢語拼音 |      | 中古聲調           |    |          |                    |                   |                   |               |                |   |
| 中古韻目 |      | 中古字母           |    |          | 虫                  | 1                 | 2                 | 퓖             | т              |   |
| 反切   |      | 上古韻部           |    |          | 5                  |                   | - <b>L</b> -<br>6 | 1             |                |   |
|      | 選項>> |                |    |          | <u>×</u>           | <u> </u>          | <u>×</u>          | ÷             | ÷              |   |
| 小篆   | i    | <b>参</b> 數 1-2 | X  | ~        | 斎                  | 质                 | 厥                 | 夙             | Ţ              |   |
| 部首   | ·    | -03数 ·<br>重文   |    |          | <u> </u>           | <u> </u>          | <u>v</u>          | <u> </u>      | <u>a</u>       |   |
|      | 確定送出 | 重新設定           |    |          | ے<br>ع             | <u></u><br>10     |                   | 神             | 禮              |   |
|      |      |                |    |          | <b>)))))</b><br>12 | <u>市</u> 書<br>13  |                   | <b>膝</b>      | <b>派</b><br>16 |   |

# 部首檢索

說文部首是指《說文解字》的540部。

此欄位提供多筆檢索的功能,使用者只要將欲檢索的單個或多個部首 輸入於欄位中即可。例如,若想查詢《說文解字》中部首為「茻」或 「舁」的小篆字形,只要於欄位內輸入「茻舁」,按下「確定送出」 即可。

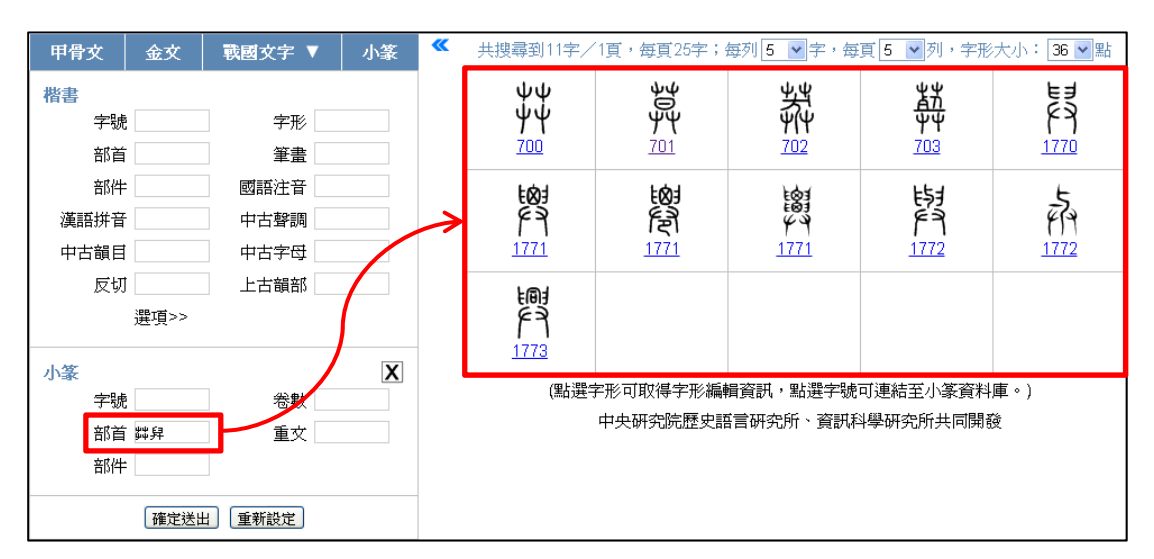

除了直接打字輸入外,部首欄位亦提供輔助輸入功能,同樣也可同時 輸入多個部首。只要將滑鼠指標移至「部首」欄位內點擊滑鼠左鍵 2 23 中央研究院歷史語言研究所、資訊科學研究所 下,即可開啓輔助輸入視窗;輔助輸入視窗開啓後,若要關閉,只須 按下視窗右上角的叉號即可。「說文部首」輔助輸入表為方便使用者 檢索使用,故將540個部首依說文分卷排序並分為八個區塊,使用者 可先選擇分卷區塊,再點選其下包含之部首。

在部首的欄位空白處點2下,開啟輔助輸入視窗。

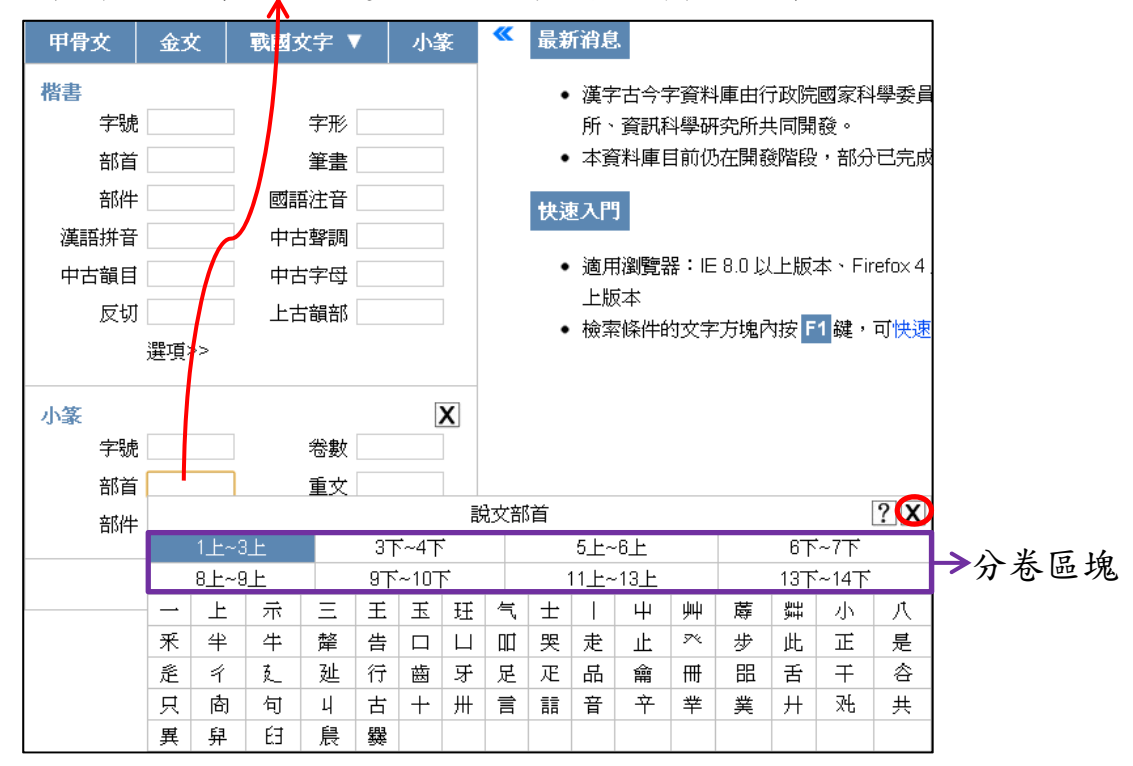

# 重文檢索

重文是指一字的不同寫法,依《說文解字》整理歸納為七類。 此欄位提供多筆檢索的功能,使用者可輸入欲查詢的單個或多個重文 類別;當輸入檢索的重文類別為多個時,為了區別起見,重文類別之 間需要加上半形逗號分隔。例如,若想查詢說文部首為「舁」的小篆 字形中,哪些是出自「說文或體」或「說文古文」的重文,只要於「部 首」欄位輸入「舁」,「重文」欄位內輸入「說文或體,說文古文」,按 下「確定送出」即可。

| 甲骨文                      | 金文                 | 戰國文字 ▼                        | 小篆  | <b>«</b> | 共搜尋到3字/1頁          | ,每頁25字;每列              | 5 🖌 字・毎頁 5            | ▶ 列,字形大            | :小: 36 💌 點   |
|--------------------------|--------------------|-------------------------------|-----|----------|--------------------|------------------------|-----------------------|--------------------|--------------|
| 楷書<br>字號<br>部首           |                    | 字形<br>筆畫                      |     |          | <b>盈</b> 死<br>1771 | <b>4</b> 9<br>1771     | 1772                  |                    |              |
| 部件<br>漢語拼音<br>中古韻目<br>反切 |                    | 國語注音<br>中古聲調<br>中古字母<br>上古韻部  |     |          | ▲ (點選字形<br>中:      | 「可取得字形編輯資<br>史研究院歴史語言は | 訊,點選字號可連<br>研究所、資訊科學研 | 結至小篆資料區<br>研究所共同開發 | <u>∎</u> ∘ ) |
| 小篆<br>字號<br>部首<br>部件     | 进現~~<br>舁<br>【確定送出 | 卷數<br>重文 説文<br>1<br>1<br>重新設定 | 又意意 |          | /                  |                        |                       |                    |              |

除了直接打字輸入外,重文欄位亦提供輔助輸入功能,同樣也可同時 輸入多個重文類別。只要將滑鼠指標移至「重文」欄位內點擊滑鼠左 鍵2下,即可開啓輔助輸入視窗;輔助輸入視窗開啓後,若要關閉, 只須按下視窗右上角的叉號即可。

| 甲骨文                                               | 金文   | 戰國文字 🕔                                   | / 小篆 |      | 最新消息                                                                                                    |                                                        |
|---------------------------------------------------|------|------------------------------------------|------|------|----------------------------------------------------------------------------------------------------|--------------------------------------------------------|
| <b>楷書</b><br>字號<br>部首<br>部件<br>漢語拼音<br>中古韻目<br>反切 |      | 字形<br>筆畫<br>國語注音<br>中古聲調<br>中古字母<br>上古韻部 |      |      | <ul> <li>漢字古<sup>4</sup></li> <li>究所、引</li> <li>本資料</li> <li>本資料</li> <li>(快速入門)</li> <li>適用瀏覽</li> <li>以上版</li> <li>協家修</li> </ul> | 今字資料庫由<br>資訊科學研究<br>車目前仍在開<br>電器:IE 8.0<br>本<br>生的文字方切 |
|                                                   | 選項>> |                                          |      |      |                                                                                                    | 1432(1)09                                              |
| 小篆                                                |      |                                          | X    | (    |                                                                                                    |                                                        |
| 字號                                                |      | 卷數                                       |      |      |                                                                                                    |                                                        |
| 部首                                                |      | 重文                                       |      |      |                                                                                                    |                                                        |
| 部件                                                |      |                                          |      | 重文   |                                                                                                    | ? X                                                    |
|                                                   |      | 4                                        | 說文   | 說文或體 | 說文古文                                                                                                    | 說文籀文                                                   |
|                                                   | 確定送出 | 重新設定                                     | 說文篆文 | 說文俗字 | 說文奇字                                                                                                    |                                                        |

在重文的欄位空白處點2下,開啟輔助輸入視窗。

### 部件檢索

部件是構成漢字的組件,此欄位只適用小篆部件,有些字形的小篆部 件與楷書部件略有不同。例如,「適」的楷書部件為「辶商」,但小篆 部件為「辵啻」;「赤」的楷書字形不再拆分部件,但小篆「灻」的部 件為「大火」。

此欄位提供多筆檢索的功能,只要將欲檢索的單個或多個部件輸入於欄位中即可。例如,若想檢索部件包含「大」和「火」的小篆字形, 可於欄位內輸入「大火」,按下「確定送出」即可。

| 甲骨文               | 金文           | 戰國文字 ▼                                  | 小篆 | <b>«</b>      | 共搜尋到29字/2            | Q頁,每頁25字;4         | 每列 5 💌 字,每         | 頁5 ✔列,字册           | 形大小: <mark>36 マ</mark> 點 |
|-------------------|--------------|-----------------------------------------|----|---------------|----------------------|--------------------|--------------------|--------------------|--------------------------|
| 楷書                |              |                                         |    |               |                      | 最初頁                | <b>1</b> 2 下一頁     | 最末頁                |                          |
| 字號                |              | 字形                                      |    |               | 64                   |                    | ->                 | 11                 |                          |
| 部首                | -            | 筆畫                                      |    |               | 都                    | 陸                  | 桽                  | 祗                  | <u>الله</u>              |
| 部件                | :            | 國語注音                                    |    |               | <u>996</u>           | (太)<br><u>1861</u> | <u> </u>           | <u>2023</u>        | <u>2430</u>              |
| 漢語拼音              | -            | 中古聲調                                    |    |               |                      |                    | •.                 |                    |                          |
| 中古韻目              |              | 中古字母                                    |    |               | άê                   | ₽<br>Å             | 豐仮                 | lito               | <b>I</b> IB              |
| 反切                |              | 上古韻部                                    |    |               | 7 <b>( )</b><br>4008 | 火<br>4220          | <u>火</u> イ<br>4531 | A()<br>6407        | ۸ <sup>-</sup><br>6454   |
|                   | 選項>>         |                                         |    |               |                      |                    | 1001               | <u></u>            |                          |
| 小篆                |              | <del>ረት ወ</del> ዞ                       | X  |               | 焮                    | 藏                  | 炭                  | 棘                  | 影                        |
| - <del>5</del> 50 |              |                                         |    | $\rightarrow$ | <u>6482</u>          | <u>0010</u>        | <u>6551</u>        | <u>6552</u>        | <u>6663</u>              |
| 部首                | : 大火<br>確定送出 | 王王王王王王王王王王王王王王王王王王王王王王王王王王王王王王王王王王王王王王王 |    |               | 6554                 | <u>旅空</u><br>8555  | <u> </u>           | <b>颜</b> 个<br>8555 | <b>微</b>                 |
|                   |              |                                         |    |               | <b>武</b> 省<br>6557   | <b>談</b>           |                    | 成<br>6560          | <b>颜</b>                 |

若要查詢已知完整構字部件的特定單字,則查詢時需在部件前後加括號;小篆的部件直接使用對應的楷書字頭,不必使用偏旁附形。例如, 若想查詢小篆「捇」字,可於欄位內輸入「(手赤)」或「(手大火)」,

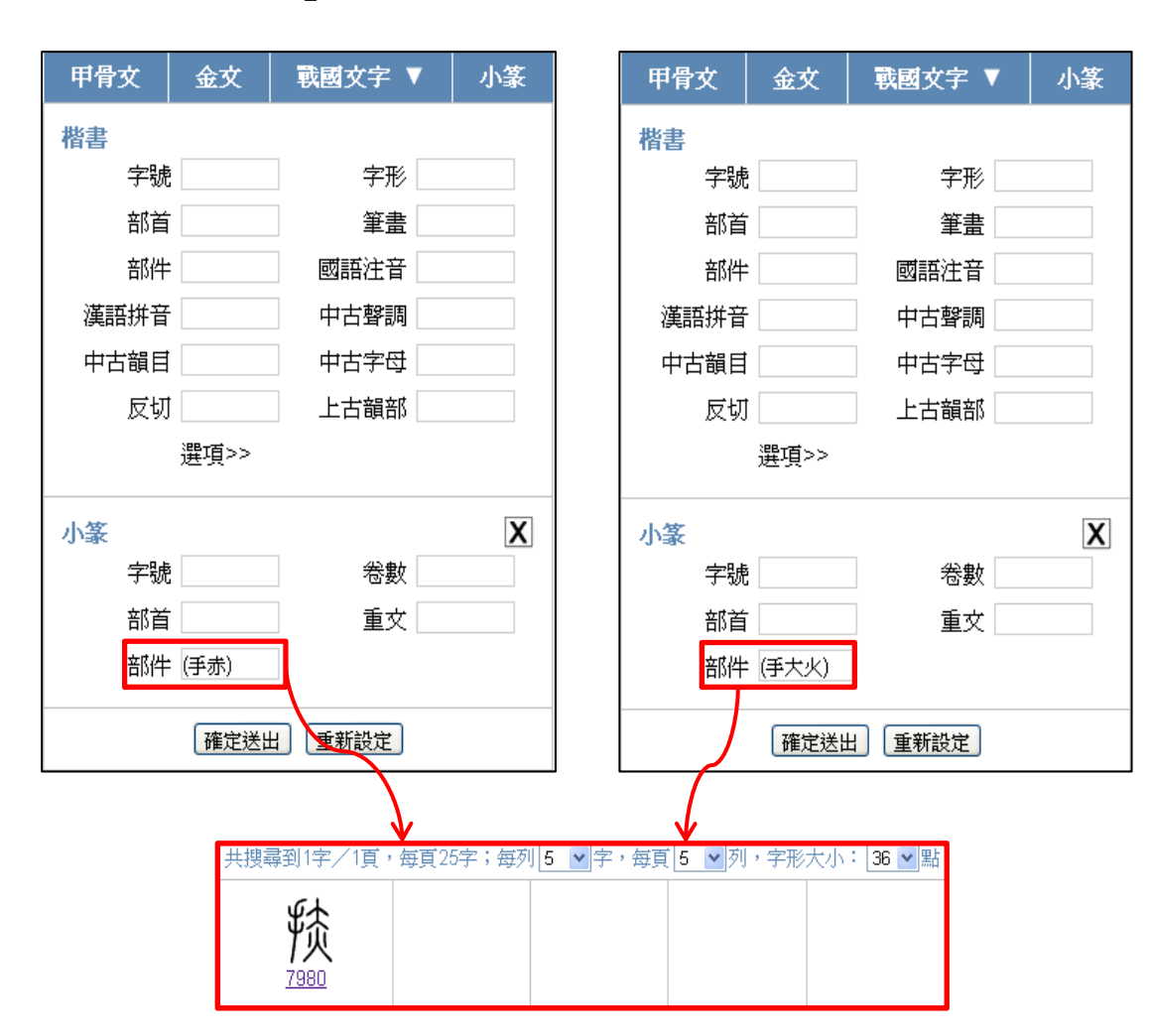

按下「確定送出」即可。

以上小篆檢索欄位皆可與楷書檢索欄位搭配使用,進行交叉檢索。例 如,若想檢索小篆中部件包含「赤」的字形裡,有哪些字與「赤」的 中古韻目相同(已知「赤」中古韻目為「昔」韻);可先於「中古韻 目」欄位內輸入「昔」,再於小篆「部件」欄位內輸入「赤」,再按下 「確定送出」即可。於檢索結果中點選字號連結至小篆資料庫,觀看 更詳細的解形說明,可進一步驗證以「赤」字為聲符之形聲字關係。

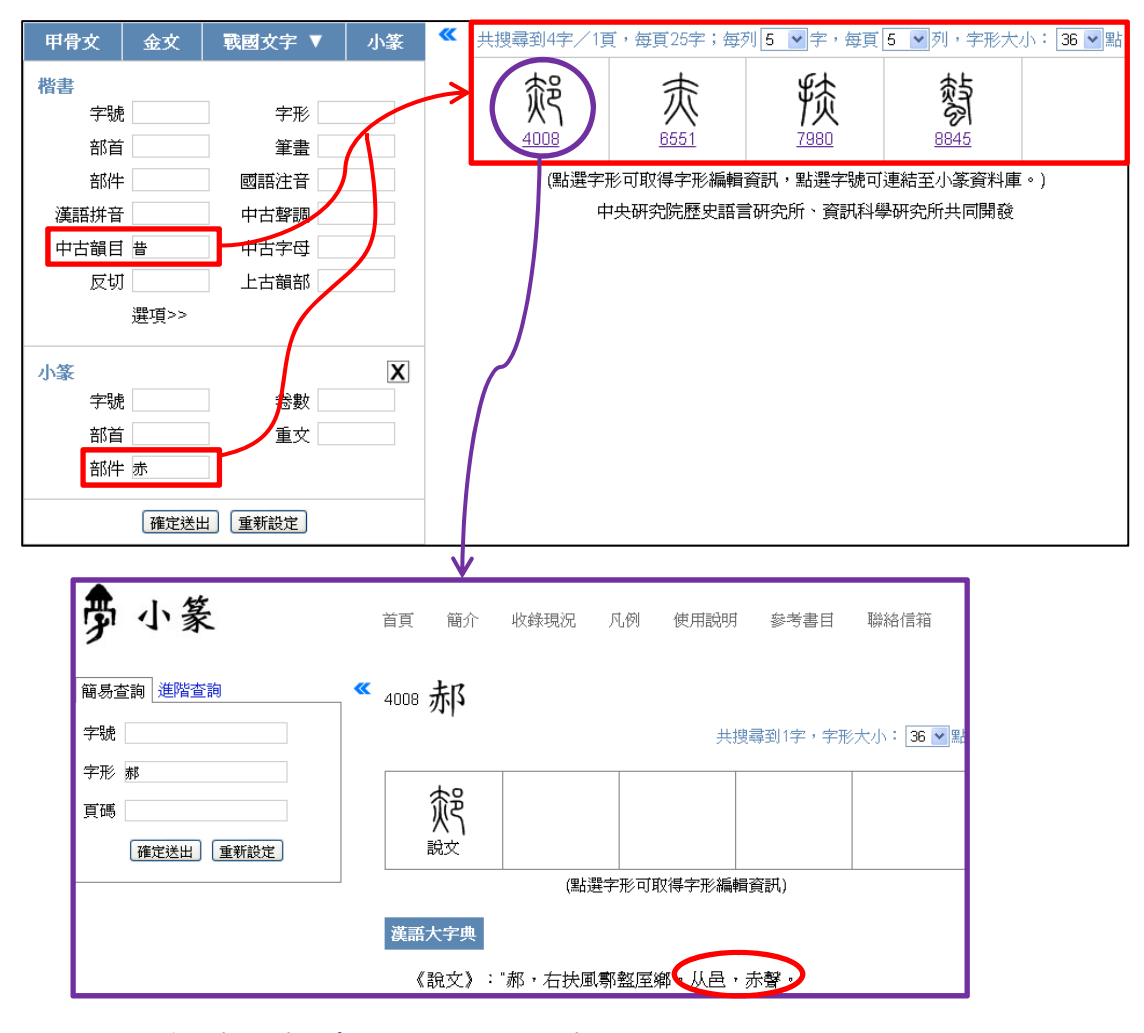

# 五、楚系簡帛文字檢索

本資料庫除了楷書以外,還收錄了楚系簡帛文字,可由古漢字選單「戰 國文字」底下點選加入楚系簡帛文字檢索條件,即可針對楚系簡帛文 字字形屬性進行進一步檢索。

# 字號檢索

楚系簡帛文字字號是該字在《楚系簡帛文字編》(增訂本)<sup>8</sup>中的順序, 例如《楚系簡帛文字編》(增訂本)第一個字「一」的字號為1,依 此類推至第3300號。

<sup>8</sup> 滕壬生:《楚系簡帛文字編》(增訂本)〈武漢:湖北教育出版社,2008年〉

此欄位提供多筆檢索的功能,使用者可輸入1筆以上的字號檢索。當 輸入檢索的字號為1筆以上時,為了區別起見,字號之間需要加上半 形逗號分隔,例如在「字號」的欄位中輸入「1,3,6」,代表檢索字號 1的「一」字、3的「天」字,以及6的「旁」字。

| 甲骨文      | 金文    | 戰國文字 ▼ | 小篆 | <b>«</b> # | :搜尋到4字/1頁 | 〔,每頁25字;每3                                              | 刘 5 💌 字,每頁            | 5 🔽 列,字形大 | 小:36 💌 點 |
|----------|-------|--------|----|------------|-----------|---------------------------------------------------------|-----------------------|-----------|----------|
| 楷書<br>字號 | i     | 字形     |    | ~          | <b>~</b>  | 女                                                       | 天                     | あ         |          |
| 部首       | •     | 筆畫     | -/ | L          | 1         | <u> </u>                                                | <u>0</u>              | b         |          |
| 部件       |       | 國語注音   |    |            | (點選字形可到   | \$P\$(初行》。<br>和<br>初<br>得<br>字<br>形<br>編<br>輯<br>資<br>訊 | ,點選字號可連結              | 至楚系簡帛文字資  | 料庫。)     |
| 漢語拼音     |       | 中古聲調   |    |            | 4         | 中央研究院歴史語言                                               | 言研究所、資訊科 <sup>編</sup> | 學研究所共同開發  |          |
| 中古韻目     |       | 中古字母   |    |            |           |                                                         |                       |           |          |
| 反切       |       | 上古韻部   |    |            |           |                                                         |                       |           |          |
|          | 選項>>  |        |    |            |           |                                                         |                       |           |          |
| 楚系簡帛女    | (字    |        | X  |            |           |                                                         |                       |           |          |
| 字號       | 1,3,6 | 卷數     |    |            |           |                                                         |                       |           |          |
| 部件       | :     | 出處     |    |            |           |                                                         |                       |           |          |
|          | 確定送出  | 出重新設定  |    |            |           |                                                         |                       |           |          |

若要檢索某一區段的字,請輸入區段始尾之字號,中間以破折號隔開。 例如輸入「1-6」,可檢索字號1至6的字。

| 甲骨女   | 金文   | 戰國文字 ▼ | 小篆 | ~             | 共搜尋到9字/1] | 頁,每頁25字;每 | 動 <mark>5 🖌</mark> 字,每 | 頁 5 🖌 列,字册 | ※大小: 36 💌 點 |
|-------|------|--------|----|---------------|-----------|-----------|------------------------|------------|-------------|
| 楷書    |      | '      |    |               |           | ¥         | i                      | Ŧ          | Г           |
| 字號    |      | 字形     |    | $\rightarrow$ |           | ≯         | 1                      | $\wedge$   | Ľ           |
| 部首    |      | 筆畫     |    |               | 1         | 1         | 2                      | 3          | 4           |
| 部件    |      | 國語注音   |    |               | F         | 3)_       | 玉                      | a h        |             |
| 漢語拼音  |      | 中古聲調   |    |               | Z         | E         | 軍                      | り          |             |
| 中古韻目  |      | 中古字母   |    |               | 4         | 4         | 5                      | <u>6</u>   |             |
| 反切    |      | 上古韻部   |    |               | (點選字形可    | 取得字形編輯資詞  | 凡,點選字號可連               | 結至楚系簡帛文書   | 字資料庫。)      |
|       | 選項>> |        |    |               | F         | 中央研究院歴史語  | 「言研究所、資訊和              | 科學研究所共同開   | 酸           |
| 林玄笛皇太 | r空   |        | X  |               |           |           |                        |            |             |
| 字號    | 1-6  | 卷數     |    |               |           |           |                        |            |             |
| 部件    |      | 出處     |    |               |           |           |                        |            |             |
|       | 確定送出 | 出重新設定  |    |               |           |           |                        |            |             |

卷數檢索

卷數是《楚系簡帛文字編》(增訂本)之分卷,分卷方式參照《說文 解字》,共分14卷。

此欄位提供多筆檢索的功能,使用者可輸入1筆以上的卷數檢索。當 輸入檢索的卷數為1筆以上時,為了區別起見,卷數之間需要加上半 形逗號分隔。例如,若想查詢《楚系簡帛文字編》(增訂本)卷1及 卷3收錄的楚系簡帛文字,只要於欄位內輸入「1,3」,按下「確定送 出」即可。

| 甲骨文         | 金文       | 戰國文字 ▼ | 小篆 🔍 | 共搜尋到600字/  | 24頁,每頁25字;     | 每列 5 🖌 字,每     | 每頁 5 🔽 列,字     | 形大小: 36 🖌 點      |
|-------------|----------|--------|------|------------|----------------|----------------|----------------|------------------|
| 楷書          |          |        |      | 最初         | 頂 <b>1</b> 234 | 56789          | 10 下一頁 最       | 末頁               |
| 字號          | ŝ.       | 字形     |      |            |                | -              |                |                  |
| 部首          | Ī        | 筆畫     |      | $\sim$     | *              | T              | Ŧ              | F                |
| 部件          | <b>:</b> | 國語注音   |      | 1          |                | 2              | $\frac{1}{3}$  | 4                |
| 漢語拼音        | -        | 中古聲調   |      |            |                |                |                |                  |
| 中古韻目        |          | 中古字母   |      | 占          | 公              | 肁              | 家              | イ                |
| 反切          | j        | 上古韻部   |      |            |                | <b>T</b>       |                |                  |
|             | 選項>>     |        |      |            | <b>Ξ</b>       | <u>2</u>       | <u>U</u>       | <u> </u>         |
| 楚系簡帛3<br>字號 | 文字<br>2  | 卷數 1.3 | ×    | 新          |                | Ĩ.<br>₽        |                |                  |
|             | 確定送出     | 出。重新設定 |      | <b>新</b> 色 | 金<br>前<br>12   | <b>答</b><br>13 | <b>祀</b><br>14 | <b>答</b> 前<br>15 |
|             |          |        |      | <b>酸</b>   | 鈴水<br>15       | <b>清</b><br>16 |                | <b>修</b>         |

若要檢索某一區段的字,請輸入區段始尾之卷數,中間以破折號隔開。 例如,若想查詢《楚系簡帛文字編》(增訂本)卷1至卷3收錄的楚 系簡帛文字,只要於欄位內輸入「1-3」,按下「確定送出」即可。

| 甲骨文         | 金文                    | 戰國文字 ▼   | 小篆 🔍 | 共搜尋到923字/:       | 37頁,每頁25字;       | 毎列 5 🖌 字,毎 | 專頁 5 💌 列,字 | 形大小: 36 💌 點      |
|-------------|-----------------------|----------|------|------------------|------------------|------------|------------|------------------|
| 楷書          |                       |          |      | 最初               | 頁 <b>1</b> 234   | 56789      | 10 下一頁 最   | 末頁               |
| 字號          | j.                    | 字形       |      |                  |                  | -          |            | -                |
| 部首          | ī                     | 筆畫       |      |                  | ×.               | T          | T          | ヒ                |
| 部件          | =                     | 國語注音     |      | 1                | 1                | 2          | 3          | 4                |
| 漢語拼音        | -                     | 中古聲調     |      |                  |                  |            |            |                  |
| 中古韻目        | 1                     | 中古字母     |      | 占                | N.               | 鞷          | <b>F</b>   | F                |
| 反切          | J                     | 上古韻部     |      |                  |                  | <b>T</b>   |            | 7                |
|             | 選項>>                  |          |      |                  |                  | ¥          | 2          |                  |
| 林玄德白。       | 4                     |          |      | 示                | NA               | Ť          | æ          | ğ                |
| 定米間市り<br>字號 | ζ- <del>γ-</del><br>Ε | 卷數 1-3   | ━ˆレ≫ | ///<br>          | ווד<br><u>9</u>  | ™<br>      | 8          | 10<br>10         |
| 部件          | =                     | 出處       |      |                  | •                |            |            | . <b>F</b>       |
|             |                       |          |      | <b>示</b> 】       | 铅                | 祭          | 丽          | <u>s</u>         |
|             | 確定送出                  | 日」「重新設定」 |      |                  | 11)<br><u>12</u> | ///<br>13  | <u>14</u>  | ווי<br><u>15</u> |
|             |                       |          |      | 旅                | の                | 韵          | 55         | 該                |
|             |                       |          |      | Wing Contraction | 示                | ))IO)      | 1151       | "E'              |
|             |                       |          |      | <u>15</u>        | <u>15</u>        | <u>16</u>  | <u>16</u>  | <u>16</u>        |

### 部件檢索

部件是構成漢字的組件,此欄位只適用楚系簡帛文字部件,有些字形 的楚系簡帛文字部件與楷書部件略有不同。例如,「寺」的楷書部件 為「士寸」,但楚系簡帛文字部件為「之又」。

此欄位提供多筆檢索的功能,只要將欲檢索的單個或多個部件輸入於欄位中即可。例如,若想檢索部件包含「之」和「又」的楚系簡帛文字,可於欄位內輸入「之又」,按下「確定送出」即可。

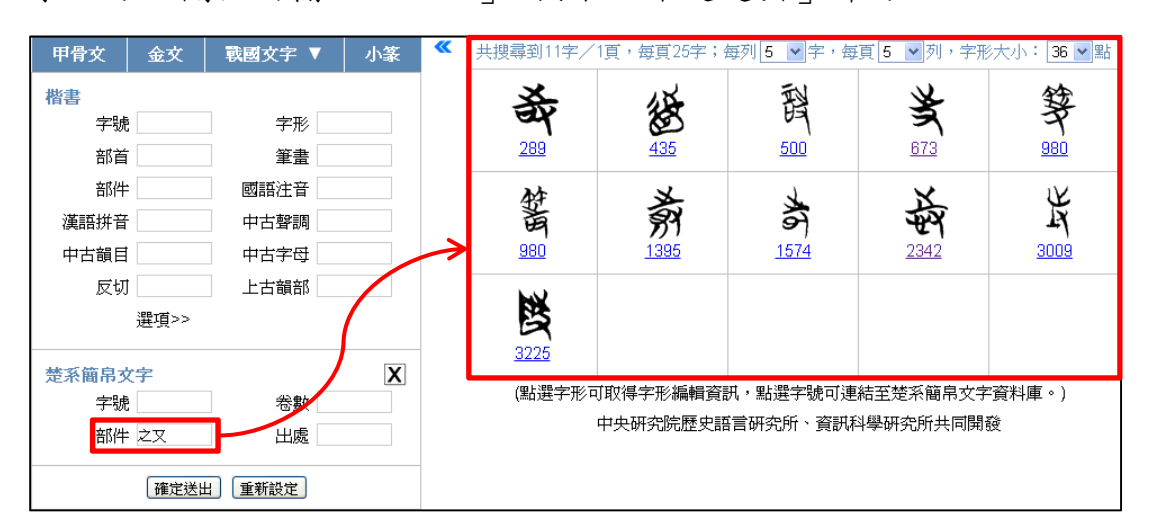

若要查詢已知完整構字部件的特定單字,則查詢時需在部件前後加括

號;楚系簡帛文字的部件直接使用對應的楷書字頭,不必使用偏旁附 形。例如,若想查詢楚系簡帛文字的「恃」字,可於欄位內輸入「(心 寺)」或「(心之又)」,按下「確定送出」即可。

| 甲骨文   | 金文              | 戰國文字 ▼                  | 小篆     |      | 甲骨文              | 金文       | 戰國文字 ▼ | 小篆 |
|-------|-----------------|-------------------------|--------|------|------------------|----------|--------|----|
| 楷書    |                 |                         |        |      | 楷書               |          |        |    |
| 字號    | č               | 字形                      |        |      | 字號               |          | 字形     |    |
| 部首    | ī               | 筆畫                      |        |      | 部首               |          | 筆畫     |    |
| 部件    | =               | 國語注音                    |        |      | 部件               |          | 國語注音   |    |
| 漢語拼音  | f               | 中古聲調                    |        |      | 漢語拼音             |          | 中古聲調   |    |
| 中古韻目  | 1               | 中古字母                    |        |      | 中古韻目             |          | 中古字母   |    |
| 反切    | J               | 上古韻部                    |        |      | 反切               |          | 上古韻部   |    |
|       | 選項>>            |                         |        |      |                  | 選項>>     |        |    |
| 楚系簡帛到 | 文字              |                         | X      |      | 楚系簡帛文            | (字       |        | X  |
| 字號    | ē               | 卷數                      |        |      | 字號               |          | 卷數     |    |
| 部件    | = (心寺)          | 出處                      |        |      | 部件               | (心之又)    | 出處     |    |
|       | 確定送出            | 重新設定                    |        |      |                  | 確定送出     | 且重新設定  |    |
|       |                 | $\overline{\mathbf{v}}$ |        |      | <b>V</b>         |          |        |    |
|       | 共搜尋到            | 1字/1頁,每頁25字:            | 每列 5 💌 | 字,每] | 頁 <u>5</u> 🖌 列,字 | 形大小: [36 | ▶ 黑占   |    |
|       | ¥<br>۲          | <u>ç</u>                |        |      |                  |          |        |    |
|       | <b>4</b><br>234 | <b>47</b>               |        |      |                  |          |        |    |
|       | 20              |                         |        |      |                  |          |        |    |

# 出處檢索

出處是指《楚系簡帛文字編》(增訂本)所收錄楚系簡帛文字的出處 引書簡稱。輸入「出處」欄位時,雖以引書簡稱表為基礎,但不一定 要輸入完整簡稱,使用者可考量欲查詢的出處範圍自行輸入部分簡 稱。

例如,若想查詢出處為「荊門郭店楚墓竹簡」的楚系簡帛文字,只須 在欄位內輸入「郭」,再按下「確定送出」,即可同時檢索出包含簡稱 為「郭.老甲」、「郭.老乙」、「郭.老丙」……等,所有出處為「荊門 郭店楚墓竹簡」之楚系簡帛文字。

| 甲骨文   | 金文   | 戰國文字 ▼ | 小篆       | K | 共搜尋到1406字/            | ⁄57頁,每頁25字        | ;毎列 5 🖌 字, | 每頁 5 💌 列,字     | 形大小: 36 💌 點           |
|-------|------|--------|----------|---|-----------------------|-------------------|------------|----------------|-----------------------|
| 楷書    |      |        |          |   | 最初                    | 7頁 <b>1</b> 2 3 4 | 56789      | 10 下一頁 最       | 末頁                    |
| 字號    |      | 字形     |          |   |                       |                   |            | ``             | 1                     |
| 部首    |      | 筆畫     |          |   |                       | 1<br>1<br>1       | T          | F              | 5                     |
| 部件    | :    | 國語注音   |          |   | 1                     |                   | 3          | 4              | 4                     |
| 漢語拼音  |      | 中古聲調   |          |   | _                     | _                 | _          | _              | _                     |
| 中古韻目  |      | 中古字母   |          |   | Ā                     | F                 | Í          | Ť              | 1 A                   |
| 反切    |      | 上古韻部   |          |   | 4                     | 1                 | ກ          | ブ              | が                     |
|       | 選項>> |        |          |   | <u>v</u>              | <u> </u>          | 2          | 2              | <u>a</u>              |
| 楚系簡帛了 | (字   | 45 ml  | X        |   | 栗                     | 而是                | 簝          | 示              | 訂                     |
| 子砌    |      | る数     | <u> </u> | ~ | <u>10</u>             | <u>11</u>         | 13         | 14             | <u>25</u>             |
|       | 確定送出 | 出處 郭   |          |   | ₩<br>28               | <b>祭</b><br>37    | 深<br>37    | <b>感</b><br>51 | 59                    |
|       |      |        |          |   | <b>F</b> <sub>∎</sub> | <b>生</b><br>62    | 王          | 認識             | <b>★</b><br><u>94</u> |

又如,若想查詢出處為「荊門郭店楚墓竹簡·老子甲」第1號簡的楚 系簡帛文字,只須在欄位內輸入「郭.老甲.1」,再按下「確定送出」 即可。

| 甲骨文         | 金文              | 戰國文字 ▼    | 小篆 | <b>«</b>      | 共搜尋到21字/    | 1頁,毎頁25字;   | 每列 5 🖌 字,每  | 頁 5 🖌 列,字形  | 大小:36 🖌 點   |
|-------------|-----------------|-----------|----|---------------|-------------|-------------|-------------|-------------|-------------|
| 楷書          |                 |           |    |               |             | Ŧ           | Ē           | ĸ           | 动           |
| 字號          | 3               | 字形        |    |               | -           | B           | 2           | ١           | 7           |
| 部首          | ī               | 筆畫        |    |               | <u>59</u>   | 495         | <u>612</u>  | <u>637</u>  | <u>697</u>  |
| 部件          | -               | 國語注音      |    |               | 75F         | 5           | 4           | 11          | ま           |
| 漢語拼音        | <u>.</u>        | 中古聲調      |    |               |             | 3           | <u>j</u> 9, | A CONTRACT  | 17          |
| 中古韻目        |                 | 中古字母      |    |               | <u>769</u>  | <u>770</u>  | <u>856</u>  | <u>939</u>  | <u>1041</u> |
| 反切          |                 | 上古韻部      |    |               | Ч.          | <u>ب</u> ت  | 6¥          | <i>i</i> ek | <b>A</b>    |
|             | 選項>>            |           |    |               | Ŗ           | H           | re          | ۲<br>۲      | A           |
| 地方体白子       | <u>کر با</u>    |           | V  |               | <u>1173</u> | <u>1859</u> | 2028        | <u>2316</u> | <u>2371</u> |
| 定糸間吊り<br>空調 | ζ <i>∓</i><br>ĭ | 金動        | ×  | $\rightarrow$ |             |             | 11-         |             | •           |
| 主体          | •               | 出處 難      |    |               | 5           | K           | E           | E           | Ŧ           |
|             |                 | LTTNG Bab |    |               | <u>2431</u> | <u>2701</u> | 2740        | 2781        | <u>3260</u> |
|             | 確定送出            | 重新設定      |    |               | r\$r        |             |             |             |             |
|             |                 |           |    |               | Ý P         |             |             |             |             |
|             |                 |           |    |               | <u>3263</u> |             |             |             |             |

此欄位提供多筆檢索的功能,使用者可輸入欲查詢的單個或多個出處; 當輸入檢索的出處為多個時,為了區別起見,出處之間需要加上半形 逗號分隔。例如,若想檢索出處為「荊門郭店楚墓竹簡・老子甲」或 「荊門郭店楚墓竹簡・老子乙」的楚系簡帛文字,只須在欄位內輸入 「郭.老甲,郭.老乙」,再按下「確定送出」即可。

| 甲骨文         | 金文   | 戰國文字 ▼ | 小篆 🔇   | K | 共搜尋到409字/ | 17頁,每頁25字;     | 每列 5 🖌 字,每       | 頭 5 🖌 列,字形                | 形大小: 36 🖌 點     |
|-------------|------|--------|--------|---|-----------|----------------|------------------|---------------------------|-----------------|
| 楷書          |      |        |        |   | 最初        | 頂 <b>1</b> 234 | 56789            | 10 下一頁 最                  | 末頁              |
| 字號          |      | 字形     |        |   |           |                |                  | -                         |                 |
| 部首          |      | 筆畫     |        |   | _         | オ              | $\vdash$         | Ŧ                         | E S             |
| 部件          |      | 國語注音   |        |   | 1         | 3              | 4                | 7                         | /))<br>9        |
| 漢語拼音        |      | 中古聲調   |        |   |           |                |                  |                           | _               |
| 中古韻目        |      | 中古字母   |        |   | Ş         | 签              | TTP              | 団                         |                 |
| 反切          |      | 上古韻部   |        |   | T<br>10   | )))<br>13      |                  | か 37                      | 59              |
|             | 選項>> |        |        |   |           |                |                  |                           |                 |
| 楚系簡帛女<br>字號 | (字   | 卷數     | X      | ≽ | E         | 王              | 影                | <b>±</b><br><sup>94</sup> | <b>H</b><br>96  |
| 部件<br>      | 確定送出 | 出。 第二  | ₹甲,郭.: |   | <b>*</b>  | 143            | <u>計</u>         | せ<br>王<br>159             | <b>ド</b><br>166 |
|             |      |        |        |   | 170       | 菜<br>171       | 11<br>121<br>223 | 225                       | <b>*</b>        |

出處欄位亦提供輔助輸入功能,只要將滑鼠指標移至「出處」欄位內 點擊滑鼠左鍵2下,即可開啓輔助輸入視窗;若要關閉輔助輸入視窗, 只須按視窗右上角的叉號即可。「出處」輔助輸入表為方便檢索使用, 故將56個引書簡稱依據其出處分為「荊門」、「江陵」、「上博<sup>9</sup>」與「其 他」四類,使用者可先選擇出處分類,再點選其下包含之引書簡稱。 在部首的欄位空白處點2下,開啟輔助輸入視窗。

|       |      |        |     | · 个      |                          |           |          |             |            |              |    |   |    |
|-------|------|--------|-----|----------|--------------------------|-----------|----------|-------------|------------|--------------|----|---|----|
| 甲骨文   | 金文   | 戰國文字 ▼ | 小篆  | <b>«</b> | 最新消息                     |           |          |             |            |              |    |   |    |
| 楷書    |      |        |     |          | • 漢字古·                   | 今字資料庫f    | 由行政院國家   | 家科學委員會      | 會經費補助      | ,中央研究的       |    |   |    |
| 字號    |      | 字形     |     |          | 所、資調                     | 訊科學研究用    | 所共同開發    | •           |            |              |    |   |    |
| 部首    |      | 筆畫     |     | /        | <ul> <li>本資料」</li> </ul> | 車目前仍在開    | 開發階段,普   | 部分已完成的      | 的功能・歡      | 迎大家試用!       |    |   |    |
| 部件    |      | 國語注音   |     |          | 快速入門                     |           |          |             |            |              |    |   |    |
| 漢語拼音  |      | 中古聲調   |     |          |                          |           |          |             |            |              |    |   |    |
| 中古韻目  |      | 中古字母   |     |          | <ul> <li>適用瀏</li> </ul>  | 覽器:IE 8.0 | )以上版本、   | Firefox 4 🕽 | 火上版本、0     | Google Chror |    |   |    |
| 反切    |      | 上古韻部   |     |          | 上版本                      | ***       |          | · 〒₩# 清田    | )))) ())   | ti .         |    |   |    |
|       | 選項>> |        |     |          | ● 怓采1除1                  | 午时又子方     | 温的按 [1]。 | 度,们沃浓和      | X1寺f架1Ff首5 | 11 °         |    |   |    |
| 楚系簡帛女 | (字   |        | X   | ]        |                          |           |          |             |            |              |    |   |    |
| 字號    |      | 卷數     |     |          |                          |           |          |             |            |              |    |   |    |
| 部件    |      | 出處     |     |          |                          |           |          |             |            |              |    |   |    |
|       |      |        |     |          |                          | 出處        |          |             |            | ? 🗙          |    |   |    |
|       | 確定送出 | : 重新設定 | 荆   | 79       | 江                        | .陵        | Ŀ        | 博           | 其          | 他            | →出 | 處 | 分類 |
|       |      |        | 包2  | 包牘       | 包簽                       | 郭.老甲      | 郭.老乙     | 郭.老丙        | 郭.太        | 郭緇           |    | ~ |    |
|       |      |        | 事.魯 | 郭窮       | 郭.五                      | 郭唐        | 郭.忠      | 郭.成         | 郭尊         | 郭.性          |    |   |    |
|       |      |        | 郭六  | 郭.語1     | 郭.語2                     | 郭.語3      | 郭.語4     |             |            |              |    |   |    |

<sup>&</sup>lt;sup>9</sup> 上海博物館藏戰國楚竹書

# 六、金文檢索

本資料庫除了楷書以外,還收錄了金文字形,可由古漢字選單點選加入金文檢索條件,即可針對金文字形屬性進行進一步檢索。

### 字號檢索

金文字號是金文字頭的排序編號,金文之字號可分為四個區間:編號 1~2420 是《金文編》<sup>10</sup>正編字頭;編號 2421~3000 是修訂《金文編》 之字形隸定而增補的字頭;編號 3001~4000 是《金文編》附錄上的字 頭,原書由1開始編號,為與正編的字頭編號有所區隔,故在原編號 上加 3000;編號 4001~5000 是《金文編》附錄下的字頭,原書由1 開始編號,為與正編的字頭編號有所區隔,故在原編號上加 4000。 此欄位提供多筆檢索的功能,使用者可輸入1筆以上的字號檢索。當 輸入檢索的字號為1筆以上時,為了區別起見,字號之間需要加上半 形逗號分隔,例如在「字號」的欄位中輸入「1,3,7」,代表檢索字號 1的「一」字、3的「天」字,以及7的「上」字。

<sup>10</sup> 容庚編著,張振林、馬國權摹補:《金文編》〈北京:中華書局,1985年〉

| 甲骨文  | 金文    | 戰國文字 ▼ | 小篆 | <b>«</b> ‡ | 共搜尋到5字/1頁 | 〔,每頁25字;4 | 每列 5 🖌 字,每 | 頁 5 🖌 列,字刑 | 形大小: 36 💌 點 |
|------|-------|--------|----|------------|-----------|-----------|------------|------------|-------------|
| 楷書   | ·     |        |    |            |           | In        | -          | 人          | 让           |
| 字號   |       | 字形     |    |            |           | <u>٦</u>  |            | <u>)=(</u> | T <u>s</u>  |
| 部首   |       | 筆畫     |    |            | 1         | <u>3</u>  | Z          | Z          | Z           |
| 部件   |       | 國語注音   |    |            | (點選字形     | 杉可取得字形編   | 輯資訊,點選字號   | 可連結至金文資    | 料庫。)        |
| 漢語拼音 |       | 中古聲調   |    |            | ŧ         | 快研究院歴史調   | 語言研究所、資訊   | 科學研究所共同開   | 酸           |
| 中古韻目 |       | 中古字母   |    |            |           |           |            |            |             |
| 反切   |       | 上古韻部   |    |            |           |           |            |            |             |
|      | 選項>>  |        |    |            |           |           |            |            |             |
| 金文   |       | . /    | X  |            |           |           |            |            |             |
| 字號   | 1,3,7 | 卷數     |    |            |           |           |            |            |             |
| 器名   |       | 器號     |    |            |           |           |            |            |             |
| 部件   |       |        |    |            |           |           |            |            |             |
|      | 確定送出  | 重新設定   |    |            |           |           |            |            |             |

若要檢索某一區段的字,請輸入區段始尾之字號,中間以破折號隔開。

| 甲骨文                | 金文   | 戰國文字 ▼               | 小篆 | <b>«</b> | 共搜尋到10字/ | 頁,毎頁25字;4            | 每列 5 🔽 字,每            | 頃 5 🔽 列,字F           | 形大小: 36 💌 點                 |
|--------------------|------|----------------------|----|----------|----------|----------------------|-----------------------|----------------------|-----------------------------|
| 楷書<br>字號<br>部首     | i    | 字形                   |    | <b>`</b> | 1        | <b>1</b><br>2        | <b>T</b> <sub>2</sub> |                      | $\bigwedge_{\underline{4}}$ |
| 部件<br>漢語拼音<br>中古韻目 |      | 國語注音<br>中古聲調<br>中古字母 | (  | ~        | ₩X 5     | B-200                | Z                     | 』<br>風<br>z          | 起                           |
| 反切                 | 選項>> | · 浩騎古土               |    |          | (點選字     | "形可取得字形編<br>中央研究院歷史語 | 骨資訊,點選字號<br>言研究所、資訊種  | 河連結至金文資料<br>科學研究所共同開 | 斗庫。)<br> 發                  |
| 金文<br>字號<br>器名     | 1-7  | 卷數                   | X  |          |          |                      |                       |                      |                             |
|                    | 確定送出 | 出重新設定                |    |          |          |                      |                       |                      |                             |

例如輸入「1-7」,可檢索字號1至7的字。

# 卷數檢索

卷數是《金文編》之分卷,分卷方式參照《說文解字》,共分14卷。 此欄位提供多筆檢索的功能,使用者可輸入1筆以上的卷數檢索。當 輸入檢索的卷數為1筆以上時,為了區別起見,卷數之間需要加上半 形逗號分隔。例如,若想查詢《金文編》卷1及卷3收錄的金文字形, 只要於欄位內輸入「1,3」,按下「確定送出」即可。

| 甲骨文  | 金文   | 戰國文字 ▼ | 小篆 🔍 | 共搜尋到563字/ | 23頁,每頁25字;     | 每列 5 🖌 字,每 | 要頁 5 🔽 列,字      | 形大小: 36 🗹 點                               |
|------|------|--------|------|-----------|----------------|------------|-----------------|-------------------------------------------|
| 楷書   |      |        |      | 最初        | 頂 <b>1</b> 234 | 56789      | 10 下一頁 最        | 末頁                                        |
| 字號   | ġ.   | 字形     |      |           | •              |            | •               |                                           |
| 部首   |      | 筆畫     |      |           | 1              | イ          | <u>i</u>        | $\Lambda$                                 |
| 部件   | :    | 國語注音   |      | 1         | 2              | 2          | ) (<br><u>3</u> | 4                                         |
| 漢語拼音 |      | 中古聲調   |      |           |                |            |                 |                                           |
| 中古韻目 |      | 中古字母   |      | Ę         | e-             |            | 스               | 土                                         |
| 反切   |      | 上古韻部   |      | × 5       | 8              | 7          | 1               | $\mathbb{X}_{\overline{1}}$               |
|      | 選項>> |        |      | ¥         | <u> </u>       | ±          | ±               | ±                                         |
| 金☆   |      |        | X    | Ŧ         | 如              | _          | TH              | He le le le le le le le le le le le le le |
| 字號   |      | 卷數 1,3 |      |           | <u>و</u>       | 10         | 11<br>11        | 12                                        |
| 器名   | r    | 器號     |      | Ŧ         | ×              | щ          | - 11            |                                           |
| 部件   | :    |        |      | ~ ~       | 汞              | Å.         | 而品              | 福                                         |
|      | 確定送出 | 重新設定   |      | <u>13</u> | <u>14</u>      | <u>15</u>  | <u>15</u>       | <u>15</u>                                 |
|      |      |        |      | 商         | ንቆና            | )=(        | Ŧ₹              | \ <b>∳</b> ∕                              |
|      |      |        |      | T         | L.             | 1111       | "14             | Å.                                        |
|      |      |        |      | <u>15</u> | <u>15</u>      | <u>15</u>  | <u>15</u>       | <u>16</u>                                 |

若要檢索某一區段的字,請輸入區段始尾之卷數,中間以破折號隔開。 例如,若想查詢《金文編》卷1至卷3收錄的金文字形,只要於欄位 內輸入「1-3」,按下「確定送出」即可。

| 甲骨文  | 金文   | 戰國文字 ▼ | 小篆 🕊 | 共搜尋到932字/ | 38頁,每頁25字;     | 每列 5 🖌 字,各 | 專頁 5 ♥列,字 | 形大小: 36 🗸 點                                                                                                    |
|------|------|--------|------|-----------|----------------|------------|-----------|----------------------------------------------------------------------------------------------------|
| 楷書   |      |        |      | 最初        | 頂 <b>1</b> 234 | 5 6 7 8 9  | 10 下一頁 最  | 末頁                                                                                                    |
| 字號   |      | 字形     |      |           | •              |            | •         | Ŧ                                                                                                    |
| 部首   |      | 筆畫     |      |           | 1              | イ          | <b>™</b>  | $\wedge$                                                                                                    |
| 部件   |      | 國語注音   |      | 1         | 2              | 2          | 3         | 4                                                                                                    |
| 漢語拼音 |      | 中古聲調   |      |           | _              | _          | _         |                                                                                                    |
| 中古韻目 |      | 中古字母   |      | ¥.        | The second     |            | 슈         | 土                                                                                                    |
| 反切   |      | 上古韻部   |      | × 5       | e e            | 7          | /=\       | X                                                                                                    |
|      | 選項>> |        |      | <u> </u>  | <u>U</u>       | <u></u>    | <u>_</u>  | <u> </u>                                                                                                    |
| 金女   |      |        | X    | Ŧ         | 如              | _          | Tt        | Han I have been have been |
| 字號   |      | 卷數 1-3 |      |           | <u>9</u>       | <u>10</u>  | 11        | <u>12</u>                                                                                                    |
| 器名   |      | 器號     |      | 五         | ¥              | ਸ          | = म       | لتعت                                                                                                    |
| 部件   |      |        |      | 尔         | T              | - A        | ₩₽        | "通"                                                                                                    |
|      | 確定送出 | 1 重新設定 |      | <u>13</u> | <u>14</u>      | <u>15</u>  | <u>15</u> | <u>15</u>                                                                                                    |
|      |      |        |      | 圇         | 186            | )=(        | πī        | \₽                                                                                                    |
|      |      |        |      | TT 15     |                | 1/1/       | "19       | A.                                                                                                    |
|      |      |        |      | <u>15</u> | <u>15</u>      | 15         | 15        | <u>16</u>                                                                                                    |

# 器名檢索

器名乃是金文字形原銘刻所在器物之名稱。

使用者可直接輸入欲查詢的單個或多個器名,欲檢索1個以上的器名

時,為求區隔,中間需以半形逗號分隔。例如欲檢索哪些金文字形出 自「毛公鼎」或「王子午鼎」,請直接輸入「毛公鼎,王子午鼎」。

| 甲骨文  | 金文    | 戰國文字 ▼ | 小篆 🔍 | 共搜尋到280字/        | 12頁,每頁25字;     | 每列 5 🖌 字,每   | 頭 5 🖌 列,字     | 形大小: 36 🚽 點            |
|------|-------|--------|------|------------------|----------------|--------------|---------------|------------------------|
| 楷書   |       |        |      | 最初               | 頂 <b>1</b> 234 | 56789        | 10 下一頁 最      | 末頁                     |
| 字號   |       | 字形     |      |                  | •              |              | -             | . ś.                   |
| 部首   |       | 筆畫     |      |                  | $\uparrow$     |              | IN S          | ц<br>52                |
| 部件   |       | 國語注音   |      | 1                |                | <u>15</u>    | <u>21</u>     | 28                     |
| 漢語拼音 |       | 中古聲調   |      |                  |                |              |               |                        |
| 中古韻目 |       | 中古字母   |      | Ŧ                | む              | Ŧ            | IR            | Ť                      |
| 反切   |       | 上古韻部   |      | 38               | ± 39           | 40           | 44            | <b>奎</b><br>62         |
|      | 選項>>  |        |      |                  |                |              |               |                        |
| 金文字號 |       | 卷數     | X    | FFF<br>85        |                | <b>考</b> 110 | 八<br>0<br>111 | <b>∲</b><br><u>113</u> |
|      | 毛公鼎,王 | 子 器號   |      | 127              | 131<br>131     | AP 134       | 137           | 2                      |
|      |       |        |      | <u>کی</u><br>142 |                |              | ませい<br>170    | 175                    |

當只需檢索器名的某部分時,可用「\*」代替不固定的部分。例如, 只想檢索器名中以「毛公」開頭的器物時,請輸入「毛公\*」;若想檢 索器名中任一部分包含「王子」的器物時,請輸入「\*王子\*」;又如, 若想檢索所有「鼎」這種器物類型所收錄的字時,請輸入「\*鼎」。

| 甲骨文      | 金文       | 戰國文字 ▼ | 小篆 《 | 共搜尋到243字/  | 10頁,每頁25字;             | 每列 5 🖌 字,每      | 頭 5 💌 列,字 | 形大小: 36 🕶 點 |
|----------|----------|--------|------|------------|------------------------|-----------------|-----------|-------------|
| 楷書       |          |        |      | 最初         | 貢 <b>1</b> 234         | 56789           | 10 下一頁 最  | 末頁          |
| 字號       | <u>š</u> | 字形     |      |            | •                      |                 |           |             |
| 部首       | ī        | 筆畫     |      | —          | Ť                      | +               | Q         | +           |
| 部件       | •        | 國語注音   |      | 1          | 3                      | 38              | I<br>39   | 40          |
| 漢語拼音     | -        | 中古聲調   |      |            |                        |                 |           |             |
| 中古韻目     |          | 中古字母   |      | TR.        | ð                      | r (F            | ረነን       | そ           |
| 反切       | J        | 上古韻部   |      |            | <b>全</b><br>62         | P)1             | U<br>86   | イ<br>110    |
|          | 選項>>     |        |      |            |                        |                 |           |             |
| 金文字號     | ž        | 卷數     | X    | Ц          | <b>♀</b><br><u>113</u> | 127             | 131       | 134<br>134  |
| 器名<br>部件 | · 毛公*    | お祝     |      | 137<br>137 | 2                      | <b>)</b><br>142 |           | 田<br>145    |
|          |          |        |      | ませ<br>170  | 175                    | 190             | 192       | 196         |

| 甲骨文                                                                                                    | 金文                                                                       | 戰國文字 ▼                                                                                                    | 小篆                                                                               | <b>«</b> | 共搜尋到109字/                                             | 5頁,毎頁25字;                                                                                                    | 每列 5 🖌 字,每                                                                                                    | 項 <mark>5 🖌</mark> 列,字册                               | ◎大小: 36 🗸 點                                                                            |
|----------------------------------------------------------------------------------------------------|--------------------------------------------------------------------------|----------------------------------------------------------------------------------------------------|----------------------------------------------------------------------------------|----------|-------------------------------------------------------|----------------------------------------------------------------------------------------------------|----------------------------------------------------------------------------------------------------|-------------------------------------------------------|----------------------------------------------------------------------------------------|
| 楷書                                                                                                    |                                                                          |                                                                                                    |                                                                                  |          |                                                       | 最初頁 <b>1</b> 2                                                                                                    | 2345下-                                                                                                    | 一頁 最末頁                                                |                                                                                        |
| 字號                                                                                                    |                                                                          | 字形                                                                                                    |                                                                                  |          |                                                       | -                                                                                                    | 4                                                                                                    |                                                       |                                                                                        |
| 部首                                                                                                    |                                                                          | 筆畫                                                                                                    |                                                                                  |          | //e                                                   | TIS                                                                                                    | \$<br>73                                                                                                    | T                                                     | Å                                                                                      |
| 部件                                                                                                    |                                                                          | 國語注音                                                                                                    |                                                                                  |          | 15                                                    | 21 C                                                                                                    | 28                                                                                                    | 38                                                    | 39                                                                                     |
| 漢語拼音                                                                                                    |                                                                          | 中古聲調                                                                                                    |                                                                                  |          |                                                       | <u>41</u>                                                                                                    |                                                                                                    | <u></u>                                               |                                                                                        |
| 中古韻目                                                                                                    |                                                                          | 中古字母                                                                                                    |                                                                                  |          | t.                                                    | 4                                                                                                    |                                                                                                    | d.                                                    | T                                                                                      |
| 反切                                                                                                    |                                                                          | 上古韻部                                                                                                    |                                                                                  |          |                                                       | 104                                                                                                    | Ŧ                                                                                                    | (例                                                    | L 100                                                                                  |
|                                                                                                    | 選項>>                                                                     |                                                                                                    |                                                                                  |          | 113                                                   | 134                                                                                                    | 144                                                                                                    | 178                                                   | 190                                                                                    |
| 金文字號                                                                                                    |                                                                          | 卷數                                                                                                    | X                                                                                | ≯        | 200                                                   |                                                                                                    | 读<br>此<br><u>265</u>                                                                                                    | 留<br>元章<br>359                                        | ▼<br>▼/魚<br>8 )(<br><u>359</u>                                                         |
| 部件                                                                                                    | *王子*                                                                     | 器號                                                                                                    |                                                                                  |          | 11-2<br>378                                           | ¥<br>390                                                                                                    | ぎ<br>ま<br>392                                                                                                    | 。<br>死<br><u>400</u>                                  | 105<br>105                                                                             |
|                                                                                                    |                                                                          |                                                                                                    |                                                                                  |          | <u>А</u>                                              | 4 <u>92</u>                                                                                                    | 513                                                                                                    | <b>唐</b><br>563                                       | )。<br>5<br>584                                                                         |
|                                                                                                    |                                                                          |                                                                                                    |                                                                                  | _        |                                                       |                                                                                                    |                                                                                                    |                                                       |                                                                                        |
| 甲骨文                                                                                                    | 金文                                                                       | 戰國文字 ▼                                                                                                    | 小篆                                                                               | «        | 共搜尋到1764字/                                            | /71頁,每頁25字                                                                                                    | ;每列 <mark>5 ~</mark> 字,<br>點                                                                                                    | 每頁 5 🖌 列, 🕾                                           | 字形大小: 36 💌                                                                             |
| 甲骨文<br>楷書                                                                                                    | 金文                                                                       | 戰國文字 ▼                                                                                                    | 小篆                                                                               | «        | 共搜尋到1764字。<br>最初                                      | /71頁,每頁25字<br>項 <b>1</b> 234                                                                                                    | ;毎列 <mark>5 ▼</mark> 字,<br>點<br>5 6 7 8 9                                                                                                    | 每頁 5 ♥列・3                                             | 字形大小: 36 💌<br>末頁                                                                       |
| 甲骨文<br>楷書<br>字號                                                                                                    | 金文                                                                       | 戰國文字 ▼<br>字形                                                                                                    | 小篆                                                                               | «        | 共捜尋到1764字/<br>最初                                      | /71頁,每頁25字<br>『頁 <b>1</b> 2 3 4                                                                                                    | ;每列 <mark>5  </mark> 字,<br>點<br>5 6 7 8 9                                                                                                    | 每頁 5 💌 列,3                                            | 字形大小: 36 🛩                                                                             |
| 甲骨文<br>楷書<br>字號<br>部首                                                                                                    | 金文                                                                       | 戦國文字 ▼<br>字形<br>筆畫                                                                                                    | 小篆                                                                               | ~        | 共搜尋到1764字/<br>最初                                      | <sup>/71頁,</sup> 毎頁25字<br>頁 <b>1</b> 234<br><b>天</b>                                                                                                    | ;每列 <u>5</u> ≥字,<br>點<br>5 6 7 8 9<br>♪                                                                                                    | 毎頁 <u>5 ♥</u> 列,4<br>10 下一頁 最                         | 幹形大小:  36 ₩<br>末頁<br>♥                                                                 |
| <b>甲骨文</b><br>楷書<br>字號<br>部首<br>部件                                                                                                    | 金文<br>                                                                   | <ul> <li>(戦國文字 ▼</li> <li>字形</li> <li>筆畫</li> <li>(國語注音)</li> </ul>                                                                      | 小篆                                                                               | ~        | 共搜尋到1764字/<br>最初                                      | <sup>771頁,</sup> 毎頁25字<br>1頁 <b>1</b> 234                                                                                                    | ;每列 <u>5</u> ≥字,<br>點<br>5 6 7 8 9                                                                                                    | 毎頁 5 ♥ 列,4                                            | 字形大小: 36 ♥<br>末頁                                                                       |
| <ul> <li>甲骨文</li> <li>楷書</li> <li>字號</li> <li>部首</li> <li>部件</li> <li>漢語拼音</li> </ul>                                                                                                    | 金文<br>                                                                   | <ul> <li>(戦國文字 ▼</li> <li>字形</li> <li>筆畫</li> <li>(國語注音</li> <li>(中古聲調)</li> </ul>                                                       | 小篆                                                                               | ~        | 共搜尋到1764字 <i>)</i><br>最初                              | <sup>271頁,</sup> 毎頁25字<br>頁 <b>1</b> 234<br><b>了</b><br>2                                                                                                    | ;每列 <u>5 ♥</u> 字,<br>點<br>5 6 7 8 9                                                                                                    | 每頁 <u>5</u> ♥列・5<br>10 下一頁 最<br><u>4</u>              | P形大小: 33 ▼<br>末頁                                                                       |
| <ul> <li>甲骨文</li> <li>楷書</li> <li>字號</li> <li>部首</li> <li>部件</li> <li>漢語拼音</li> <li>中古韻目</li> </ul>                                                                                                    | 金文<br>                                                                   | <ul> <li>(戦國文字 ▼</li> <li>字形</li> <li>筆畫</li> <li>回語注音</li> <li>中古聲調</li> <li>中古字母</li> </ul>                                            | 小篆                                                                               | <b>«</b> | 共搜尋到1764字/<br>最初<br>1                                 | 771頁,每頁25字<br>頁 <b>1</b> 234<br>了<br>2<br><b>元</b>                                                                                                    | ;每列 <u>5 ♥</u> 字,<br>點<br>5 6 7 8 9<br><u>八</u><br>3<br>【                                                                                                    | 毎頁 <u>5</u> ♥列・5<br>10 下一頁 最                          | 学形大小: 33 ♥<br>末頁                                                                       |
| 甲骨文           楷書           字號           部首           部件           漢語拼音           中古韻目           反切                                                                                                    | 金文                                                                       | <ul> <li>(戦國文字 ▼</li> <li>(学形)</li> <li>筆畫</li> <li>(國語注音)</li> <li>(中古聲調)</li> <li>(中古字母)</li> <li>(上古韻部)</li> </ul>                    | 小篆                                                                               | <b>«</b> | 共捜尋到1764字/<br>最初<br>1<br>て                            | 71頁,每頁25字<br>頁1234 了2                                                                                                    | ;每列 <u>5 ●</u> 学,<br>5 6 7 8 9<br>八<br>3<br><b>天</b> 。                                                                                                    | 每頁 <u>5</u> ♥列,5<br>10 下一頁 最<br><u>4</u>              | F形大小: 36 ♥<br>末頁<br>支<br>5<br>下<br>13                                                  |
| 甲骨文           楷書           字號           部首           部4           漢語拼音           中古韻目           反切                                                                                                    | 金文<br>[]<br>[]<br>[]<br>選項>>                                             | <ul> <li>戰國文字 ▼</li> <li>字形</li> <li>筆畫</li> <li>國語注音</li> <li>中古聲調</li> <li>中古字母</li> <li>上古韻部</li> </ul>                               | 小篆                                                                               | <b>«</b> | 共搜尋到1764字/<br>最初<br>1<br><u>7</u>                     | 771頁,毎頁25字<br>頁 <b>1</b> 234<br>了<br>2<br>要                                                                                                    | ;每列 <u>5</u> 1151151                                                                                                    | 每頁 <u>5</u> ♥列,5<br>10 下一頁 最<br><u>4</u><br><u>10</u> | F形大小: 33 M<br>末頁<br><u>ま</u><br>5<br><u>5</u><br>13                                    |
| 甲骨文           楷書           字號           部首           部件           漢語拼音           中古韻目           反切           金文           空效                                                                                                    | 金文<br>[]<br>[]<br>選項>>                                                   | <ul> <li>(戦國文字 ▼</li> <li>字形</li> <li>筆畫</li> <li>(國語注音</li> <li>中古聲調</li> <li>中古字母</li> <li>上古韻部</li> <li>(公数)</li> <li>(30)</li> </ul> | 小篆<br>()<br>()<br>()<br>()<br>()<br>()<br>()<br>()<br>()<br>()<br>()<br>()<br>() | ►        | 共搜尋到1764字/<br>最初<br>1<br>1<br>了<br>正<br>15            | マイロ頁,毎頁25字<br>項1234<br>「<br>了<br>2<br>一<br>一<br>3<br>4<br>一<br>7<br>2<br>一<br>3<br>4<br>一<br>7<br>2<br>一<br>3<br>4<br>一<br>7<br>2<br>一<br>3<br>4<br>一<br>7<br>2<br>一<br>3<br>4<br>一<br>7<br>2<br>3<br>4<br>一<br>7<br>3<br>4<br>一<br>7<br>7<br>7<br>8<br>7<br>7<br>7<br>8<br>1<br>7<br>1<br>7<br>3<br>1<br>7<br>1<br>7<br>1<br>7<br>1<br>7<br>1<br>7<br>1<br>7<br>1<br>7<br>1<br>7<br>1<br>7<br>1<br>7<br>1<br>7<br>1<br>7<br>1<br>7<br>1<br>7<br>1<br>7<br>1<br>7<br>1<br>7<br>7<br>1<br>7<br>1<br>7<br>1<br>7<br>1<br>1<br>1<br>1<br>1<br>1<br>1<br>1<br>1<br>1<br>1<br>1<br>1 | ;每列 <u>5</u> 117;<br>56789<br>了<br>了<br>了<br>了<br>了<br>了<br>了<br>了<br>了<br>了<br>了<br>了<br>了<br>了<br>了<br>了<br>了<br>了<br>了                                                                                                    |                                                       | F形大小: 33 ▼ 未耳 ます 13 13 17                                                              |
| 甲骨文           楷書           字號           部首           部           漢語           中古韻           反切           金文           容號           部件           第二           京切                                                                                  | 金文<br>()<br>選項>><br>*鼎                                                   | <ul> <li>(戦國文字 ▼</li> <li>字形</li> <li>筆畫</li> <li>國語注音</li> <li>中古聲調</li> <li>中古字母</li> <li>上古韻部</li> <li>谷數</li> <li>器號</li> </ul>      | 小篆<br>()<br>()<br>()<br>()<br>()<br>()<br>()<br>()<br>()<br>()<br>()<br>()<br>() | ~        | 共搜尋到1764字/<br>最初<br>1<br>1<br>了<br>1<br>5             |                                                                                                    | ;每列 <u>5</u> ♥学,<br>5 6 7 8 9<br>承<br>3<br>중<br>9<br>不<br>5<br>5<br>5<br>7<br>8<br>7<br>5<br>7<br>8<br>7<br>7<br>8<br>9<br>7<br>7<br>7<br>8<br>9<br>7<br>7<br>7<br>8<br>9<br>7<br>7<br>8<br>9<br>7<br>8<br>9<br>8<br>9 |                                                       | 株項<br>株項<br>ま項<br>して<br>ます<br>して<br>して<br>して<br>して<br>して<br>して<br>して<br>して<br>して<br>して |
| 甲骨文         楷書         字號         部首         第二         漢語拼音         中古韻目         反切         金文         字號         部件         第二         常號         第二         第二         第二         第二         中古韻目         反切         金文         字號         部件 | 金文<br>(二)<br>(二)<br>(二)<br>(二)<br>(二)<br>(二)<br>(二)<br>(二)<br>(二)<br>(二) | <ul> <li>(戦國文字 ▼</li> <li>字形</li> <li>筆畫</li> <li>國語注音</li> <li>中古聲調</li> <li>中古字母</li> <li>上古韻部</li> <li>卷數</li> <li>器號</li> </ul>      | 小篆<br>————————————————————————————————————                                       | ►        | 共搜尋到1764字/<br>最初<br>1<br>1<br>了<br>1<br>了<br>15<br>15 |                                                                                                    | ; 每列 <u>5</u> ♥字,<br>5 6 7 8 9<br>点<br>3<br>示<br>5<br>9<br>不<br>5<br>5<br>9<br>7<br>5<br>5<br>8<br>7<br>5<br>8<br>7<br>5<br>8<br>7<br>5<br>8<br>7<br>5<br>8<br>7<br>8<br>9<br>7<br>8<br>9<br>8<br>9     |                                                       | F形大小: 33 ♥<br>末頁<br>東<br>5<br>原<br>13<br>12<br>17<br>12<br>22                          |

# 器號檢索

器號乃是中國社會科學院考古研究所編輯《殷周金文集成》<sup>11</sup>所編列 之器物號碼。例如「集成 5292」即為《殷周金文集成》第 5292 號器, 器號欄位只要輸入阿拉伯數字即可。

此欄位提供多筆檢索的功能,當輸入檢索的器號為1筆以上時,為了

<sup>11</sup> 張亞初編著:《殷周金文集成引得》〈北京:中華書局,2001年〉

區別起見,器號之間需要加上半形逗號分隔。例如,若想檢索器號 「5292」和「10175」所收錄的金文字形,只須於欄位內輸入 「5292,10175」,按下「確定送出」即可。

| 甲骨文  | 金文   | 戰國文字 ▼  | 小篆 🔍    | 共搜尋到192字/         | 共搜尋到192字/8頁,每頁25字;每列5 ♥字,每頁5 ♥列,字形大小:36 ♥ |              |                |                       |  |  |  |  |
|------|------|---------|---------|-------------------|-------------------------------------------|--------------|----------------|-----------------------|--|--|--|--|
| 楷書   |      |         |         |                   | 最初頁 <b>1</b> 2 3                          | 4 5 6 7 8    | 下一頁 最末頁        |                       |  |  |  |  |
| 字號   |      | 字形      |         | -                 |                                           | •            | -0             | ``                    |  |  |  |  |
| 部首   |      | 筆畫      |         | $\mathbf{T}$      | X                                         | 61.          | ΞY.            | Ł                     |  |  |  |  |
| 部件   |      | 國語注音    |         |                   | 16                                        | 19<br>19     |                | <u>с</u><br><u>60</u> |  |  |  |  |
| 漢語拼音 |      | 中古聲調    |         |                   |                                           |              |                |                       |  |  |  |  |
| 中古韻目 |      | 中古字母    |         | #1                | \$                                        | 杰            | 沭              | 13                    |  |  |  |  |
| 反切   |      | 上古韻部    |         | 73                | 110                                       | ارتی)<br>132 | 당<br>148       | 183                   |  |  |  |  |
|      | 選項>> |         |         |                   |                                           |              |                |                       |  |  |  |  |
| 金文字號 |      | 卷數      | X       |                   | 12                                        |              | 化<br>10<br>240 | <b>後</b><br>245       |  |  |  |  |
| 器名   |      | 器號 5292 | 2,10175 |                   |                                           | • •          | ~              |                       |  |  |  |  |
| 部件   | 確定送出 | 重新設定    |         | ノン<br>1 (Y<br>260 | 1<br>265                                  | 274          | 305            | <b>5</b>              |  |  |  |  |
|      |      |         |         | 336               | <b>圣</b> 出<br>337                         | 355          |                | HCC** 3333            |  |  |  |  |

若要檢索某一區段的字,請輸入區段始尾之器號,中間以破折號隔開。 例如,若想檢索《般周金文集成》第100號器至第102號器收錄的金 文字形,只須於欄位內輸入「100-102」,按下「確定送出」即可。

| 甲骨文  | 金文   | 戰國文字 ▼ | 小篆   | 共搜尋到34字/3                                                                                                    | 2頁,每頁25字;6         | 每列 5 ♥字,每      | 頁 5 🖌 列,字形              | 大小: 36 🖌 點   |
|------|------|--------|------|----------------------------------------------------------------------------------------------------|--------------------|----------------|-------------------------|--------------|
| 楷書   |      |        |      |                                                                                                    | 最初頁                | <b>1</b> 2 下一頁 | 最末頁                     |              |
| 字號   |      | 字形     |      | 0                                                                                                    | 114                |                | <u> </u>                |              |
| 部首   |      | 筆畫     |      | 瓜                                                                                                    | r T                | Л              | Ħ                       | T            |
| 部件   |      | 國語注音   |      | 21                                                                                                    | / [ ]<br><u>28</u> | <u>111</u>     | <u>133</u>              | <u>198</u>   |
| 漢語拼音 |      | 中古聲調   |      |                                                                                                    |                    |                |                         |              |
| 中古韻目 |      | 中古字母   |      | <del>, R</del>                                                                                                    | Ĩ,                 | \$             | <del>y</del> t          | 用            |
| 反切   |      | 上古韻部   |      | 200                                                                                                    | 305                | \<br>459       | メ <sub>ゼ</sub> 、<br>485 | 7 T \<br>563 |
|      | 選項>> |        |      |                                                                                                    |                    |                |                         |              |
| 金文   |      |        | X    |                                                                                                    | 置。                 | 团              | <u>8</u>                | Iμ           |
| 字號   |      | 卷數     | ≥    | <u>584</u>                                                                                                    | 762                | <u>812</u>     | <u>947</u>              | <u>974</u>   |
| 器名   |      | 器號 100 | -102 | Ψ₹                                                                                                    | R                  | Ĩa             |                         | Δ            |
| 部件   |      |        |      | 利                                                                                                    | ſÌ                 | Ň              | T <sub>1</sub>          | 5            |
|      | 確定送出 | 重新設定   |      | <u>1046</u>                                                                                                    | <u>1101</u>        | <u>1130</u>    | <u>1164</u>             | <u>1210</u>  |
|      |      |        |      | Service Service Se | Â                  | Ĩ              | FIL                     | \$<br>≢]     |
|      |      |        |      | <u>1405</u>                                                                                                    | <u>1511</u>        | <u>1526</u>    | <u>1872</u>             | <u>1941</u>  |

### 部件檢索

部件是構成漢字的組件,此欄位只適用金文部件,有些字形的金文部件與楷書部件略有不同。例如,「則」的楷書部件為「貝」」,但金文部件為「鼎刀」。

此欄位提供多筆檢索的功能,只要將欲檢索的單個或多個部件輸入於欄位中即可。例如,若想檢索部件包含「鼎」和「刀」的金文字形, 可於欄位內輸入「鼎刀」,按下「確定送出」即可。

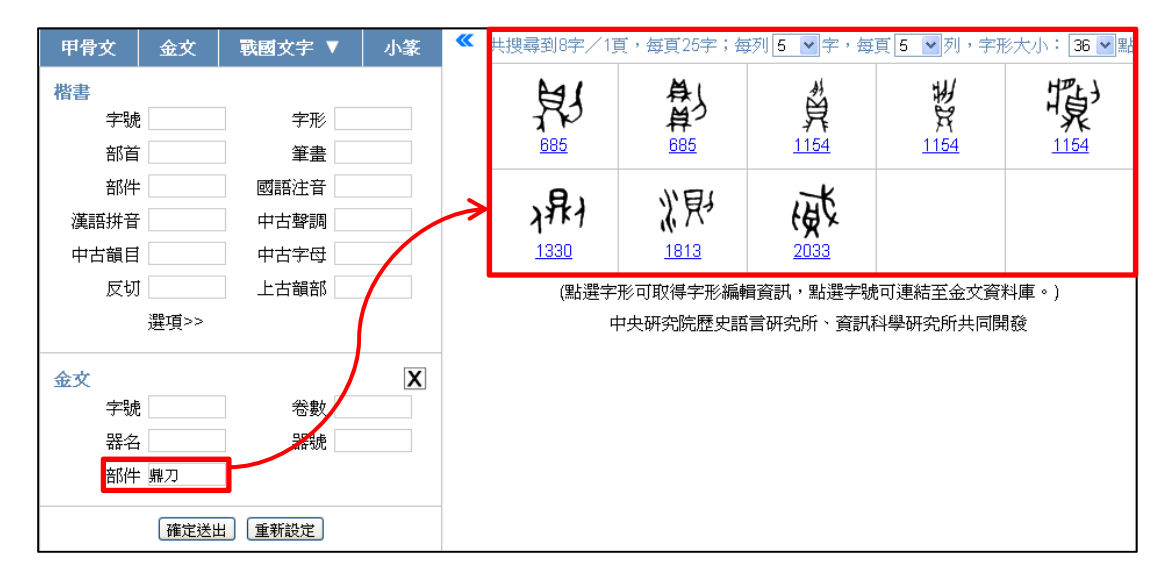

若要查詢已知完整構字部件的特定單字,則查詢時需在部件前後加括號;金文的部件直接使用對應的楷書字頭,不必使用偏旁附形。例如, 若想查詢金文的「側」字,可於欄位內輸入「(人則)」或「(人鼎刀)」, 按下「確定送出」即可。

| 甲骨文  | 金文     | 戰國文字 ▼       | 小篆    |        | 甲骨文          | 金文     | 戰國文字 ▼ | 小篆 |
|------|--------|--------------|-------|--------|--------------|--------|--------|----|
| 楷書   |        |              |       |        | 楷書           |        |        |    |
| 字號   | 5      | 字形           |       |        | 字號           |        | 字形     |    |
| 部首   | ī      | 筆畫           |       |        | 部首           |        | 筆畫     |    |
| 部件   | •      | 國語注音         |       |        | 部件           |        | 國語注音   |    |
| 漢語拼音 | -      | 中古聲調         |       |        | 漢語拼音         |        | 中古聲調   |    |
| 中古韻目 |        | 中古字母         |       |        | 中古韻目         |        | 中古字母   |    |
| 反切   |        | 上古韻部         |       |        | 反切           |        | 上古韻部   |    |
|      | 選項>>   |              |       |        |              | 選項>>   |        |    |
| 金文   |        |              | X     |        | 金文           |        |        | X  |
| 字號   | į      | 卷數           |       |        | 字號           |        | 卷數     |    |
| 器名   | i      | 器號           |       |        | 器名           |        | 器號     |    |
| 部件   | : (人則) |              |       |        | 部件           | (人鼎刀)  | J      |    |
|      | 確定法    | 出 重新設定       |       |        |              | 確定送出   | 出 重新設定 |    |
|      |        | $\mathbf{i}$ |       |        | $\checkmark$ |        |        |    |
|      | 共搜尋到   | 創1字/1頁,每頁25字 | ;毎列 5 | ▶ 字・毎頁 | 5 🖌 列,字形     | 大小: 36 | ▶ 黑出   |    |
|      |        | 、見り          |       |        |              |        |        |    |
|      |        | 1330         |       |        |              |        |        |    |
|      |        | 1000         |       |        |              |        |        |    |

# 七、甲骨文檢索

本資料庫除了楷書以外,還收錄了甲骨文字形,可由古漢字選單點選 加入甲骨文檢索條件,即可針對甲骨文字形屬性進行進一步檢索。 **中時以去** 

字號檢索

甲骨文字號是該字在《甲骨文編》中的順序,例如《甲骨文編》第一 個字「一」的字號為1,依此類推至第1723號。唯《甲骨文編》原 書有1368A、1368B 重號之情形,故將1368B 改編為1724號。 此欄位提供多筆檢索的功能,使用者可輸入1筆以上的字號檢索。當 輸入檢索的字號為1筆以上時,為了區別起見,字號之間需要加上半 形逗號分隔,例如在「字號」的欄位中輸入「1,3,6」,代表檢索字號 1的「一」字、3的「天」字,以及6的「帝」字。

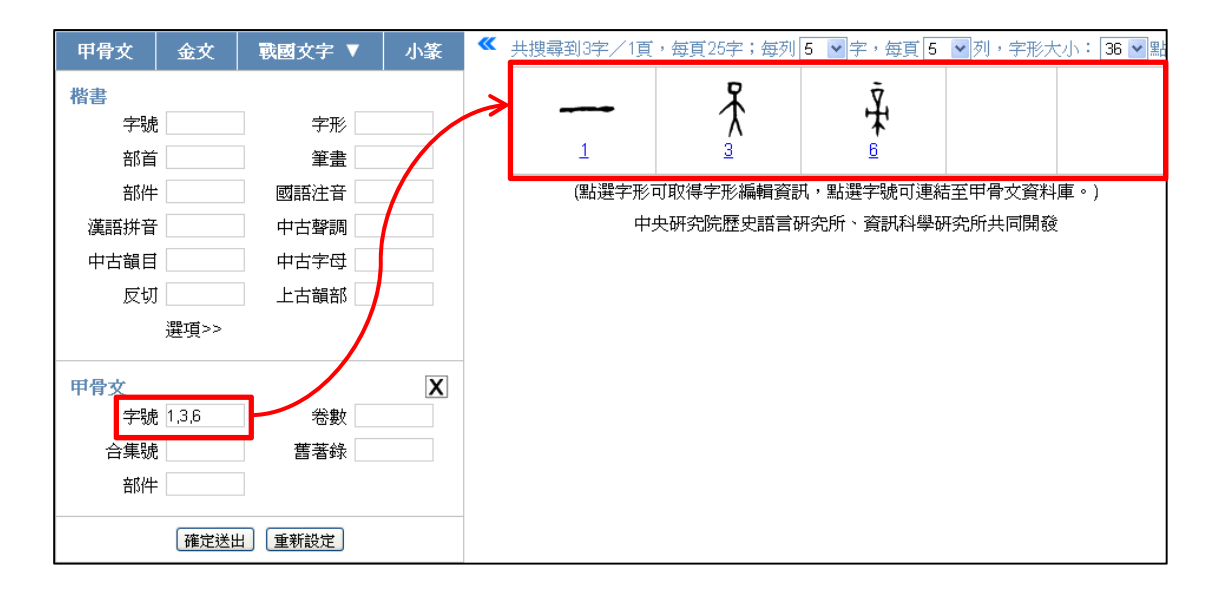

若要檢索某一區段的字,請輸入區段始尾之字號,中間以破折號隔開。 例如輸入「1-6」,可檢索字號1至6的字。

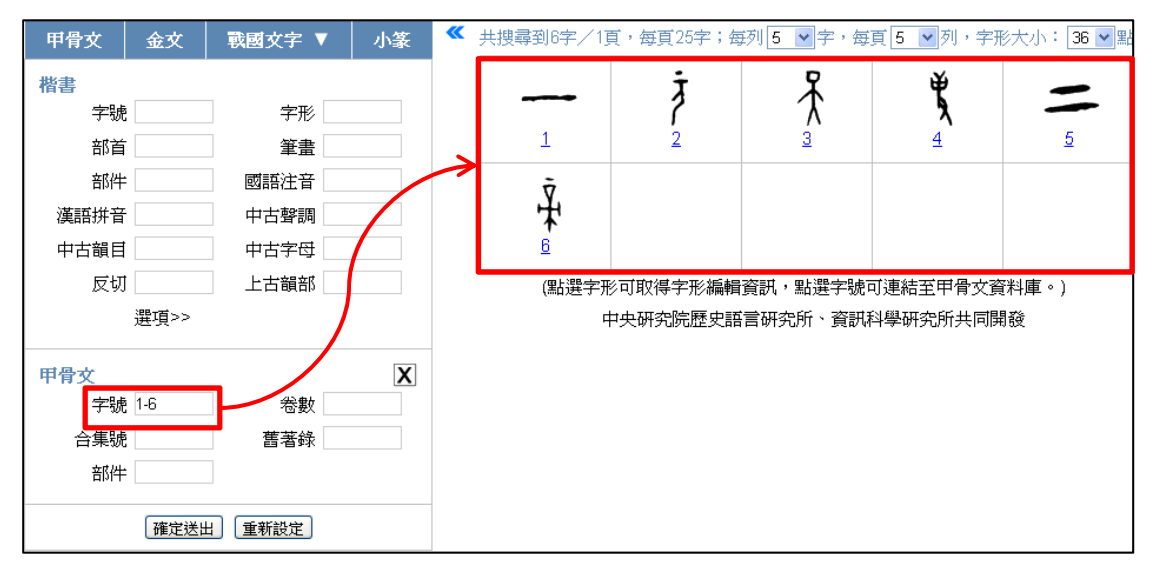

# 卷數檢索

卷數是《甲骨文編》之分卷,分卷方式參照《說文解字》,共分14卷。 此欄位提供多筆檢索的功能,使用者可輸入1筆以上的卷數檢索。當 輸入檢索的卷數為1筆以上時,為了區別起見,卷數之間需要加上半 形逗號分隔。例如,若想查詢《甲骨文編》卷1及卷3收錄的甲骨文

| 甲骨文   | 金文   | 戰國文字 ▼ | 小篆 《 | 共搜尋到347字/ | 14頁,每頁25字;     | 每列 5 🖌 字,每           | 每頁 5 💌 列,字 | 形大小: 36 💌 點      |
|-------|------|--------|------|-----------|----------------|----------------------|------------|------------------|
| 楷書    |      |        |      | 最初        | 頁 <b>1</b> 234 | 56789                | 10 下一頁 最   | 末頁               |
| 字號    |      | 字形     |      |           | •              | P                    | ×.         |                  |
| 部首    |      | 筆畫     |      |           | 3              | $\overline{\Lambda}$ | Ľ,         | -                |
| 部件    |      | 國語注音   |      | 1         | 2              | /\<br>3              | 4          | <u>5</u>         |
| 漢語拼音  |      | 中古聲調   |      |           | • .            |                      |            |                  |
| 中古韻目  |      | 中古字母   |      | Ъ.        | 7              |                      | Ŧ          | 、次               |
| 反切    |      | 上古韻部   |      | <b>*</b>  | 1              |                      |            | 10               |
|       | 選項>> |        |      | <u> </u>  | <u> </u>       | <u>0</u>             | 2          |                  |
| 甲骨文字號 |      | 卷數 1,3 |      |           | ₩<br>11        | <b>域</b>             |            | 17)<br>12        |
| 合集號   |      | 舊著錄    |      | Ŧι        | 3              |                      | X: }       | To               |
| 部件    |      |        |      | IF        | X              | ホメ                   | 1          | 12               |
|       | 確定送出 | 重新設定   |      | 12        | 12             | 13                   | 13         | 14               |
|       |      |        |      |           | <b>F</b><br>16 | Ť <b>Š</b>           | μ∎<br>18   | <b>F</b> y<br>18 |

字形,只要於欄位內輸入「1,3」,按下「確定送出」即可。

若要檢索某一區段的字,請輸入區段始尾之卷數,中間以破折號隔開。 例如,若想查詢《甲骨文編》卷1至卷3收錄的甲骨文字形,只要於 欄位內輸入「1-3」,按下「確定送出」即可。

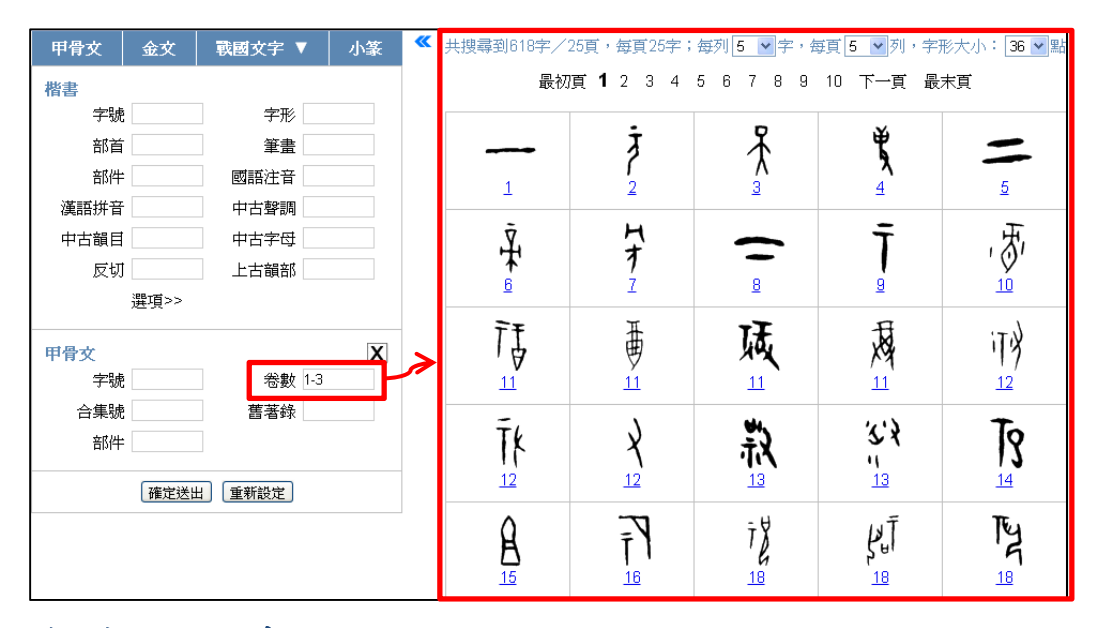

# 合集號檢索

合集號乃是中國社會科學院歷史研究所編輯《甲骨文合集》圖版之編號。例如,「合10308」即為《甲骨文合集》第10308號圖版,合集 44 中央研究院歷史語言研究所、資訊科學研究所 號欄位只要輸入阿拉伯數字即可。

此欄位提供多筆檢索的功能,當輸入檢索的合集號為1筆以上時,為 了區別起見,合集號之間需要加上半形逗號分隔。例如,若想檢索合 集號「10308」和「37497」所收錄的甲骨文字形,只須於欄位內輸入 「10308,37497」,按下「確定送出」即可。

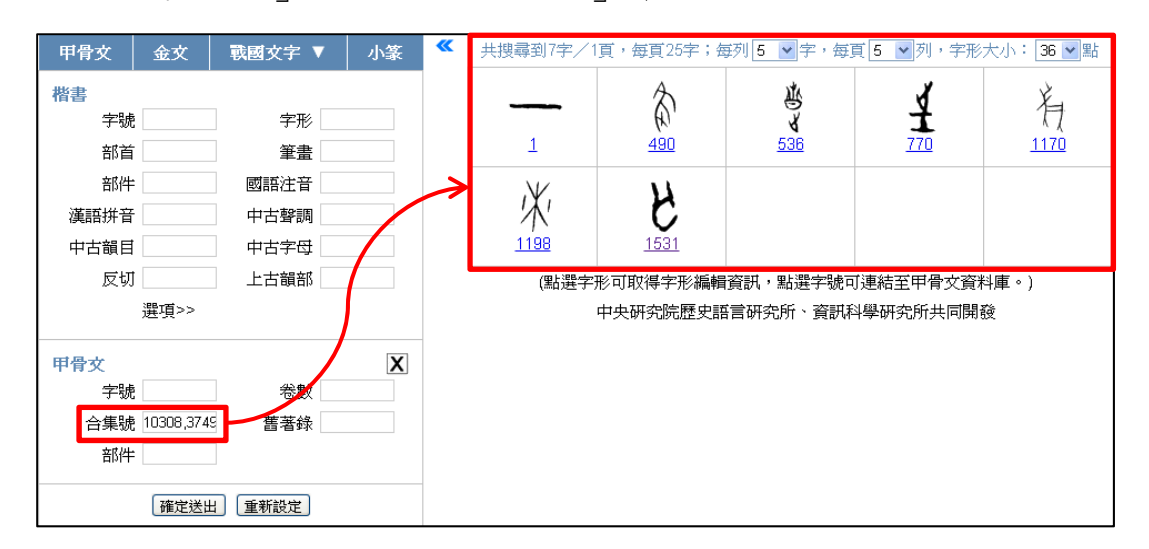

若要檢索某一區段的字,請輸入區段始尾之器號,中間以破折號隔開。 例如,若想檢索《甲骨文合集》第10001 號至第10003 號圖版的甲骨 文字形,只須於欄位內輸入「10001-10003」,按下「確定送出」即可。

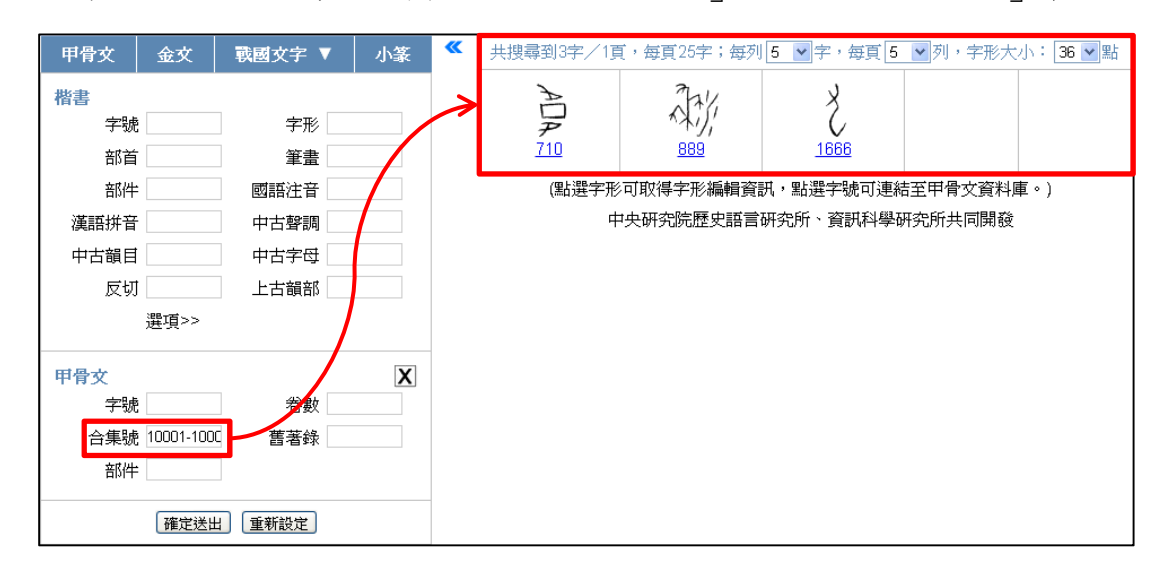

### 舊著錄檢索

舊著錄乃是《甲骨文編》所收錄甲骨的原始材料來源簡稱, 簡稱根據 《甲骨文編》所附引書簡稱表。

舊著錄欄位可同時接受多個條件,當輸入檢索的舊著錄為1筆以上時, 為了區別起見,舊著錄之間需要加上半形逗號分隔。例如,若想檢索 來自《殷虛文字甲編》37號片或《鐵雲藏龜》第1頁第2片的甲骨 文字形,可於欄位內輸入「甲37,鐵1.2」,按下「確定送出」即可。

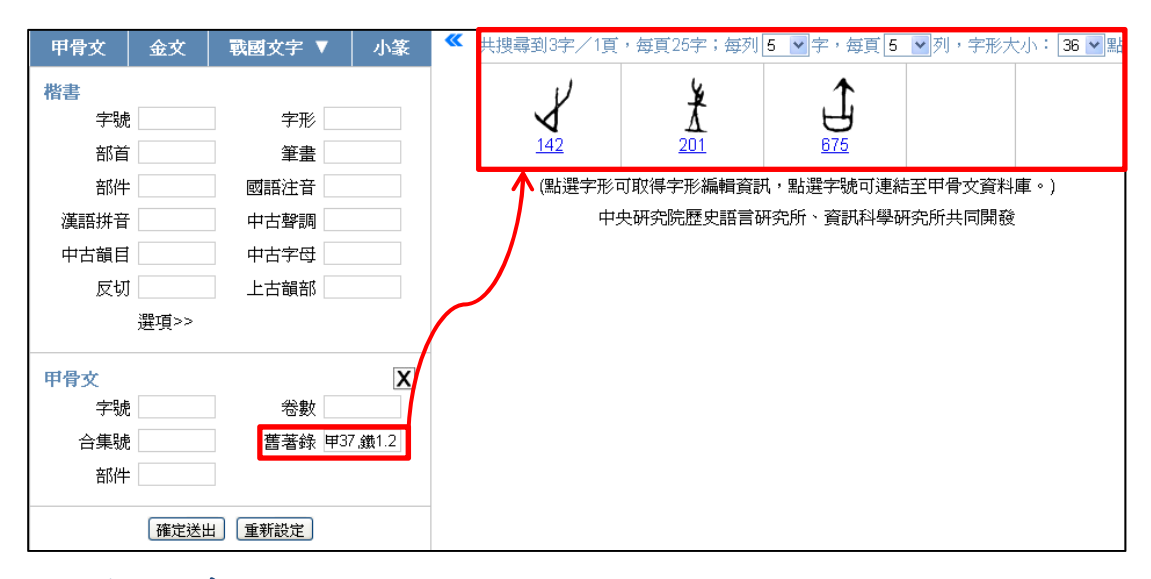

### 部件檢索

部件是構成漢字的組件,此欄位只適用甲骨文部件,有些字形的甲骨 文部件與楷書部件略有不同。例如,「多」的楷書部件為「夕夕」,但 甲骨文部件為「肉肉」。

此欄位提供多筆檢索的功能,只要將欲檢索的單個或多個部件輸入於 欄位中即可。例如,若想檢索部件包含兩個「肉」的甲骨文字形,可 於欄位內輸入「肉肉」,按下「確定送出」即可。

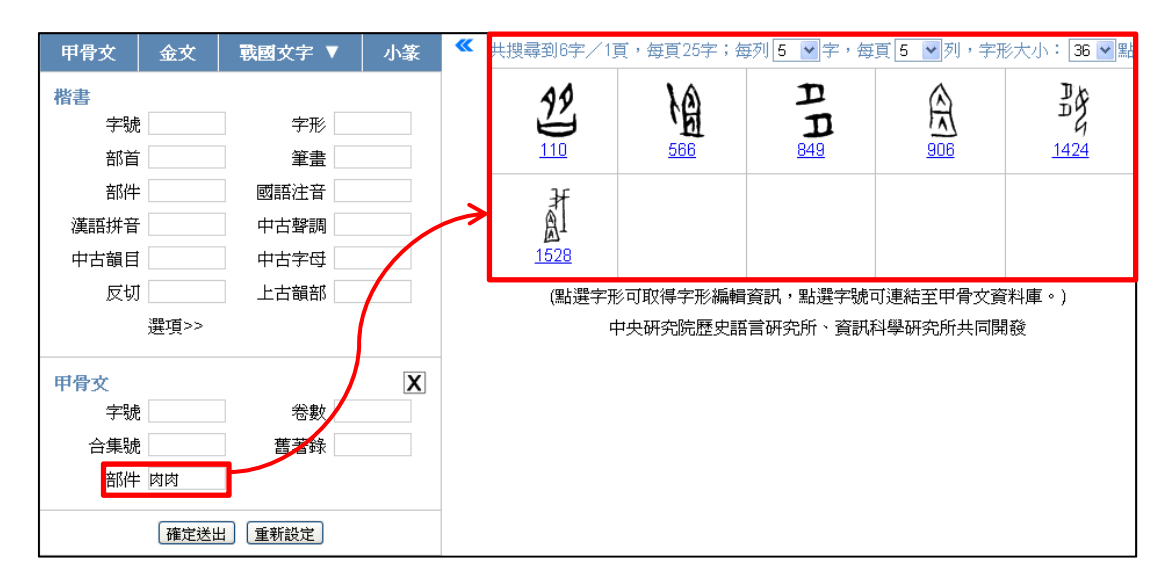

若要查詢已知完整構字部件的特定單字,則查詢時需在部件前後加括號;甲骨文的部件直接使用對應的楷書字頭,不必使用偏旁附形。例如,若想查詢甲骨文的「湀」字,可於欄位內輸入「(水癸)」,按下「確 定送出」即可。

| 甲骨文     | 金文     | 戰國文字 ▼ | 小篆 | * | 共搜尋到1字/1頁,  | 每頁25字;每列 | 5 🖌 字,每] | 頁5 ₩列  | ,字形大小: 36 🕶 點 |
|---------|--------|--------|----|---|-------------|----------|----------|--------|---------------|
| 楷書      |        |        |    |   | (m          |          |          |        |               |
| 字號      |        | 字形     |    |   | )77         |          |          |        |               |
| 部首      |        | 筆畫     |    |   | <u>1287</u> |          |          |        |               |
| 部件      |        | 國語注音   |    |   | (點選字形可      | 取得字形編輯資  | 訊,點選字號可  | 「連結至甲骨 | 文資料庫。)        |
| 漢語拼音    |        | 中古聲調   |    |   | 中央          | 研究院歷史語言  | 研究所、資訊和  | 4學研究所共 | (同開發          |
| 中古韻目    |        | 中古字母   |    |   |             |          |          |        |               |
| 反切      |        | 上古韻部   |    |   |             |          |          |        |               |
| a<br>Ji | ︎︎ቿ項>> |        |    |   |             |          |          |        |               |
| 田母女     |        |        | V  |   |             |          |          |        |               |
| 「日文」    |        | 卷數     | ~  |   |             |          |          |        |               |
| 合集號     |        | 舊著錄    |    |   |             |          |          |        |               |
| 部件(     | 水癸)    |        |    |   |             |          |          |        |               |
|         | 確定送出   | 重新設定   |    |   |             |          |          |        |               |

# 八、進階檢視

檢索結果之呈現,可視情況再做進一步的顯示調整,比方說可以全版 的畫面檢視結果、調整檢索結果頁面及字形大小等等。本節即是說明 如何進一步地設定這些進階的檢視功能。

### 以全版畫面顯示檢索結果

在完成檢索之後,若希望畫面只顯示檢索結果,則可點擊檢索條件與 檢索結果之間的箭頭記號,將左側的檢索條件暫時隱藏,以較大之畫 面檢視檢索結果。

| ₱ 漢字   | 古今字資料庫         |                |            |                  | 首直               | 簡介 收錄           | 錄現況 凡(     | 別 出處表    | 使用說明     | 參考書目            | 聯絡信箱     |
|--------|----------------|----------------|------------|------------------|------------------|-----------------|------------|----------|----------|-----------------|----------|
| 甲骨文 金文 | 戰國文字 ▼ 小篆      |                | 共搜         | 尋到11065字/        | /222頁・毎頁         | [50字;每列]        | 0 🗙 宇,每頁   | 5 💌 列,字  | 形大小: 36  | ▼ 黒片            |          |
| 楷書     |                |                |            | 最初               | 勿頁 <b>1</b> 2 3  | 4 5 6 7         | 8 9 10     | 下一頁 最未   | 頁        |                 |          |
| 字號     | 字形             |                | Y          | テ                | 표                | Ţ               | tt         |          | Ľ.       | <del>, </del> , | X        |
| 部首     | 筆畫             |                | 7-         | R                | X                | A               | 馬          |          | Ē        | 「「「「」           | JUL I    |
| 海峡中东   | 四時往首           | 1              | 1          | 2                | 3                | 4               | 5          | <u>6</u> | <u>6</u> | Ż               | Z        |
| 中古韶目   | 中古室砌           | 5              | 馬          | AS               | ক                | Т               | 5          | 帀        | <u>m</u> | T+              | 売曲       |
| 反切     | 上古韻部           | 闭              | 15         | ゆ                | ぼ                |                 | F          | Л        | (((      | 心               | 噫        |
| 選項>>   | •              | 8              | 8          | 8                | 8                | 8               | 8          | 10       | 10       | 11              | 12       |
| 小篆字號   | 卷數             |                | 諧          | <b>派</b><br>14   | 禄                | <b>派</b>        | <b>東</b> 貞 | 祥        | 19       | ₩<br>20         | 10<br>21 |
| 部首 部件  | 重文             | <b>東</b><br>22 | <b>神</b> 展 | 75               | 霢                | 郬               | 雨          | ₹<br>27  | ۲<br>28  | 金属<br>28        | 1<br>29  |
| ( YEAC | CIM) (ETHICLE) | 29<br>29       |            | <b>∏</b> 8<br>₃1 | <b>市</b> 界<br>31 | <u>ビス</u><br>32 | 下版 32      | 欟        | 祁        | ₩<br>35         | 祖        |
|        |                |                |            | (點選手             | 字形可取得字册          | <b>ジ編輯資訊・</b> 點 | 占選字號可連絡    | 主工小篆資料庫  | [•)      |                 |          |
|        |                |                |            | 最初               | 刃頁 <b>1</b> 2 3  | 4 5 6 7         | 8 9 10     | 下一頁 最末   | 頁        |                 |          |

點擊箭號,可隱藏檢索條件,向左延伸檢索結果畫面。

若想恢復原本的檢索書面,請再次點擊檢索結果左上方的箭頭記號, 即可恢復顯示檢索條件。

點擊箭號,可恢復檢視原本的檢索條件。 📅 漢字古今字資料庫 首百 最初頁 **1** 2 3 4 5 6 7 8 9 10 下一頁 最末頁

簡介 收錄現況 凡例 出處表 使用說明 參考書目 聯絡信箱 共搜尋到11065字/222頁,每頁50字;每列 10 ▼字,每頁 5 ▼ 列,字形大小: 36 ▼ 點 Ĵ-衣 页 惠 Ă Ę 厭 斎 6 1 5 閉 Τ F 丌 111 禮 園 團 祜 夙 蓧 願 祥 福 酮 M 臓 腩 禎 礼 酡 禔 酮 丽 篇 膕 祤 禰 灁 艬 三 쪥 飘 臏 Ī\$ 灍 郦 祁 祖 翩 (點選字形可取得字形編輯資訊,點選字號可連結至小篆資料庫。) 最初頁 1 2 3 4 5 6 7 8 9 10 下一頁 最末頁

# 檢索結果的頁面及字形大小調整

在檢索結果的上方,除了顯示搜尋結果字數及頁數外,還有個頁面設 定區,使用者可以依個別需求調整「每列字數」、「每頁列數」以及「字 形大小」。

|                                                                  |                     |                 |                                        |                       |                  |                  | <u> </u> |                |                |
|------------------------------------------------------------------|---------------------|-----------------|----------------------------------------|-----------------------|------------------|------------------|----------|----------------|----------------|
|                                                                  | 共搜尋到                | 創11065字/2       | 22頁,每頁5                                | i0字;每列[1              | 0 🖌 字,每頁         | 〔5 🖌列,           | 字形大小:    | 36 💌 點         |                |
| 最初頁 <b>1</b> 2345678910下一頁最末頁                                    |                     |                 |                                        |                       |                  |                  |          |                |                |
| <u> </u>                                                         | - <del>7</del><br>1 | <u><u></u></u>  | $\overline{\bigwedge_{\underline{a}}}$ | Å                     | ±<br>E           |                  | کط و     | 巚              | Â              |
| 一<br>医<br>。                                                      | 原                   | 顏               | 周                                      |                       |                  | <u></u><br>10    |          | 礼              | 禮              |
| ))))<br>12                                                       | <u>諸</u>            |                 | 藤                                      |                       | <b>東</b> 貞       | 祥                |          |                |                |
| <b>邢</b><br>22                                                   | 麗                   | <b></b><br>23   | 龍                                      | <b>澗</b><br>25        | <b>京</b> 氏<br>26 | <b>東</b> 川<br>27 | 28<br>28 | 金属<br>28       | 29<br>29       |
| <u>په</u>                                                        |                     | <u></u> ∎<br>31 | <b>藤</b><br>31                         | <u>ピス</u><br>川て<br>32 | <b>派</b><br>32   | 櫊                | 福        | <b>M</b><br>35 | <u>和</u><br>36 |
| (點選字形可取得字形編輯資訊,點選字號可連結至小篆資料庫。)<br>最初頁 <b>1</b> 2345678910下一頁 最末頁 |                     |                 |                                        |                       |                  |                  |          |                |                |

每列字數 每頁列數 字形大小設定區

「每列字數」可設定的範圍為 5~10 字,「每頁列數」可設定的範圍為 1~10 列,「字形大小」可設定的範圍為 16~72 點。

例如,若想將檢索結果頁面設定改為「每列5字」、「每頁3列」、「字 形大小48點」。首先以滑鼠點選「每列字數」設定區的下拉清單,點 選「5」;再以滑鼠點選「每頁列數」設定區的下拉清單,點選「3」; 最後滑鼠點選「字形大小」設定區的下拉清單,點選「48」即可。

| 共搜尋到11065字/222頁,毎頁50字;毎列10♀字,毎頁5 ♥列,字形大小:36 ♥點<br>最初頁 1 2 3 4 5 6 6 9 10 下一頁 最末頁 |                   |                |                                        |                       |                   |                   |                  |          |                |                |
|----------------------------------------------------------------------------------|-------------------|----------------|----------------------------------------|-----------------------|-------------------|-------------------|------------------|----------|----------------|----------------|
|                                                                                  | <del>.</del><br>1 | <u></u>        | $\overline{\bigwedge_{\underline{a}}}$ | Ä                     | 7<br>8<br>9<br>10 | ±<br>∎n<br>≦      |                  |          | 巚              | <del>آ</del>   |
| 下<br>同<br>『                                                                      | 原                 | 颜              | 周                                      | <u>9</u>              |                   | <del>ک</del><br>۹ | <u></u><br>10    |          | 前              | 禮              |
| ))))<br>12                                                                       | <u>爬</u>          |                | <b>膝</b>                               |                       |                   | π¢<br>™           | 祥                | 19       | <b>₩</b><br>20 | <b>洞</b><br>21 |
| <b>派</b><br>22                                                                   | <b>藤</b><br>22    | <b>范</b><br>23 | 龍                                      | 而<br>25               |                   | <u>∓</u> €        | <b>秋</b>  <br>27 | 28<br>28 | 金<br>属<br>28   | 1<br>29        |
| <u>بالمجرمة</u><br>29                                                            |                   | ₩<br>31        | <b>源</b><br>31                         | <u>반ल</u><br>기।<br>32 |                   | <b>訴</b><br>32    | <b>膊</b><br>33   | 祁        | ₩<br>35        | <u>和</u><br>36 |

| 共搜尋到11065字/443頁,每頁25字; <mark>每列 5 ♥字</mark> ,每頁 5 ♥列,字形大小: 36 ♥點 |                   |                |                |                |  |  |  |  |
|------------------------------------------------------------------|-------------------|----------------|----------------|----------------|--|--|--|--|
|                                                                  | 最初頁 <b>1</b> 23   | 4 5 6 7 8 9 10 | 2 1 最末頁<br>3 1 |                |  |  |  |  |
| 1                                                                | <del>ب</del><br>۱ |                |                | Å<br>4         |  |  |  |  |
| HTT 5                                                            |                   |                |                | <del>آ</del> ھ |  |  |  |  |
| ~~~~~~~~~~~~~~~~~~~~~~~~~~~~~~~~~~~~~~                           | 原                 | 顏              | 團              | <u>9</u>       |  |  |  |  |
| <mark> </mark><br>۲- ۳- ۹                                        | <u> </u>          | ))))<br>10     | 耐              | 12             |  |  |  |  |
| 12                                                               | <b>正告</b><br>13   |                | 藤              |                |  |  |  |  |
|                                                                  |                   |                | /              |                |  |  |  |  |

| 共搜尋3                       | 创11065字/738頁,每頁1<br>最初頁 <b>1</b> 23 | 5字;每列 <mark>5 ▼</mark> 字,每頭<br>4 5 6 7 8 9 10 | <b>〔3 〕</b> 列,字形大小:<br>下一頁 最末頁        | 36 💽 點<br>16<br>20                     |  |  |  |
|----------------------------|-------------------------------------|-----------------------------------------------|---------------------------------------|----------------------------------------|--|--|--|
| <br>1                      | - <del>1</del>                      |                                               | $\overline{\bigwedge_{\mathfrak{a}}}$ | 24<br>28<br>32<br>36<br>40<br>44<br>44 |  |  |  |
| HT 5                       |                                     |                                               | 羸                                     | 48<br>54<br>60<br>66<br>72<br>72<br>7  |  |  |  |
| Ĩ<br>「<br>『<br>『<br>『<br>『 | 原                                   | 厥₃                                            | 周                                     | <u>9</u>                               |  |  |  |

# 九、快速取得操作指引

在漢字古今字資料庫中,在每個檢索欄位都可快速取得操作指引。開 啟方式為先將游標移至需開啟操作指引的欄位內,點擊滑鼠左鍵,此 時應可見到該欄位的輸入點在閃爍。接著按下鍵盤上的F1鍵,即可 開啟該欄位的操作指引。

例如,需開啟「楷書」底下「中古字母」一欄的操作指引時,將游標 移至中古字母的欄位內,點擊滑鼠左鍵,使輸入點呈現閃爍狀態。

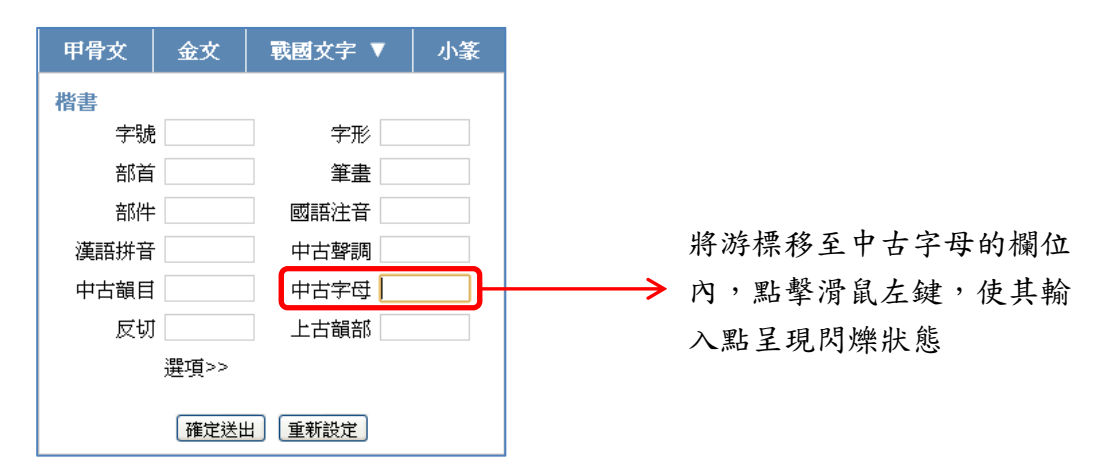

接著按下鍵盤的 F1 鍵,即可開啟中古字母的操作指引。在操作指引的右上角,可看到一個叉號和鍵盤圖示。按下叉號可關閉操作指引視窗;按下鍵盤圖示,可開啟該欄位的輔助輸入視窗。

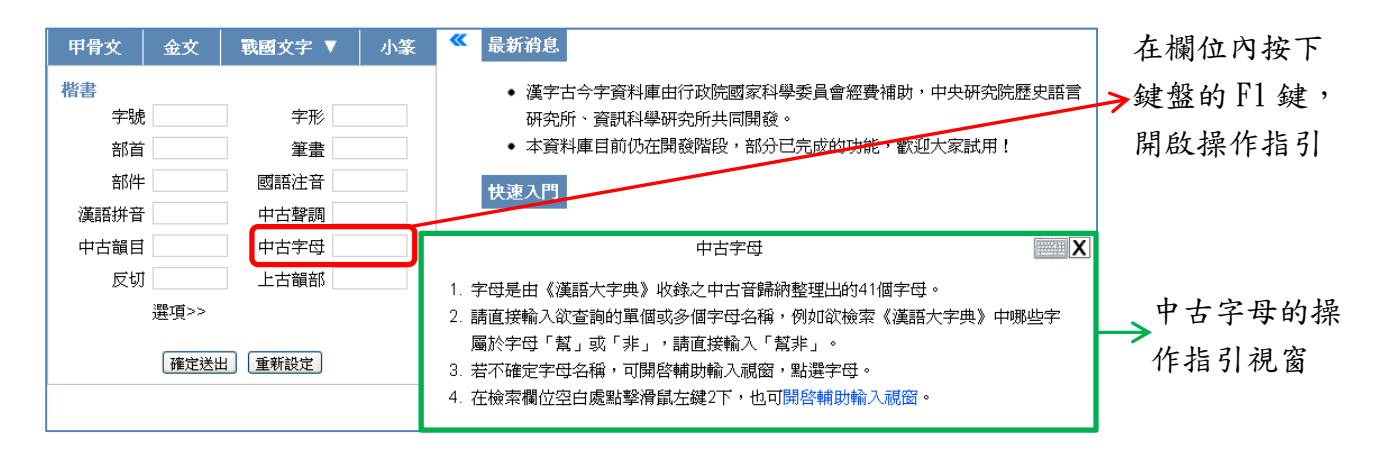

當切換至輔助輸入視窗時,在輔助輸入視窗右上角,可看到一個叉號和問號圖示。按下叉號可關閉輔助輸入視窗;按下問號圖示,會再切換回操作指引。

| 甲骨文        | 金文                                                                                                    | 戰國文字 ▼ | 7 小 | 篆              | <b>«</b> | 最  | 新消息  | Į,  |     |       |     |              | ]           |       |     |             |
|------------|----------------------------------------------------------------------------------------------------|--------|-----|----------------|----------|----|------|-----|-----|-------|-----|--------------|-------------|-------|-----|-------------|
| 楷書         |                                                                                                    |        |     |                |          |    | • 漢守 | ≥古今 | 字資料 | 料庫由   | 行政  | 院國家          | 2           |       |     |             |
| 字號         |                                                                                                    | 字形     |     | 研究所、資訊科學研究所共同問 |          |    |      |     |     |       | 共同開 | 1            |             |       |     |             |
| 部首         |                                                                                                    | 筆畫     |     |                |          |    | • 本資 | 資料庫 | 目前位 | 乃在開   | 酸階  | 段,剖          | ŧ.          |       |     |             |
| 部件         |                                                                                                    | 國語注音   |     |                | (地)涼入門   |    |      |     |     |       |     |              |             | 按7    | 下叉號 | 5,關         |
| 漢語拼音       |                                                                                                    | 中古聲調   |     |                |          |    | )    |     |     |       |     | <del>-</del> |             | 7閉車   | 辅助鞘 | <b>i</b> 入視 |
| 中古韻目       |                                                                                                    | 中古字母   |     |                |          |    | ● 週月 | 日瀏覽 | 話:  | E 8.U | 以上版 | 风本、          |             | 空     |     |             |
| 反切         |                                                                                                    | 上古韻部   |     |                |          | 中で | 古字母  | E   |     |       |     | ? X          | )           | 凶     |     |             |
|            | <b></b><br>2<br>2<br>3<br>2<br>3<br>3<br>3<br>3<br>3<br>3<br>3<br>3<br>3<br>3<br>3<br>3<br>3<br>3<br>3 | _      | 辰咅  | 重關             | \$       | 幫  | 滂    | 並   | 明   |       |     |              |             | 垃     | 下閉  | 驰 晑         |
|            | Æ R                                                                                                    |        | пн  | 輕極             | \$       | 非  | 敷    | 奉   | 微   |       |     |              | 192   1     | 1 101 | 咖啡  |             |
|            | 確定送出                                                                                                   | : 重新設定 | 千辛  | 舌頭             | 湏        | 端  | 透    | 定   | 泥   | 來     |     |              |             | 小示    | ,會切 | 1换回         |
|            |                                                                                                    |        |     | Ŧ              | E        | 知  | 徾    | 澄   | 娘   |       |     |              |             | 四人    | とよう | 1           |
|            |                                                                                                    |        |     | 茵              | 湏 )      | 精  | 清    | 從   |     |       | ல்  | 琊            |             | 探1    | 作拍力 |             |
|            |                                                                                                    |        | 齒音  |                | ÷.       | 莊  | 初    | 崇   |     |       | 生   |              | -           |       |     |             |
|            |                                                                                                    |        |     |                |          | 章  | 昌    | 船   | 日   |       | 書   | 禪            |             | 中市    | 古字母 | 的輔          |
| 牙槽         |                                                                                                    | 音      |     | 見              | 溪        | 羣  | 疑    |     |     |       |     | п <b>h</b> ‡ | <b>於入</b> 泪 | 空     |     |             |
| <b>上</b> 会 |                                                                                                    |        | (音  |                | 影        |    |      | 莾   | 以   | 曉     | 匣   |              | 明キ          | 別ノン介  | 区   |             |
|            |                                                                                                    |        | V   |                |          |    |      | 1   | 1   |       |     |              | •           |       |     |             |
|            |                                                                                                    | 九「歩西   | 唐田  | 小殿             | 温        |    | 在    | 字玉  | ŀΓ  |       | . F | 聖書           | 殳           |       |     |             |

| 在「茵頭」處點擊滑 | <b>仕子</b> 好 「 了 」 上 點 擎 |
|-----------|-------------------------|
| 鼠左鍵1次,可檢索 | 滑鼠左鍵1次,可檢               |
| 齒頭音之所有字母  | 索「清」母字                  |

在字母的輔助輸入視窗中,若需檢索單個字母,例如「清」母,請在 「清」母上點擊滑鼠左鍵1次,便可檢索「清」母。

若需要檢索同一系的字母,例如齒頭音(精系字),請在表格中的「齒 頭」處點擊滑鼠左鍵1次,便可檢索齒頭音之所有字母。